### HRA Training DAS-SAE Centralized Payroll April 2018

### Items Covered

- Employee Information Module
- HRIS Time Reporting
- HRIS Warrant Information Module
- P-1's and Miscellaneous
- Taxable Benefits & Deductions
- Pay/Pay Corrections & Rewrites
- Payroll Accounting & Wage Reporting
- Federal & State W-4 Forms-Flat Tax-W-2 & Duplicate Warrants
- Automatic (Direct) Deposits & Credit Union Deductions
- HRIS Availability & Payroll Calendar
- I/3 Data Warehouse
- Sick Leave Incentive Program (SLIP)
- Payroll Header Files
- HRIS Position Control

# HRIS Employee Information Module

#### Main Employee Information Screen

- Key Information Includes Name, Social Security Number, Employee Number
- Position Information Includes Position Number, Cost Center, Class Title, and the type of position (i.e., full-time, part-time, contract covered, etc.
- Payroll Information Includes pay grade, pay plan, and other pay information.

| C | HR WK field – If fulltime needs | D3325361 ACTION EMPLOYEE                               | INFORMATION PRINTER ·                  |
|---|---------------------------------|--------------------------------------------------------|----------------------------------------|
|   | to be 40, if part time needs to |                                                        |                                        |
|   | be less than 40.                | + KEY INFORMATION                                      | + PAYROLL INFORMATION                  |
|   |                                 |                                                        | PAY NAME: EMPLOYEE I TEST              |
| 0 | To change, key P-1 type 289     | FIRST NAME: EMPLOYEE T<br>SOCIAL SECURITY: 484-84-8484 | PAYGRADE: 22 STEP: 00<br>PAY PLAN: 000 |
|   | Mon Inru Fri Work               | EMPLOYEE NUMBER: 00001                                 | *MODE OF PAY: 03 BIWEEKLY HR WK: 40    |
|   | Week/Hours Per Week.            |                                                        | ANNUAL BASE: 0.00                      |
|   |                                 | + POSITION INFORMATION                                 | BIWEEKLY BASE : 1,465.60               |
| 0 | If employee goes from PT to FT  | NUMBER: 111-123-1234-00772-001                         |                                        |
|   | need to remember to change      | CSTCNT: 111 111111 DAS PAYROLL/PERS                    | FMR PAY PLAN .:                        |
|   | this field                      | ASSIGN:                                                |                                        |
|   | this held.                      | CLASS TITLE: HR TEC SPEC                               |                                        |
|   |                                 | *TYPE: 00 PERM FULL TIME-MERT                          |                                        |
| 0 | ACA implications if coded PT    | *EMP STATUS : 08 PERMANENT MERIT                       |                                        |
|   | and working FT.                 | *COND OF EMP: O1 FULL TIME                             |                                        |
|   | -                               | *ELIGIBILITY: E EXEMPT                                 |                                        |
| 0 | Holiday proration on timesheet  | *BARG CODE .: 002 TECHNICAL                            |                                        |
|   | head on UD W// field            |                                                        | INCREASE DATE : 10/20/2017             |
|   | Dased on HR WK TIEID.           | +                                                      | +                                      |
|   |                                 | FULLNAME: EMPLOYEE T TEST                              | *TERM. REASON: 00 ACTIVE               |
|   |                                 | USER ID :                                              | *LEAVE REASON: 00 ACTIVE               |

#### **Selection Screen**

- By typing "?" in the header action field, you will see a list of additional screens attached to the Employee Information Module
- PF7 or PF8 to scroll forward or backward to see all choices

|   |                                                                                                    | D3325330                                                                                                    | ACTION: ?                                                                                                    | EMPLOYEE                                                                | INFORMATION                                                                                                    | PRINTER:                                                                                               |
|---|----------------------------------------------------------------------------------------------------|----------------------------------------------------------------------------------------------------|----------------------------------------------------------------------------------------------------|-------------------------------------------------------------------------|----------------------------------------------------------------------------------------------------|----------------------------------------------------------------------------------------------------|
| • | From the main (EI)<br>Employee<br>Information screen,<br>type the<br>corresponding letter<br>in the header action<br>field to open the<br>additional screen. | + KEY<br>LAST NAME .<br>FIRST NAME<br>SOCIAL SECU<br>EMPLOYEE NU<br>EMPLOYEE NU<br>+ POSIT<br>NUMBER: 111<br>CSTCNT: 111<br>ASSIGN:<br>CLASS TITLE<br>*TYPE<br>*EMP STATUS<br>*COND OF EMP<br>*ELIGIBILITY<br>*BARG CODE . | INFORMATION<br>INFORMATION<br>INFORMATION<br>INFORMATION<br>INFORMATION<br>-123-1234-00772<br>111111 DAS PA<br>HR TEC SPEC<br>00 PERM FULL<br>08 PERMANENT<br>01 FULL TIME<br>E EXEMPT<br>002 TECHNICAL | T<br>184<br>2-001<br>NSIL/ +<br>S<br>E<br>TIME- P<br>MERIT Z<br>0<br>Pf | -+ PAYROLL<br>PAY NAME: EMP<br>PAYGRADE:<br>PAY PLAN:<br>*MODE OF PAY<br>ANNUAL BASE:<br>HEADE<br>- SELECTION LIS<br>- EXPENSES<br>- PERSONNEL<br>- ADDRESS<br>- POSITION<br>- POSITION HISTO<br>1 - P1 S | INFORMATION<br>PLOYEE T TEST<br>22 STEP: 00<br>000<br>03 BIWEEKLY HR WK: 40<br>0.00<br>ER ACTIONS<br>T |
|   |                                                                                                    | <br>+<br>  FULLNAME: <b>E</b><br>  USER ID :<br>+                                                                                                    | MPLOYEE T TEST                                                                                                    | ד  <br>+<br>  חנ<br>  PF                                                | S - TIME SHEETS<br>CTION : _<br>F7 BKWD PF8                                                                                                    | FWD <b>PF12</b> RETURN                                                                                 |

#### **Current Pay**

Current Pay Screen (C) – This screen will show you any <u>one time</u> pays the employee will be paid for the current pay period. These one time pays are put into the employee record via a P-1 and are zeroed out automatically when the pay period closes.

| D3325370   | ACTION: _         | EMPLOYEE | INFO - CURRENT | PAY        | PRINTER: |      |
|------------|-------------------|----------|----------------|------------|----------|------|
|            |                   |          |                |            |          |      |
|            |                   |          |                |            |          |      |
| + KI       | EY INFORMATION    |          |                |            |          |      |
| LAST NAME  | : TEST            |          |                |            |          |      |
| FIRST NAME | E: EMPLOYEE       | Т        |                |            |          |      |
| SOCIAL SE  | CURITY: 484-84-84 | 84       |                |            |          |      |
| EMPLOYEE I | NUMBER: 00001     |          |                |            |          |      |
| +          |                   |          |                |            |          |      |
| ANNUAL BOI | NUS PAY:          | 0.00     | MOVE PAY       |            |          | 0.00 |
| INCOME NO  | T SUB RET:        | 0.00     | SICK LEAVE PA  | YOFF PAY   |          | 0.00 |
| REGULAR O  | THER PAY:         | 0.00     | WORKER COMP D  | EDUCTION   |          | 0.00 |
| TERM LEAVE | E PAY:            | 0.00     | FSA DEP CARE   | REF/ADJ .  |          | 0.00 |
| VACATION N | PAYOUT:           | 0.00     | FSA HEALTH RE  | F/ADJ      |          | 0.00 |
| CATASTROP  | HIC PAY:          | 0.00     | BACK PAY SUBJ  | ECT TO POP | R .:     | 0.00 |

#### **Special Pay**

Special Pay Screen (SP) – This screen will show you any reoccurring pays the employee has in their record. These pays are put into the employee record via a P-1. These pays will continue every pay period until another P-1 is keyed to stop them.

| D3325371 ACT: _ EMP          | LOYEE INF | O - SPECIAL PAYS     | PAGE :   | 0001 |
|------------------------------|-----------|----------------------|----------|------|
| —                            |           |                      | PRINTER: |      |
| + KEY INFORMATION            | +         |                      |          |      |
| LAST NAME: TEST              |           |                      |          |      |
| FIRST NAME: EMPLOYEE         | Т         |                      |          |      |
| SOCIAL SECURITY: 484-84-8484 |           |                      |          |      |
| EMPLOYEE NUMBER: 00001       |           |                      |          |      |
| +                            | +         |                      |          |      |
| SPECIAL DUTY                 | \$0.00    | SPOC/DNR 4% PREMIUM  | , \$     | 0.00 |
| LEAD WORKER                  | \$0.00    | SPOC PREMIUM         | , \$     | 0.00 |
| EXTRA BIWEEKLY               | \$0.00    | BACK PAY SUBJ TO POR | \$       | 0.00 |
| EDUC/DIFFER                  | \$0.00    | SECOND LANGUAGE PAY  | . \$     | 0.00 |
| REASSIGNMENT                 | \$0.00    | FED TAXABLE BENEFIT  | , \$     | 0.00 |
| SUBSISTENCE                  | \$0.00    | ST TAXABLE BENEFIT . | , \$     | 0.00 |
| ADDT NONBASE PAY             | \$0.00    |                      |          |      |
| INSURANCE INCENTIVE .        | \$0.00    |                      |          |      |
| COMMUTE MILES                | \$0.00    |                      |          |      |
| VOLUNTEER FIREFIGHTER        | \$0.00    |                      |          |      |
| LONGEVITY PAY                | \$0.00    |                      |          |      |

#### **Position Detail**

Position Detail Screen (O) - This screen allows you to access additional screens. The most common are:

- Span of Control (P) See separate manual for instructions on how to change Span of Control
- Pay Distributions (PD)
- Class (CL)
- Pay Matrix (X)
- M-5's (M5)

| חמ  | D3324361 POSITION CONTR                  | ROL SYSTEM                             |
|-----|------------------------------------------|----------------------------------------|
| נטי |                                          |                                        |
|     | + KEY INFORMATION                        | + POSITION HOLDER+                     |
|     |                                          | **** V A C A N T ****                  |
|     | NUMBER: 111 123 1234 00772 001           | EMP SSAN: 484-84-8484                  |
|     | SERIAL KEY: 085005                       | ENTRY DATE : 09/17/2010                |
|     |                                          | ENTRY TYPE : 021                       |
|     | + PUSILIUN INFURMATION                   | + SPAN UF CUNIRUL+                     |
|     | COST CENTER: 111-111111 DAS PAYROLL      | MANAGED BY · **** V A C A N T ****     |
|     | CLASS TITLE: HR ASSOCIATE                | POSITION NO: 005-672-3299-00786-001    |
|     | *POS TYPE: 00 PERM FULL TIME-MERT        |                                        |
|     | *FIELD STAT : N NOT FIELD STATUS         | + BUDGET INFORMATION                   |
|     | *BARG ELIG .: E EXEMPT                   |                                        |
|     | *EMP UNIT: 000 NOT CLASSIFIED            | FTE: 1.000                             |
|     |                                          | FUND DAIE: 09/17/2010                  |
|     |                                          | *FUND CUDE: I P-5 HPPRUVED             |
|     |                                          | P-S DHIE , 77                          |
|     | <br>  +                                  | ∣<br>+ ★ INDICATES SELECTION LIST+     |
|     | PE PREV EMPLYES P5 P5S CL CLASS EI EMPLY | Y INFO A ADD M MOD PD PAY DISTRIB      |
|     | P SPAN OF CONTROL G GET C COMMENT X PAY  | MATRIX L ACTIVITY LOG S SELECTION LIST |
|     | M5 M5S PF1 PREV POSITION PF2 NEXT POS    | SITION PF9 HELP PF12 RETURN CLEAR EXIT |

#### <u>Address</u>

By typing a "Z" in the header action field, you can see the employee's current home and work address.

| D3325366                                                              | ACTION: _                                                                       | EMPLOYEE | INFO - | ADDRESS            | PRINTER:                    |
|-----------------------------------------------------------------------|---------------------------------------------------------------------------------|----------|--------|--------------------|-----------------------------|
|                                                                       |                                                                                 |          |        |                    |                             |
| + <b>K</b><br>  last name<br>  first nam<br>  social se<br>  employee | EY INFORMATION -<br>E: TEST<br>E: EMPLOYEE<br>CURITY: 484-84-8<br>NUMBER: 00001 | T<br>484 |        |                    |                             |
| +                                                                     | 01 HOME                                                                         |          |        | 02 WORK            |                             |
| LINE 1 .:<br>LINE 2 .:                                                | 1111 MICKEY RD                                                                  |          |        | 2111 330T          | H AVE                       |
| CITY:<br>STATE:                                                       | MICKEY<br>IA                                                                    |          |        | FORT MADI<br>IA    | SON                         |
| ZIP:                                                                  | 51111-                                                                          |          |        | 52627-             |                             |
| COUNTY .:                                                             | 56                                                                              |          |        | 56                 |                             |
| *BLDG # .:<br>PHONE # :<br>MAILINGS:                                  | ( 319 ) 888 - 1                                                                 | 111      |        | 242XA IA<br>(319)3 | STATE PENITEN<br>172 - 5432 |

#### <u>Personnel</u>

By typing "P" in the header action field you will be able to see dates for the employee, including:

| Employed date         | D3323303 HUTTON; _ EMPLOTEE INFO - PERSONNEL PRINTER;                                                                                                    |
|-----------------------|----------------------------------------------------------------------------------------------------|
| Vacation date         | + KEY INFORMATION+- IN CASE OF EMERGENCY PLEASE NOTIFY+                                                                                                    |
| Seniority date        | FIRST NAME: EMPLOYEE T EMG PHONE:                                                                                                    |
| Leadworker expir date | SOCIAL SECURITY: 484-84-8484 EMG NAME :                                                                                                    |
| Leave date            |                                                                                                    |
| Term date             | SPOUSE SSAN:-GENDERCREDIT CARD IND:*SPOUSE DEPT:*ETHNIC ORIG:O SI WHITE (RET SICK PAY IND:NO DEPT IDENTIFIED*VET STATUS:UNKNOWNTERM PAY IND:CITIZEN:MON-FRI WEEK: YVISA:ECHILD SUPPORT:LTD:DEPT PIN IND:                                                                                                    |
|                       | BIRTHDAY       11/11/1961       PROMREV DATE       /       LOA DATE       00/00/0000         SERVICE DATE       05/11/2016       STAT EXP DATE       00/00/0000       RETRN LOA:       00/00/0000         EMPLYED DATE       05/11/2016       SPEC EXP DATE       /       LAST DAY:       /         VACATION DATE:       05/11/2016       EXTRA EXP DATE:       /       LAST DAY:       /         LONGEVITY DTE:       /       LEAD WORK EXP:       /       DISB EFF:       /         IPERS ADJ DTE:       /       LAST INCREASE:       10/01/2016       DECEASED:       /         * INDICATES SELECTION LIST       * |

#### **Performance**

By typing PE in the header action field, that will take you to the Performance Rating screen. This screen must be current or the employee will not be able to receive their merit increase.

| D3325381 ACTION: _                                                                                                    | EMPLOYEE INFO - PERFORMANCE                                                                        | PRINTER: |
|----------------------------------------------------------------------------------------------------|----------------------------------------------------------------------------------------------------|----------|
| + KEY INFORMATION<br>  LAST NAME: TEST<br>  FIRST NAME: EMPLOYE<br>  SOCIAL SECURITY: 484-84-<br>  EMPLOYEE NUMBER: 00001 | E T 8484                                                                                           | +        |
| *PERFORMANC<br>PERFORMANC<br>PERFORMANC<br>EVALUATION                                                                     | E RATING: ME<br>MEETS EXPECTATIONS<br>E START: 05/11/2016<br>E END: 10/11/2016<br>DATE: 09/11/2016 |          |

#### **Dollars/Hours**

By typing a D1 to D13 in the header action field, you will be able to access multiple screens for Dollars & Hours. Some of the screens available include:

- Taxes
- Earnings
- Hours and balances
- Retirement earnings and deductions
- The screens you will use the most will be the D7 to obtain sick/vacation/comp time balances & D9 for FY comp hours paid, family care leave balance, and IUP Personal leave balance.

#### **Voluntary Deductions**

By typing a V1 to 10 in the header action field, you will be able to access multiple screens Voluntary Deductions. Some of the screens available include:

- Health/Dental/Life Insurance codes
- Pretax flag
- Credit union
- Flex health & dependent care
- Deferred comp
- One Gift
- Miscellaneous deductions (AFLAC, NTA, Eyemed, Avesis etc.)

#### **Timesheets**

By typing T in the header action field, you can access the timesheets as well as write a timesheet for the employee (you will not see any timesheet entries if employee is on PAYN).

| D3         | 313244 ACT  | :            | PAYROL    | L TIME SH | IEETS      |          |      | PAGE: 0001 |
|------------|-------------|--------------|-----------|-----------|------------|----------|------|------------|
|            |             | TIT          | 1E SHEETS | FOR AN E  | MPLOYEE    |          |      |            |
|            |             |              |           |           |            |          |      |            |
|            | LAST NA     | ME ===>      | FEST      |           |            |          |      |            |
|            | FIRST N     | AME ===> A   | AFCSME    |           |            |          |      |            |
|            | PAY PER     | IOD ===> (   | 97/01/201 | 6         |            |          |      |            |
| WR         | ITE NEW TIM | E SHEETS FO  | R THE 08/ | 12/2016   | PAY PERIOD | )        |      |            |
|            |             |              |           |           |            |          |      |            |
|            | DOV DED     | IOD          |           |           | T T 1      |          | 0    | 000T       |
| <u>оот</u> | PHY PER     | IUD          | 0.7.0.7   |           | 10         | 1E IUIHL | S    | CUST       |
| HUI        | FRUM        |              | SIHI      | US        | - REG      |          | HULI | CENIER     |
| -          | 01/01/2016  | 01/14/2016   | LHNLELLE  | U         | 80.00      | 0.00     | 0.00 | 111-11111  |
|            | 07/01/2016  | 07/14/2016   | PENDING   | ЕМРІ АРРА | 2VA 84 00  | 0 00     | 0 00 | 111-111111 |
| _          | 01/01/2010  | 017 147 2010 | I ENDING  |           | VIII 04.00 | 0.00     | 0.00 |            |
| _          | 04/08/2016  | 04/21/2016   | PENDING   | EMPL APPF | VA 72.00   | 0.00     | 0.00 | 111-111111 |
|            |             |              |           |           |            |          |      |            |
| _          | 12/04/2015  | 12/17/2015   | PENDING   | OFFI APPF | RVA 82.00  | 0.00     | 0.00 | 111-111111 |
|            |             |              |           |           |            |          |      |            |
| _          | 11/20/2015  | 12/03/2015   | PROCESSE  | D         | 80.00      | 0.59     | 0.00 | 111-111111 |
|            |             |              |           |           |            |          |      |            |
|            |             |              |           |           | NE QUEET   | D DEEAU  |      |            |
| L          | LUUK HI IHE | LIME SHEEL   | M WRITE   | H NEW I   | ME SHEEL   | U DEFAU  | LIS  |            |

#### <u>P-1s</u>

By typing "P1" in the header action field, you will be able to access and quick write P-1s for an employee.

| D3325047 ACT: _    | PERSONNEL AC                  | TIONS (P-1S)       |           | PAGE: 0002 |
|--------------------|-------------------------------|--------------------|-----------|------------|
| PRINTER:           | P-1S FOR A                    | N EMPLOYEE         |           |            |
|                    |                               |                    |           |            |
| SOCIAL SECURITY NU | UM ===> 484-84-84             | 84                 |           |            |
| EMPLUYEE NHME      | ===> HFSUME                   | IESI<br>C          |           |            |
| OUTCK LIPITE D-1 T | UD ===> U1/29/201<br>VDF ===> | 0                  |           |            |
| QUICK WINTLE F I I |                               |                    |           | COST       |
| ACT PP BEGIN       | STATUS                        | TYPE               | NUMBER    | CENTER     |
| _ 04/08/2016 N     | EEDS PA APPV                  | TRANSFER TO SLIP   | 2280752   | 111-111111 |
|                    |                               |                    |           |            |
| _ 11/06/2015       | PROCESSED                     | CREDIT UNION DEDUC | 2276944   | 111-111111 |
| 00/44/0045         |                               |                    | 0004000   |            |
| _ 09/11/2015       | PRUCESSED                     | LIFE INS HGE CHNG  | 2264699   | 111-111111 |
| 96/19/2015         | DRUCESSED                     | ATR INCREASE       | 2222623   | 111-111111 |
| _ 00/13/2013       | TROCEOSED                     | HID INCKENSE       | 2222020   |            |
| _ 06/19/2015       | PROCESSED                     | CREDIT UNION DEDUC | 2242681   | 111-111111 |
|                    |                               |                    |           |            |
| _ 03/13/2015       | PROCESSED                     | STEP INCR CONTRACT | 2184735   | 111-111111 |
|                    |                               |                    |           |            |
|                    |                               |                    | 011 01170 |            |
| L LUUK HI IHE P-1  | H HHRDCUPY SUM                | MHRY WWRITE P-1    | UW WUIC   | K WRITE    |

#### **Gross to Net Calculator**

By typing "GN" in the header action field, you can pull up the employees Gross-to-Net Calculator.

| D3325369 ACTION: _ GROSS-TO-NE    | T CALCULATOR PRINTER:              |
|-----------------------------------|------------------------------------|
|                                   |                                    |
| + KEY INFORMATION                 | + CONTROLS INFORMATION             |
| LAST NAME: TEST                   | PP IN MONTH: 1 FILING STATUS: M    |
| FIRST NAME: EMPLOYEE T            | + DEDUCTION INFORMATION            |
| SOCIAL SECURITY: 484-84-8484      | FEDERAL WH.: 001 0.00 <b>75.98</b> |
| EMPLOYEE NUMBER: 00001 ID:        | STATE WH: 01 000 0.00 55.23        |
| + EARNINGS INFORMATION            | OASDI: Y 81.94                     |
| ELIG HOURS EARNINGS               | MEDICARE: 19.16                    |
| REGULAR: 80.00 1,465.60           | RETIREMENT.: EXMPT N PLAN 1 87.20  |
| OVERTIME: 2 0.00 0.00             | HEALTH INSC: PLAN CN60W 111.50     |
| HOLIDAY OVT: 2 0.00 0.00          | DENTAL INSC: PLAN DN600 19.26      |
| OTHER PAY: 0.00                   | LIFE INSC: PLAN ET 5.80            |
| *PAY NOT SUBJ TO RETIRE: 0.00     | CR UNION: 0.00 0.00                |
| FEDERAL TAXABLE: 0.00             | CHAR ORG: 0 0.00 0.00              |
| STATE TAXABLE: 0.00               | DEF COMP:PP 3 0.00 0.00            |
| PRETAX: Y PRETAX DATE: 05/22/2016 | DC ROTH: PP 3 37.50 37.50          |
| FED TAX STATUS.: 1                | EMP ORG DUE: 0.00                  |
| HOURLY RATE: 18.32                | FSA/HEALTH.: 7.50 <b>7.50</b>      |
|                                   | FSA/DEPC: 0.00 0.00                |
| ANNUAL GROSS: 38,105.60           | *OTHR DEDUCT: 0.00 0.00            |
| GROSS PAY: 1,465.60               | NET PAY: 964.53                    |

The HRIS Gross to Net calculator will allow the HRA or the employee to see the impact of:

- Adjusting tax withholdings on Federal or State W-4 forms
- Pay increases
- Deferred comp deduction changes
- Taxable Benefits (both State and Federal)
- Payouts

The Gross to Net calculator is very helpful when a employee is retiring/terminating and would like to defer a large portion of their payout to their deferred comp account.

Deferred comp deductions do not reduce FICA covered wages. Please refer to the Gross To Net Calculator Manual for more detailed instructions on how to use this tool.

# **HRIS Time Reporting**

#### **Default Timesheet**

The default timesheet drives how the timesheet will be written each pay period. The default is very important during pay period in which a holiday falls for Department Directors/Appointed, part time employees and employees that work mandatory schedules.

To access the default timesheet type D in the header action field from the timesheet.

| D3313262 ACT: _ + TIME S        | SHEET DEFAULTS+ APPROVALS+                   |
|---------------------------------|----------------------------------------------|
| +-WEEKREGOVT FIRST NAM          | ME: EMPLOYEE EMPL SUPR PROC                  |
| 1 40.00 0.00 LAST NAME          | E : TEST MON-FRI WEEK Y                      |
| 2 40.00 0.00 COST CENT          | T : 111-111111   MANDATORY SCHED: NO         |
| ACT HOURS TYPE OF TIME          | ++<br>PAGE 0001 OF 0001<br>DAY OF PP MESSAGE |
| === > WEEK UNE < ===            | =<br>01 EDIDOV                               |
|                                 |                                              |
|                                 |                                              |
|                                 |                                              |
|                                 |                                              |
|                                 | UT THUKSDHI                                  |
| === > WEEK IWU < ===            |                                              |
| _ 8.00 010 - REGULAR TIME       | 08 FRIDAY                                    |
| _ 8.00 010 - REGULAR TIME       | 11 MONDAY                                    |
| _ 8.00 010 - REGULAR TIME       | 12 TUESDAY                                   |
| _ 8.00 010 - REGULAR TIME       | 13 WEDNESDAY                                 |
| _ 8.00 010 - REGULAR TIME       | 14 THURSDAY                                  |
|                                 |                                              |
| LINE ACTIONS ===> S SELECTION   | LIST A ADD M MOD D DEL                       |
| HEADER ACTIONS ===> S SELECTION | LIST WR WORK REPORT EI EMPLOYEE INFO         |

#### Mon-Fri Week Flag

- ▶ Yes This flag should be set to YES if the employee always works M-F.
- No This flag should be set to NO if the employee does not typically work a M-F week.
- This flag can be changed by keying a P-1 #289

#### Mandatory Schedule Flag

- Typically is set to NO. It should only be set to YES if management directs the employee to work certain hours (eg. 4 - 10 hr. days)
- If this flag is set to NO and the default is set to 4 10 hr. days, in the week of a holiday, the timesheet will change back to 5 8 hr. days.
- Department Directors/Appointed should have the mandatory schedule flag set to YES, and all days on their default timesheet (including weekends).
- > This flag can be changed at anytime from the default.

#### **Exploding the day**

You can explode each day by typing an "X" on any day on the timesheet. This will allow you to enter multiple time types for a day.

| D3313273 ACT:<br>PRINTER:<br>+ HOURS SUMMAF<br>WK REG OVT<br>1 40.00 0.00<br>2 40.00 0.00                                                                                                    | <br> FIRS<br>RY LAST<br>HOLI FOR<br>TIME<br>COST | DAILY PAYROLL TI<br>T NAME.: EMPLOYEE<br>NAME: TEST<br>04/07/2017 - 04/2<br>SHEET ID 17-07<br>CENTER: 111-                                                                                                | ME<br>0/2017<br>077757<br>111111 | DATE ==> 04/07/2017 FRI<br>STATUS<br>PENDING EMPL APPRVAL                                                                                                    |
|----------------------------------------------------------------------------------------------------|--------------------------------------------------|----------------------------------------------------------------------------------------------------|----------------------------------|----------------------------------------------------------------------------------------------------|
| REMARKS:                                                                                                    |                                                  |                                                                                                    |                                  | PAGE 0001 OF 0002                                                                                                    |
| REGULAR TIME:<br>VACATION<br>ADOPTION LV-NC.:<br>WC EE VACATION.:<br>WC EE BANKD HOL:<br>WC LWOP<br>SUSP WITH PAY<br>ADMIN LEAVE PD.:<br>HOLI COMP PAY<br>CALL BACK TIME.:<br>ED LVE W/O PAY: | HOURS<br>4.00<br>2.00                            | OVERTIME PAY:<br>SICK LEAVE:<br>FUNERAL LEAVE:<br>WC EE COMP TIME:<br>WC STATE PD HRS:<br>MIL LEAVE W/PAY:<br>ED LEAVE W/PAY.:<br>HOL COMP TAKEN.:<br>BANK HOLI PAY:<br>SICK LEAV CNVRT:<br>MEDICAL LWOP: | HOURS<br>2.00                    | HOURS<br>COMP TIME EARN.:<br>FAMILY CARE LV.:<br>WC EE SICK LEAVE<br>WC EE HOL COMP.:<br>WC MED APT PD:<br>JURY DUTY<br>OTHER REG TIME.:<br>BANK HOLI TAKEN:<br>STANDBY TIME:<br>MIL LVE W/O PAY:<br>AUTHORIZED LWOP: |

#### **Results:**

| D33 | 313261 | ACT:  | _ + PAYRO       | LL TIME SHEET     | + APPROVED BY        |
|-----|--------|-------|-----------------|-------------------|----------------------|
|     |        |       | TEST,           | EMPLOYEE T.       | EMPL SUPR PROC       |
| +WK | REG    | OVT   | HOLI FOR 04/07/ | 2017 - 04/20/2017 | NO NO NO             |
| 1   | 40.00  | 0.00  | 0.00 TIME SHEET | : 17-07077757     | PENDING EMPL APPRVAL |
| 2   | 40.00  | 0.00  | 0.00 COST CENT  | : 111-111111 001  | PROOFREAD: NO        |
| +   |        |       | +               |                   | +                    |
| REI | MARKS: |       |                 |                   | PAGE 0001 OF 000     |
| АСТ | HOURS  | T'    | YPE OF TIME     | DATE              | MESSAGE              |
|     | 4.00   | 010 - | REGULAR TIME    | FRI 04/07/2017    |                      |
|     | 2.00   | 206 - | VACATION        | FRI 04/07/2017    |                      |
|     | 2.00   | 221 - | SICK LEAVE      | FRI 04/07/2017    |                      |
|     | 8.00   | 010 - | REGULAR TIME    | MON 04/10/2017    |                      |
| _   | 8.00   | 010 - | REGULAR TIME    | TUE 04/11/2017    |                      |
| _   | 8.00   | 010 - | REGULAR TIME    | WED 04/12/2017    |                      |
| _   | 8.00   | 010 - | REGULAR TIME    | THU 04/13/2017    |                      |
|     |        | === > | WEEK TWO < ===  |                   |                      |
| _   | 8.00   | 010 - | REGULAR TIME    | FRI 04/14/2017    |                      |
| _   | 8.00   | 010 - | REGULAR TIME    | MON 04/17/2017    |                      |
| _   | 8.00   | 010 - | REGULAR TIME    | TUE 04/18/2017    |                      |
| _   | 8.00   | 010 - | REGULAR TIME    | WED 04/19/2017    |                      |
| _   | 8.00   | 010 - | REGULAR TIME    | THU 04/20/2017    |                      |

#### **Selection List**

Another way to select time types is to enter "S" on any day of the timesheet.

This will pull up a listing of the available time types. Once the time type is found, enter "S" in the line and PF12 back to the timesheet

| D331 | .3275 ACTION: _ PAYROLL TIME SHEETS      | PAGE: 0001 OF  | - 000 |
|------|------------------------------------------|----------------|-------|
|      | TIME TYPE SELECTION LIST                 | PRINTER ID :   |       |
| TIME | SHEET FOR: TEST, EMPLOYEE T.             |                |       |
| DAY  | OF PAY PERIOD .: 04/14/2017 HOURS : 8.00 |                |       |
| ACT  | TYPE CATEGORY/DESCRIPTION                | -              |       |
|      | DIRECT TIME                              |                |       |
|      | 010 - REGULAR TIME                       |                |       |
| _    | 020 - OVERTIME PAY                       |                |       |
| _    | 030 - COMP TIME EARNED                   |                |       |
| _    |                                          |                |       |
|      | INDIRECT TIME                            |                |       |
|      |                                          |                |       |
| _    | 206 - VACATION                           |                |       |
| _    | 221 - SICK LEAVE                         |                |       |
| _    | 233 - FAMILY CARE LEAVE                  | * * SELECTED > | к ж   |
| _    | 239 - ADOPTION LEAVE NONCONTRACT         |                |       |
| _    | 246 - FUNERAL LEAVE                      |                |       |
| _    | 260 - WC EE SICK LEAVE                   |                |       |
|      | 261 - WC EE VACATION                     |                |       |

**Results:** 

| D33 | 313261 | ACT:  | _ +         | PAYRC                                  | LL T | IME SHEET    | · + | APPROVED BY+         |
|-----|--------|-------|-------------|----------------------------------------|------|--------------|-----|----------------------|
|     |        |       |             | TEST,                                  | EMPL | DYEE T.      |     | EMPL SUPR PROC       |
| +WK | REG    | OVT   | HOLI        | FOR 04/07/                             | 2017 | - 04/20/201  | .7  | NO NO NO             |
| 1   | 40.00  | 0.00  | 0.00        | TIME SHEET                             | : 17 | -07077757    |     | PENDING EMPL APPRVAL |
| 2   | 40.00  | 0.00  | 0.00        | COST CENT                              | : 11 | 1-111111 001 | .   | PROOFREAD: NO        |
| +   |        |       | +           |                                        |      |              | · + | +                    |
| REN | MARKS: |       |             |                                        |      |              |     | PAGE 0001 OF 0001    |
| ACT | HOURS  | T     | YPF NF      | TIME                                   |      | DATE         |     | MESSAGE              |
|     | 4.00   | 010 - |             | AR TIME                                | FRI  | 04/07/2017   |     | HE O OH GE           |
| -   | 2.00   | 206 - | VACATI      | IN I I I I I I I I I I I I I I I I I I | FRI  | 04/07/2017   |     |                      |
| -   | 2.00   | 221 - | SICK L      | EAVE                                   | FRI  | 04/07/2017   |     |                      |
| _   | 8.00   | 010 - | REGULF      | AR TIME                                | MON  | 04/10/2017   |     |                      |
| _   | 8.00   | 010 - | REGULA      | R TIME                                 | TUE  | 04/11/2017   |     |                      |
| _   | 8.00   | 010 - | REGULA      | R TIME                                 | WED  | 04/12/2017   |     |                      |
| _   | 8.00   | 010 - | REGULA      | R TIME                                 | THU  | 04/13/2017   |     |                      |
| _   |        | === > | <b>HEEK</b> | <u>THO &lt; ===</u>                    |      |              |     |                      |
| _   | 8.00   | 233 - | FAMILY      | ′CARE LV                               | FRI  | 04/14/2017   |     |                      |
| _   | 8.00   | 010 - | REGULF      | IR TIME                                | MUN  | 04/17/2017   | •   |                      |
| _   | 8.00   | 010 - | REGULF      | AR TIME                                | TUE  | 04/18/2017   |     |                      |
| _   | 8.00   | 010 - | REGULF      | AR TIME                                | WED  | 04/19/2017   |     |                      |
| _   | 8.00   | 010 - | REGULA      | AR TIME                                | THU  | 04/20/2017   |     |                      |

#### **Hours/Balances**

By typing "TO" on the header action field of the timesheet, you can access the employee's vacation/sick/comp balances.

It will show you leave taken and comp time earned, but it will not show you sick/vacation accruals that will be earned for the pay period.

| D33 | 313229 | ACT: to | + PAYROLL          | TIME SHEET                       | +       | APPI       | ROVED BY    |     |  |
|-----|--------|---------|--------------------|----------------------------------|---------|------------|-------------|-----|--|
|     |        |         | TEST, EMPI         | TEST, EMPLOYEE T. EMPL SUPR PROC |         |            |             |     |  |
| +MK | REG    | OVT HO  | LI FOR 07/28/2017  | 7 - 08/10/                       | 2017    | NO NO I    | NO          |     |  |
| 1   | 40.00  | 0.00 0. | 00  TIME SHEET: 17 | 7-07081048                       | 3       | PENDING EM | PL APPRVAL  |     |  |
| 2   | 40.00  | 0.00 0. | 00  COST CENT : 11 | 11-111111                        | 001     | PROOFREAD: | NO          |     |  |
| +   |        |         | +                  |                                  | +       |            |             |     |  |
| REP | IHKKS: |         |                    |                                  |         | PI         | HGE OODI UF | 000 |  |
| АСТ | HOURS  | TYPE    | OF TIME            | <u>DATE</u> -                    |         | ME         | SSAGE       |     |  |
|     | 4.00   | 010 -   |                    | TIME C                           | )FF SUM | MARY       |             |     |  |
|     | 2.00   | 206 -   |                    | EHRNED                           | THKE    | N CNVRT    | BALANCE     |     |  |
|     | 2.00   | 221 -   |                    |                                  |         |            |             |     |  |
|     | 8.00   | 010 -   | VACATION           |                                  | 2.0     | 0          | 82.61       |     |  |
| _   | 8.00   | 010 -   | SICK LEAVE         |                                  | 10.0    | 0          | 34.92       |     |  |
| _   | 8.00   | 010 -   | FAMILY/FUNERAL     |                                  | 8.0     | 0          | 32.00       |     |  |
| _   | 8.00   | 010 -   | COMP TIME          |                                  |         |            |             |     |  |
|     |        | === >   | HOLIDAY COMP       |                                  |         |            |             |     |  |
| _   | 8.00   | 233 -   | BANKED HOLIDAY     |                                  |         |            |             |     |  |
| _   | 8.00   | 010 -   | FY18 EXCESS VA     |                                  |         |            |             |     |  |
| _   | 8.00   | 010 -   |                    |                                  |         |            |             |     |  |
| _   | 8.00   | 010 -   |                    |                                  |         |            |             |     |  |
| _   | 8.00   | 010 -   |                    |                                  |         |            |             |     |  |

By typing "HS" you can see a summary of hours for the current pay period.

| M33       | 313233  | ACT: h | 15 t   | PAYRO      | )LL T              | IME SHEET   |                | APP          | ROVED BY  | /+                    |
|-----------|---------|--------|--------|------------|--------------------|-------------|----------------|--------------|-----------|-----------------------|
|           |         |        |        | TEST,      | EMPL               | DYEE T.     |                | EMPL SUPR    | PROC      |                       |
| +MK       | REG     | OVT    | HOLI   | FOR 04/07/ | /2017              | - 04/20/20  | 917            | NO NO        | NO        |                       |
| 1         | 40.00   | 0.00   | 0.00   | TIME SHEE  | T: 17 <sup>.</sup> | -07077757   |                | PENDING EM   | IPL APPR\ | /AL 🛛                 |
| 2         | 40.00   | 0.00   | 0.00   | COST CENT  | : 111              | 1-111111 00 | 91             | PROOFREAD:   | NO        |                       |
| +         |         |        | +      |            |                    |             |                |              |           |                       |
| KEP       | IHKK2 : |        |        |            |                    |             | CUL            |              | HGE UUU.  | L UF UUUL<br>Ime tyde |
| <u>от</u> |         | τ.     |        | TIME       |                    | DATE        | - 30r<br>  per | MHRI UF HUU  | KS BY I.  | LME LIPE-             |
| ιI        | HUUKS   | '      | TPE UF | IIME       |                    | UHIE        | REU            | JULHK IIME   |           | 68,00                 |
| _         | 4.00    | 010 -  | REGULA | R IIME     | FRI                | 04/07/20    | VHU            | CHIIUN       |           | 2.00                  |
| _         | 2.00    | 206 -  | VACATI | ON         | FRI                | 04/07/20    | SIC            | CK LEAVE     |           | 2.00                  |
| _         | 2.00    | 221 -  | SICK L | EAVE       | FRI                | 04/07/20    | F AN           | 1ILY CARE LV |           | 8.00                  |
| _         | 8.00    | 010 -  | REGULA | R TIME     | MON                | 04/10/20    |                |              |           |                       |
| _         | 8.00    | 010 -  | REGULA | R TIME     | TUE                | 04/11/20    |                |              |           |                       |
|           | 8.00    | 010 -  | REGULA | R TIME     | WED                | 04/12/20    |                |              |           |                       |
|           | 8.00    | 010 -  | REGULA | R TIME     | THU                | 04/13/20    |                |              |           |                       |
| _         |         | === >  | WEEK   | TWO < ===  | =                  |             |                |              |           |                       |
| _         | 8.00    | 233 -  | FAMILY | CARE LV    | FRI                | 04/14/20    |                |              |           |                       |
| _         | 8.00    | 010 -  | REGULA | R TIME     | MON                | 04/17/20    |                |              |           |                       |
| _         | 8.00    | 010 -  | REGULA | R TIME     | TUE                | 04/18/20    | PFT            | BKWD PF8 F   | WD PF12   | RETURN                |
| _         | 8,00    | 010 -  | REGULA | R TIME     | WED                | 04/19/20    |                |              |           |                       |
| —         | 8.00    | 010 -  | REGULA | R TIME     | THU                | 04/20/201   | 7              |              |           |                       |

#### Work Reporting

If your employee use work reporting, the work reporting screen can be accessed by typing "WR" in the header action field on the timesheet.

Hours on work

reporting should not Include any time off.

| D3313271 ACT: _<br>PRINTER:<br>+ STATUS<br>  PENDING PROCESSING | HOURS EXP<br>FOR 08/12/2016 - 08/25/2016 TME/EXP 86.50 0.00<br>TIME SHEET ID: 1606845382 WRK RPT 86.50 0.00 |
|-----------------------------------------------------------------|----------------------------------------------------------------------------------------------------|
| REMARKS:                                                        | PAGE 0001 OF 0001                                                                                           |
| ACTDATE HOURS FCT<br>_ 08/12/2016 86.50 010                     | PROJECT<br>NUMBER PROJECT DESCRIPTION<br>38430000000 PUT GROW AND TAKE PRODUCTION AND STOCKING              |
| _ 08/12/2016 010                                                | 38440000000 PUT AND TAKE PRODUCTION AND STOCKING                                                            |
| _ 08/12/2016 010                                                | 38450000000 RESTORATION PRODUCTION AND STOCKING                                                             |
| _ 08/12/2016 010                                                | 1915000000 AQUATIC EDUCATION                                                                                |
|                                                                 |                                                                                                    |
|                                                                 |                                                                                                    |
| LINE ===> S SELECTION L<br>HEADER ===> S SEL LIST P             | IST<br>PROOF <b>H</b> HARD COPY <b>W</b> WARNING <b>R</b> REMARK <b>D</b> DEFAULT                           |

#### Work Reporting cont.

From the work report screen, by typing "D" you can access the default work report. Just like the timesheet default, you can set up an employees work report to populate the projects each pay period.

| D33 | 3132        | 72 ACT: _    |       | + WORK      | PORT DEFAULTS -   | ++                      |
|-----|-------------|--------------|-------|-------------|-------------------|-------------------------|
|     |             |              |       |             |                   | HOURS SUMMARY           |
| AL  | <b>AAYS</b> | PRORATE DE   | FAULT |             |                   | TIME SHEET : 80.00      |
| НОГ | JRS f       | AND EXPENSES | S? NO | )           |                   | WORK REPORT: 0.00       |
|     |             |              |       | +           |                   | ++                      |
|     |             |              |       |             |                   | PAGE 0001 OF 0001       |
|     |             |              |       | PROJECT     |                   |                         |
| ACT | ΡР          | DAY HOURS    | FUNC  | NUMBER      | OJECT DESCRIPTIO  | ٦N                      |
| A   |             |              |       |             |                   |                         |
|     |             |              |       |             |                   |                         |
| _   | 01          | FRI          | 010   | 38430000000 | IT GROW AND TAKE  | PRODUCTION AND STOCKING |
|     |             |              |       |             |                   |                         |
| _   | 01          | FRI          | 010   | 38440000000 | IT AND TAKE PRODU | JCTION AND STOCKING     |
|     |             |              |       |             |                   |                         |
| _   | 01          | FRI          | 010   | 38450000000 | STORATION PRODUC  | CTION AND STOCKING      |
|     |             |              |       |             |                   |                         |
| _   | 01          | FRI          | 010   | 19150000000 | UATIC EDUCATION   |                         |
|     |             |              |       |             |                   |                         |

#### **Miscellaneous:**

- Hours missed in a prior pay period can be paid on the time sheet using time type 500. If the hours would cause overtime, then they must be paid on a P-1 #846 in the regular other pay line.
  - If using time type 500, you may also need to key a leave balance correction P-1 #271 to make up missed accruals.
  - If there are less than 80 hours on the timesheet, it will give accruals up to 80 hours. In this case, there is no need to key in a leave balance correction P-1 #271.
- Comp time that is paid out in a lump sum should be paid using time type 600, up to max 240 hours in the Fiscal Year. Any comp time paid out in excess of 240 hours in the FY should be paid using time type 601.
- It is very important for FMLA reporting purposes, that is an employee is out on military leave, you continue to create a time sheet and enter MLWOP hours. Since they are (or should be) in a leave code, a time sheet will not automatically create and you will need to remember to create one each pay period.

- The employee <u>must</u> enter all hours worked as time type 010 Regular Time. Do <u>not</u> enter overtime hours as time type 020, overtime, on a day when hours are worked over what is scheduled.
- Overtime is not earned based on a daily schedule, but earned after working 40 hours in a week.
- You should <u>NOT</u> be manually entering comp time and/or overtime hours on each individual day.

| SMITH, JOHN               EMPL SUPR PROC                 +WK REG       OVT       HOLI  FOR 10/23/20XX - 11/05/20XX         YES YES YES                  1       40.00       6.00       0.00   TIME SHEET:       6-446329               PROCESSED                  2       40.00       6.50       0.00   COST CENT : 005-410015               PROCESSED                  2       40.00       6.50       0.00   COST CENT : 005-410015               PROCESSED                  2       40.00       6.50       0.00   COST CENT : 005-410015               PROCESSED                 *       *       *       *       *       *       *       *         *       *       *       *       *       *       *       *       *         *       *       *       *       *       *       *       *       *       *       *       *       *       *       *       *       *       *       *       *       *       *       *       *       *       *       *       *       *       *       *       *       *       *       *       *       *       *       *       <                                                                                                    | D331          | 13261  | ACT:           | + PAYR0             | OLL TIME SHEET+                  | APPR         | OVED BY+         |
|----------------------------------------------------------------------------------------------------|---------------|--------|----------------|---------------------|----------------------------------|--------------|------------------|
| +WK       REG       OVT       HOLI       FOR 10/23/20XX       - 11/05/20XX       YES       YES <td< td=""><td></td><td></td><td></td><td>  SMITH</td><td>, JOHN</td><td>  EMPL SUPR</td><td>PROC  </td></td<> |               |        |                | SMITH               | , JOHN                           | EMPL SUPR    | PROC             |
| 11       40.00       6.00       0.00        TIME SHEET:       6-446329         PROCESSED                 12       40.00       6.50       0.00        COST CENT:       005-410015         PROOFREAD:       YES                 REMARKS:       PAGE 0001 OF 0001         TS610061       USE ACTION "W" TO VIEW WARNINGS         ACT HOURS TYPE OF TIME OATE         8.00       010 - REGULAR TIME       FRI 10/23/20XX       MESSAGE         8.00       010 - REGULAR TIME       MON 10/26/20XX       MESSAGE         8.00       010 - REGULAR TIME       TUE 10/27/20XX       MESSAGE         8.00       010 - REGULAR TIME       TUE 10/27/20XX       MESSAGE         8.00       010 - REGULAR TIME       TUE 10/27/20XX       MESSAGE         8.00       010 - REGULAR TIME       THU 10/29/20XX                                                                                                    | +WK           | REG    | OVT            | HOLI  FOR 10/2      | 3/20XX - 11/05/20XX              | YES YES      | YES              |
| 2       40.00       6.50       0.00  COST CENT : 005-410015         PROOFREAD: YES                 REMARKS:       PAGE 0001 OF 0001         TS61006I       USE ACTION "W" TO VIEW WARNINGS         ACT       HOURS TYPE OF TIME DATE       MON 010 - REGULAR TIME       FRI 10/23/20XX         2.00       020       OVERTIME PAY       SUN 10/25/20XX       MESSAGE         8.00       010 - REGULAR TIME       MON 10/26/20XX       MESSAGE         8.00       010 - REGULAR TIME       TUE 10/27/20XX       MISSAN         8.00       010 - REGULAR TIME       TUE 10/27/20XX       EXAMPLE OF THE         8.00       010 - REGULAR TIME       THU 10/29/20XX       EXAMPLE OF THE         8.00       010 - REGULAR TIME       THU 10/29/20XX       TO ENTER TIME         8.00       010 - REGULAR TIME       FRI 10/30/20XX       TO ENTER TIME         8.00       010 - REGULAR TIME       MON 11/02/20XX       TO ENTER TIME         8.00       010 - REGULAR TIME       MON 11/02/20XX       MON 11/02/20XX         8.00       010 - REGULAR TIME       MON 11/02/20XX       MON 11/02/20XX         8.00       010 - REGULAR TIME       MON 11/02/20XX       MON 11/02/20XX         8.00       010 - REGULAR TIME | 1             | 40.00  | 6.00           | 0.00  TIME SHE      | ET: 6-446329                     | PROCESSED    |                  |
| Term       PAGE 0001 OF 0001         TS610061       USE ACTION "W" TO VIEW WARNINGS         ACT       HOURS      DATE         8.00       010 - REGULAR TIME       FRI 10/23/20XX         2.00       020 - OVERTIME PAY       SUN 10/25/20XX         8.00       010 - REGULAR TIME       MON 10/26/20XX         8.00       010 - REGULAR TIME       TUE 10/27/20XX         8.00       010 - REGULAR TIME       TUE 10/27/20XX         8.00       010 - REGULAR TIME       WED 10/28/20XX         8.00       010 - REGULAR TIME       HU 10/29/20XX         8.00       010 - REGULAR TIME       THU 10/29/20XX         8.00       010 - REGULAR TIME       FRI 10/30/20XX         8.00       010 - REGULAR TIME       FRI 10/30/20XX         8.00       010 - REGULAR TIME       MON 11/02/20XX         8.00       010 - REGULAR TIME       MON 11/02/20XX         8.00       010 - REGULAR TIME       MON 11/02/20XX         8.00       010 - REGULAR TIME       MON 11/02/20XX         8.00       010 - REGULAR TIME       MON 11/02/20XX         8.00       010 - REGULAR TIME       TUE 11/03/20XX                                                                                                    | 2             | 40.00  | 6.50           | 0.00  COST CEN      | r : 005-410015                   | PROOFREAD:   | YES              |
| REMARKS:       FAGE 0001 OF 0001         TS610061       USE ACTION "W" TO VIEW WARNINGS         ACT       HOURS TYPE OF TIMEDATE         8.00       010 - REGULAR TIME         8.00       010 - REGULAR TIME         8.00       010 - REGULAR TIME         8.00       010 - REGULAR TIME         8.00       010 - REGULAR TIME         8.00       010 - REGULAR TIME         8.00       010 - REGULAR TIME         8.00       010 - REGULAR TIME         8.00       010 - REGULAR TIME         8.00       010 - REGULAR TIME         8.00       010 - REGULAR TIME         8.00       010 - REGULAR TIME         9       WEEK TWO < ===                                                                                                    | +             |        |                | +                   |                                  | +            | +                |
| ACT       HOURS        TYPE OF TIME      DATE         8.00       010       -       REGULAR TIME       FRI 10/23/20XX         2.00       020       -       OVERTIME PAY       SUN 10/25/20XX         8.00       010       -       REGULAR TIME       MON 10/26/20XX         8.00       010       -       REGULAR TIME       MON 10/26/20XX         8.00       010       -       REGULAR TIME       TUE 10/27/20XX         8.00       010       -       REGULAR TIME       TUE 10/27/20XX         8.00       010       -       REGULAR TIME       TUE 10/28/20XX         8.00       010       -       REGULAR TIME       THU 10/29/20XX        >       WEEK TWO < ===                                                                                                    | KEN<br>TC(    | MARKS: | UCE NO         | ישדראז שאש שר עדביי | WADNINGS                         | P            | AGE UUUI OF UUUI |
| ACI NOORS       ITTE       DATE       DATE       INEXTINE       INEXTINE       INEXTINE         8.00       010       - REGULAR TIME       FRI 10/23/20XX       INEXTINE       THIS 07       INEXTINE         8.00       010       - REGULAR TIME       MON 10/26/20XX       INEXTINE       THIS 08 AN         8.00       010       - REGULAR TIME       MON 10/26/20XX       INEXTINE       INEXTINE         8.00       010       - REGULAR TIME       TUE 10/27/20XX       INCORRECT WAY         8.00       010       - REGULAR TIME       THU 10/29/20XX       INCORRECT WAY         8.00       010       - REGULAR TIME       FRI 10/30/20XX       IN ENTRY         8.00       010       - REGULAR TIME       FRI 10/30/20XX       IN ENTRY         8.00       010       - REGULAR TIME       MON 11/02/20XX       IN ENTRY         8.00       010       - REGULAR TIME       MON 11/02/20XX       IN ENTRY         8.00       010       - REGULAR TIME       MON 11/02/20XX       IN ENTRY         8.00       010       - REGULAR TIME       MON 11/02/20XX       IN ENTRY         8.00       010       - REGULAR TIME       TUE 11/03/20XX       IN ENTRY                                                          |               | HUIIBG | USE AC         | VPF OF TTMF         | W WARNINGS                       | MF           | SSACE            |
| 2.00       020 - OVERTIME PAY       SUN 10/25/20XX         8.00       010 - REGULAR TIME       MON 10/26/20XX         8.00       010 - REGULAR TIME       MON 10/26/20XX         8.00       010 - REGULAR TIME       TUE 10/27/20XX         8.00       010 - REGULAR TIME       TUE 10/27/20XX         8.00       010 - REGULAR TIME       TUE 10/27/20XX         8.00       010 - REGULAR TIME       THU 10/29/20XX         8.00       010 - REGULAR TIME       THU 10/29/20XX         =       NEEK TWO < ===                                                                                                    | ACI           | 8 00   | 010 -          | · REGULAR TIME      | FRT 10/23/20XX                   | 1115         | SONGE            |
| 8.00       010       - REGULAR TIME       MON 10/26/20XX       THIS IS AN         8.00       010       - REGULAR TIME       TUE 10/27/20XX       EXAMPLE OF THE         8.00       010       - REGULAR TIME       TUE 10/27/20XX       EXAMPLE OF THE         8.00       010       - REGULAR TIME       TUE 10/27/20XX       EXAMPLE OF THE         8.00       010       - REGULAR TIME       THU 10/29/20XX       EXAMPLE OF THE         8.00       010       - REGULAR TIME       THU 10/29/20XX       EXAMPLE OF THE         8.00       010       - REGULAR TIME       THU 10/29/20XX       EXAMPLE OF THE         8.00       010       - REGULAR TIME       FRI 10/30/20XX       EXAMPLE         8.00       010       - REGULAR TIME       MON 11/02/20XX       EXAMPLE         8.00       010       - REGULAR TIME       MON 11/02/20XX       EXAMPLE         8.00       010       - REGULAR TIME       MON 11/02/20XX       EXAMPLE         8.00       010       - REGULAR TIME       TUE 11/03/20XX       EXAMPLE                                                                                                    | -             | 2.00   | 020 -          | OVERTIME PAY        | $\frac{10}{25}/20 \text{XX}$     |              |                  |
| 2.00       020       - OVERTIME PAY       MON       10/26/20XX         8.00       010       - REGULAR TIME       TUE       10/27/20XX         2.00       020       - OVERTIME PAY       TUE       10/27/20XX         8.00       010       - REGULAR TIME       WED       10/28/20XX         8.00       010       - REGULAR TIME       THU       10/29/20XX         ===       > WEEK TWO       <===                                                                                                    | -             | 8.00   | 010 -          | · REGULAR TIME      | MON 10/26/20XX                   |              | THIS IS AN       |
| 8.00       010       - REGULAR TIME       TUE 10/27/20XX         2.00       020       - OVERTIME PAY       TUE 10/27/20XX         8.00       010       - REGULAR TIME       WED 10/28/20XX         8.00       010       - REGULAR TIME       THU 10/29/20XX         =       > WEEK TWO < ===                                                                                                    | _             | 2.00   | 020 -          | OVERTIME PAY        | MON 10/26/20XX                   |              |                  |
| 2.00       020       - OVERTIME PAY       TUE 10/27/20XX         8.00       010       - REGULAR TIME       WED 10/28/20XX         8.00       010       - REGULAR TIME       THU 10/29/20XX         ===>       WEEK TWO < ===                                                                                                    | _             | 8.00   | 010 -          | · REGULAR TIME      | TUE 10/27/20XX                   |              | EXAMPLE OF THE   |
| 8.00       010       - REGULAR TIME       WED 10/28/20XX       INCORRECT WAY         8.00       010       - REGULAR TIME       THU 10/29/20XX       TO ENTER TIME         8.00       010       - REGULAR TIME       FRI 10/30/20XX       TO ENTER TIME         8.00       010       - REGULAR TIME       FRI 10/30/20XX       TO ENTER TIME         8.00       010       - REGULAR TIME       MON 11/02/20XX       TO ENTER TIME         8.00       010       - REGULAR TIME       MON 11/02/20XX       MON 11/02/20XX         8.00       010       - REGULAR TIME       TUE 11/03/20XX                                                                                                    | _             | 2.00   | 020 -          | OVERTIME PAY        | TUE 10/27/20XX                   |              |                  |
| 8.00       010       - REGULAR TIME       THU 10/29/20XX         ===>       WEEK TWO       ====         8.00       010       - REGULAR TIME       FRI 10/30/20XX         2.50       020       - OVERTIME PAY       SUN 11/01/20XX         8.00       010       - REGULAR TIME       MON 11/02/20XX         2.50       020       - OVERTIME PAY       MON 11/02/20XX         8.00       010       - REGULAR TIME       MON 11/02/20XX         8.00       010       - REGULAR TIME       TUE 11/03/20XX                                                                                                    | _             | 8.00   | 010 -          | REGULAR TIME        | WED 10/28/20XX                   |              | INCORRECT WAY    |
| === > WEEK TWO < ===                                                                                                    | _             | 8.00   | 010 -          | · REGULAR TIME      | THU 10/29/20XX                   |              |                  |
| 8.00       010       - REGULAR TIME       FRI 10/30/20XX         2.50       020       - OVERTIME PAY       SUN 11/01/20XX         8.00       010       - REGULAR TIME       MON 11/02/20XX         2.50       020       - OVERTIME PAY       MON 11/02/20XX         8.00       010       - REGULAR TIME       MON 11/02/20XX         8.00       010       - REGULAR TIME       TUE 11/03/20XX                                                                                                    |               |        | === >          | · WEEK TWO < =:     | ==                               |              | TO ENTER TIME    |
| 2.50       020 - OVERTIME PAY       SUN 11/01/20XX         8.00       010 - REGULAR TIME       MON 11/02/20XX         2.50       020 - OVERTIME PAY       MON 11/02/20XX         8.00       010 - REGULAR TIME       TUE 11/03/20XX                                                                                                    | _             | 8.00   | 010 -          | · REGULAR TIME      | FRI 10/30/20XX                   |              |                  |
| 8.00       010       - REGULAR TIME       MON 11/02/20XX         2.50       020       - OVERTIME PAY       MON 11/02/20XX         8.00       010       - REGULAR TIME       TUE 11/03/20XX                                                                                                    | _             | 2.50   | 020 -          | OVERTIME PAY        | SUN 11/01/20XX                   |              |                  |
| _ 2.50 020 - OVERTIME PAY MON 11/02/20XX<br>_ 8.00 010 - REGULAR TIME TUE 11/03/20XX                                                                                                    | _             | 8.00   | 010 -          | REGULAR TIME        | MON 11/02/20XX                   |              |                  |
| _ 8.00 010 - REGULAR TIME TUE 11/03/20XX                                                                                                    | _             | 2.50   | 020 -          | OVERTIME PAY        | MON 11/02/20XX                   |              |                  |
| 1 EQ. 0.20 COMP TIME TARNER THE $11/02/2033$                                                                                                    | _             | 8.00   | 010 -          | REGULAR TIME        | TUE $11/03/20XX$                 |              |                  |
| 1.30 0.30 COMPTIME LARNED TOE $11/03/20XX$                                                                                                    | -             | × 00   | 010 -          | DECULAD TIME EARNI  | MED 11/03/20XX                   |              |                  |
| - 8.00 010 - REGULAR ILME WED II/04/2000                                                                                                    | —             | 8 00   | 010 -          | - REGULAR TIME      | WED 11/04/20XX<br>THU 11/05/20VV |              |                  |
| 2 ACTION HELP PE7 RKWD PE8 FWD DE9 HELP DE10 DE KEYS DE12 RETURN CLEAD FYTT                                                                                                    | $\frac{1}{2}$ |        | - UIU<br>RUQIE | 7 RKWD PF8 FWD      | PF9 HELP PF10 PF K               | דיזק 12 בדיק | URN CLEAR EXIT   |

If there is overtime on the time sheet and any part of that week is changed to any type of leave time (sick/vac, family care etc.), you should change any over time back to regular time and re proof the time sheet.

| D3313261 ACT: _ + PAYROLL TIME SHE                  | T+ APPROVED BY             | D3313261 ACT: _ +       | PAYROLL TIME SHEET+           | APPROVED BY          |
|-----------------------------------------------------|----------------------------|-------------------------|-------------------------------|----------------------|
| TEST, EMPLOYEE T.                                   | EMPL SUPR PROC             |                         | TEST, EMPLOYEE T.             | EMPL SUPR DEPT PROC  |
| +WK REG OVT HOLI FOR 07/28/2017 - 08/1              | 3/2017 NO NO NO            | +WK REG OVT HOLI FO     | DR 07/28/2017 - 08/10/2017    | NO NO NO NO          |
| 1 40.00 4.00 0.00 TIME SHEET: 17-070810             | 48 PENDING EMPL APPRV      | 1 40.00 4.00 0.00 TI    | IME SHEET: <b>17-07081048</b> | PENDING EMPL APPRVAL |
| 2 40.00 0.00 0.00 COST CENT : 111-11111             | 1 001   PROOFREAD: YES     | 2 40.00 0.00 0.00 CO    | DST CENT : 111-111111 101     | PROOFREAD: NO        |
| ++++                                                | DAGE AAA1                  | remarks:                |                               | PAGE 0001 OF 000     |
| TS611151 REGULAR TIME DAST AD HOURS IN EACH         |                            | TS61006I USE ACTION "W" | TO VIEW WARNINGS              |                      |
| ACT HOURS TYPE OF TIMEDATE-                         | WEEK CONVENTED TO OVERTINE | ACT HOURS TYPE OF TI    | IMEDATE                       | MESSAGE              |
|                                                     | 2017                       | 12.00 010 - REGULAR     | TIME FRI 07/28/2017           |                      |
| - 12,00 010 Reducting Time MON 07/31/               | 2017                       | _ 5.00 010 - REGULAR    | TIME MON 07/31/2017           |                      |
| _ 0.00 010 REGULAR TIME THE 08/01/                  | 2017                       | _ 3.00 206 - VACATION   | MON 07/31/2017                |                      |
| _ 0.00 010 REGULAR TIME UED 08/02/                  | 2017                       | _ 8.00 010 - REGULAR    | TIME TUE 08/01/2017           |                      |
| _ 0.00 010 REGULAR TIME THU 08/03/                  | 2017                       | _ 8.00 010 - REGULAR    | TIME WED 08/02/2017           |                      |
| - 4.00 070 NORTIME DAV THU 08/03/                   | 2017                       | 4.00 010 - REGULAR      | TIME THU 08/03/2017           |                      |
| === > UEEK THO / ===                                |                            | _ 4.00 020 - OVERTIME   | E PAY THU 08/03/2017          |                      |
| / WEEK IND (<br>8 00 233 - EQMIN CODE IN EDI 08/04/ | 2017                       |                         |                               |                      |
|                                                     | 2011                       | _ 8.00 233 - FAMILY C   | CARE LV FRI 08/04/2017        |                      |
|                                                     |                            | _ 8.00 010 - REGULAR    | TIME MUN 08/07/2017           |                      |
|                                                     | 2011                       | - 8.00 010 - REGULAR    | TIME TUE 08/08/2017           |                      |
| 0.00 010 - KEGULHK IIME WED 08/09/                  | 2011                       | - 8.00 010 - REGULAR    | TIME WED 08/09/2017           |                      |
| 8.00_010 - REGULHK TIME1HU_08/10/                   | 2011                       | 8.00 010 - REGULAR      | IIME IHU 08/10/2017           |                      |

### >You will need to change the overtime hours back to regular time and let the system or calculate the Overtime for you.

| D3313261 ACT: _ + PAYROLL TIME SHEET         | ++ APPROVED BY+         | D3313261 ACT: _ + PAYROLL TIME SHEET+APPROVED BY+                      |
|----------------------------------------------|-------------------------|------------------------------------------------------------------------|
| TEST, EMPLOYEE T.                            | EMPL SUPR DEPT PROC     | TEST, EMPLOYEE T. EMPL SUPR DEPT PROC                                  |
| +WK REG OVT HOLI FOR 07/28/2017 - 08/10/2017 | NO NO NO NO             | +WK REG OVT HOLI FOR 07/28/2017 - 08/10/2017 NO NO NO NO               |
| 1 44.00 0.00 0.00 TIME SHEET: 17-07081048    | PENDING EMPL APPRVAL    | 1 43.00 1.00 0.00 TIME SHEET: 17-07081048 PENDING EMPL APPRVAL         |
| 2 40.00 0.00 0.00 COST CENT : 111-111111 101 | PROOFREAD: NO           | 2 40.00 0.00 0.00 COST CENT : 111-11111 101   PROOFREAD: YES           |
| +++                                          | ++<br>PAGE 0001 NE 0001 | REMARKS: PAGE 0001 OF 0001                                             |
| TS61006T USE OCTION "U" TO VIEW WORNINGS     |                         | TS61115I REGULAR TIME PAST 40 HOURS IN EACH WEEK CONVERTED TO OVERTIME |
| ACT HOURS TYDE OF TIMEDATE                   | MESSAGE                 | ACT HOURS TYPE OF TIMEDATE MESSAGE                                     |
|                                              | HESSINE                 | _ 12.00 010 - REGULAR TIME FRI 07/28/2017                              |
|                                              |                         | _ 5.00 010 - REGULAR TIME MON 07/31/2017                               |
| - 5,00 010 - REGULAR TIME MON 07/31/2011     |                         | _ 3.00 206 - VACATION MON 07/31/2017                                   |
|                                              |                         | _ 8.00 010 - REGULAR TIME TUE 08/01/2017                               |
| 8,00 010 - REGULAR TIME TUE 08/01/2017       |                         | _ 8.00 010 - REGULAR TIME WED 08/02/2017                               |
| _ 8,00 010 - REGULAR IIME WED 08/02/2017     |                         | <u>7 00 010 - REGULAR TIME THU 08/03/201</u> 7                         |
| _ 8.00 010 - REGULAR TIME THU 08/03/201      |                         | 1.00 020 - OVERTIME PAY THU 08/03/2017                                 |
| === > WEEK  WO < ===                         |                         | === > WEEK TWO < ===                                                   |
| _ 8.00 233 - FAMILY CARE LV FRI 08/04/2017   |                         | _ 8.00 233 - FAMILY CARE LV FRI 08/04/2017                             |
| _ 8.00 010 - REGULAR TIME MON 08/07/2017     |                         | _ 8.00 010 - REGULAR TIME MON 08/07/2017                               |
| _ 8.00 010 - REGULAR TIME TUE 08/08/2017     |                         | _ 8.00 010 - REGULAR TIME TUE 08/08/2017                               |
| _ 8.00 010 - REGULAR TIME WED 08/09/2017     |                         | _ 8.00 010 - REGULAR TIME WED 08/09/2017                               |
| 8.00 010 - REGULAR TIME THU 08/10/2017       |                         | 8.00 010 - REGULAR TIME THU 08/10/2017                                 |

Did the employee work extra during the week of a holiday? Employees must actually work more than 40 hours in the week of a holiday before they are eligible for overtime. The holiday entitlement (time type 250) no longer counts towards overtime.

| D331 | 13261 | ACT: _      | + PAYROL    | L TIME SHEET      | D33 | 13261 | ACT:  |        | + PAYRO    | ILL T | IME SHEET    |
|------|-------|-------------|-------------|-------------------|-----|-------|-------|--------|------------|-------|--------------|
|      |       |             | TEST, E     | MPLOYEE T.        |     |       |       |        | TEST,      | EMPL  | DYEE T.      |
| +WK  | REG   | OVT HOLI    | FOR 06/30/2 | 2017 - 07/13/2017 | +WK | REG   | OVT   | HOLI   | FOR 06/30/ | 2017  | - 07/13/2017 |
| 11   | 40.00 | 4.00 0.00   | TIME SHEET: | 17-07081049       | 1   | 44.00 | 0.00  | 0.00   | TIME SHEET | : 17  | -07081049    |
| 2 4  | 40.00 | 0.00 0.00   | COST CENT : | 111-111111 001    | 2   | 40.00 | 0.00  | 0.00   | COST CENT  | : 11: | 1-111111 001 |
| +    |       |             | +           |                   | +   |       |       |        | +          |       |              |
| REMA | ARKS: | Incorre     | ct          |                   | REM | ARKS: | Со    | rrect  | t          |       |              |
| ост  | HUIRS | TVDF NF     | TIME        | DATE              | ест | HUIBS | T'    | VDE NE | TIME       |       | DATE         |
|      |       | 010 - PECIU |             | EDI 06/20/2017    |     |       | 010 - |        |            | EDT   | 06/20/2017   |
| —    | 4 00  |             |             | COT 07/01/2017    | —   | 4 00  | 010 - |        |            | CUL   | 00/30/2011   |
| -    | 9 00  |             |             | SHI 01/01/2011    | —   | 9,00  | 010 - |        |            | ыпы   | 07/02/2017   |
| —    | 8,00  | OIO - REGUL |             | MUN 01/03/2011    | —   | 0.00  | 010 - |        |            |       | 01/03/2011   |
| —    | 8,00  | 250 - HULIL |             | TUE 07/04/2017    | —   | 8.00  | 250 - | HULIU  |            | IUE   | 01/04/2011   |
| _    | 8.00  | 010 - REGUL | AR IIME     | WED 07/05/2017    | —   | 8.00  | 010 - | REGULI | HR TIME    | WED   | 07/05/2017   |
| _    | 8.00  | 010 - REGUL | AR TIME     | THU 07/06/2017    | _   | 8.00  | 010 - | REGUL  | AR TIME    | THU   | 07/06/2017   |
|      |       | === > WEEK  | TWO < ===   |                   |     |       | === > | WEEK   | TWO < ===  | :     |              |
| _    | 8.00  | 010 - REGUL | AR TIME     | FRI 07/07/2017    | _   | 8.00  | 010 - | REGUL  | AR TIME    | FRI   | 07/07/2017   |
|      | 8.00  | 010 - REGUL | AR TIME     | MON 07/10/2017    | _   | 8.00  | 010 - | REGUL  | AR TIME    | MON   | 07/10/2017   |
|      | 8.00  | 010 - REGUL | AR TIME     | TUE 07/11/2017    |     | 8.00  | 010 - | REGUL  | AR TIME    | TUE   | 07/11/2017   |
|      | 8.00  | 010 - REGUL | AR TIME     | WED 07/12/2017    |     | 8.00  | 010 - | REGUL  | AR TIME    | WED   | 07/12/2017   |
|      | 8.00  | 010 - REGUL | AR TIME     | THU 07/13/2017    |     | 8.00  | 010 - | REGUL  | AR TIME    | THU   | 07/13/2017   |

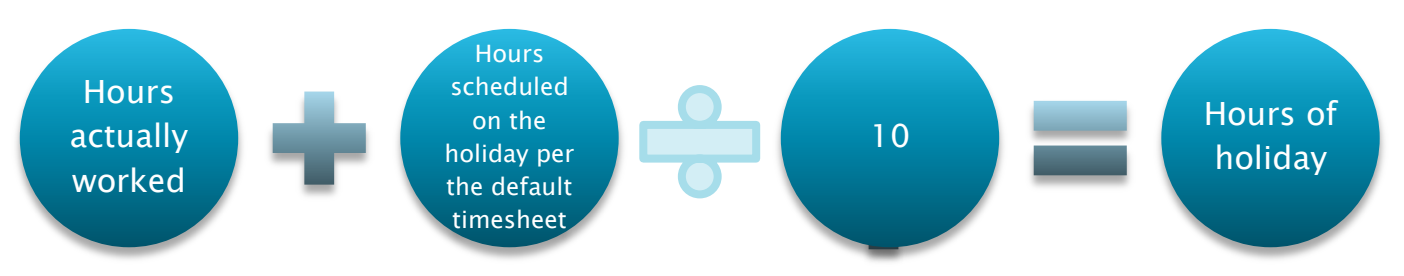

Part time employees and holiday

Typically a part time employee should not be receiving a full 8 hours of holiday pay during the week of a holiday. Holiday pay is prorated, based on the number of hours worked in the current pay period plus the number of hours scheduled on the day of the holiday per the default timesheet.

| D33             | 313261                | ACT:                      | _ + PAYROLL TIME SHEET                                                                              |
|-----------------|-----------------------|---------------------------|----------------------------------------------------------------------------------------------------|
| +WK<br> 1<br> 2 | REG<br>19.00<br>15.80 | 0 V T<br>0 . 00<br>0 . 00 | HOLI FOR 08/25/2017 - 09/07/2017<br>0.00 TIME SHEET: 17-07219330<br>0.00 COST CENT : 009-213000 002 |
| REM<br>TS6      | IARKS:<br>31006I      | USE AC                    | TION "W" TO VIEW WARNINGS                                                                           |
| ACT             | HOURS                 | T                         | YPE OF TIMEDATE                                                                                     |
| _               | 7.00                  | 010 -                     | REGULAR TIME MON 08/28/2017                                                                         |
| _               | 6.00                  | 010 -                     | REGULAR TIME TUE 08/29/2017                                                                         |
| _               | 6.00                  | 010 -                     | REGULAR TIME THU 08/31/2017                                                                         |
|                 |                       | === >                     | WEEK TWO <_===                                                                                      |
| _               | 3.80                  | 250 -                     | HOLIDAY MON 09/04/2017                                                                              |
| _               | 6.00                  | 010 -                     | REGULAR TIME TUE 09/05/2017                                                                         |
| _               | 6.00                  | 010 -                     | REGULAR TIME THU 09/07/2017                                                                         |

What is wrong with this time sheet?

| ACT | HOURS |     | TYPE OF TIME     | DATE           |
|-----|-------|-----|------------------|----------------|
| _   | 8.00  | 010 | - REGULAR TIME   | FRI 07/28/2017 |
| _   | 8.00  | 010 | - REGULAR TIME   | MON 07/31/2017 |
| _   | 3.00  | 630 | - CALL BACK TIME | MON 07/31/2017 |
| _   | 8.00  | 010 | - REGULAR TIME   | TUE 08/01/2017 |
| _   | 8.00  | 010 | - REGULAR TIME   | WED 08/02/2017 |
| _   | 8.00  | 010 | - REGULAR TIME   | THU 08/03/2017 |
|     |       | === | > WEEK TWO < =   | :==            |
| _   | 8.00  | 010 | - REGULAR TIME   | FRI 08/04/2017 |
| _   | 8.00  | 010 | - REGULAR TIME   | MON 08/07/2017 |
| _   | 8.00  | 010 | - REGULAR TIME   | TUE 08/08/2017 |
| _   | 8.00  | 010 | - REGULAR TIME   | WED 08/09/2017 |
| _   | 8.00  | 010 | - REGULAR TIME   | THU 08/10/2017 |

What is wrong with this time sheet?

|               | +   |       |                          | +          |      |     |            | + |
|---------------|-----|-------|--------------------------|------------|------|-----|------------|---|
|               | REM | ARKS: |                          |            |      |     |            |   |
| TS61007I TIME |     | TIME  | SHEET HAS BEEN PROOFREAD |            |      |     |            |   |
|               | ACT | HOURS |                          | TYPE OF TI | ME   |     | DATE       | - |
|               | _   | 8.00  | 010                      | - REGULAR  | TIME | FRI | 07/28/2017 |   |
|               | _   | 8.00  | 010                      | - REGULAR  | TIME | MON | 07/31/2017 |   |
|               | _   | 8.00  | 206                      | - VACATION |      | TUE | 08/01/2017 |   |
|               | _   | 8.00  | 010                      | - REGULAR  | TIME | WED | 08/02/2017 |   |
|               | _   | 8.00  | 010                      | - REGULAR  | TIME | THU | 08/03/2017 |   |
|               | _   | 1.00  | 020                      | - OVERTIME | PAY  | THU | 08/03/2017 |   |
|               |     |       | ===                      | > WEEK TW  | 10 < | === |            |   |
|               | _   | 8.00  | 010                      | - REGULAR  | TIME | FRI | 08/04/2017 |   |
|               | _   | 8.00  | 010                      | - REGULAR  | TIME | MON | 08/07/2017 |   |
|               | _   | 8.00  | 010                      | - REGULAR  | TIME | TUE | 08/08/2017 |   |
|               | _   | 8.00  | 010                      | - REGULAR  | TIME | WED | 08/09/2017 |   |
|               | _   | 8.00  | 010                      | - REGULAR  | TIME | THU | 08/10/2017 |   |
|               |     |       |                          |            |      |     |            |   |
# **Time Reporting**

What is wrong with this time sheet?

| ACT | HOURS |     | TYPE OF TIME      | DATE           |
|-----|-------|-----|-------------------|----------------|
| _   | 8.00  | 010 | - REGULAR TIME    | FRI 08/25/2017 |
| _   | 8.00  | 010 | - REGULAR TIME    | MON 08/28/2017 |
| _   | 8.00  | 010 | - REGULAR TIME    | TUE 08/29/2017 |
| _   | 8.00  | 010 | - REGULAR TIME    | WED 08/30/2017 |
| _   | 8.00  | 010 | - REGULAR TIME    | THU 08/31/2017 |
|     |       | === | > WEEK TWO < ===  | :              |
| _   | 8.00  | 870 | - AUTHORIZED LWOP | FRI 09/01/2017 |
| _   | 8.00  | 250 | - HOLIDAY         | MON 09/04/2017 |
| _   | 8.00  | 870 | - AUTHORIZED LWOP | TUE 09/05/2017 |
| _   | 8.00  | 870 | - AUTHORIZED LWOP | WED 09/06/2017 |
| _   | 8.00  | 870 | - AUTHORIZED LWOP | THU 09/07/2017 |

# **Time Reporting**

What is wrong with this time sheet?

| +   |         |        | +         |          |         |               | +         |
|-----|---------|--------|-----------|----------|---------|---------------|-----------|
| REM | IARKS : | EMPLOY | EE IS STI | ILL IN F | A LEAVE | E CODE 54-MED | ICAL LWOP |
|     |         |        |           |          |         |               |           |
| ACT | HOURS   | T      | YPE OF TI | [ME      |         | DATE          |           |
| _   | 8.00    | 902 -  | FMLA VAC  | CATION   | FRI     | 07/28/2017    |           |
| _   | 8.00    | 902 -  | FMLA VAC  | CATION   | MON     | 07/31/2017    |           |
| _   | 8.00    | 902 -  | FMLA VAC  | CATION   | TUE     | 08/01/2017    |           |
| _   | 8.00    | 902 -  | FMLA VAC  | CATION   | WED     | 08/02/2017    |           |
| _   | 8.00    | 902 -  | FMLA VAC  | CATION   | THU     | 08/03/2017    |           |
|     |         | === >  | WEEK TW   | ↓0 < ==  | :=      |               |           |
| _   | 8.00    | 010 -  | REGULAR   | TIME     | FRI     | 08/04/2017    |           |
| _   | 8.00    | 010 -  | REGULAR   | TIME     | MON     | 08/07/2017    |           |
| _   | 8.00    | 010 -  | REGULAR   | TIME     | TUE     | 08/08/2017    |           |
| _   | 8.00    | 010 -  | REGULAR   | TIME     | WED     | 08/09/2017    |           |
| _   | 8.00    | 010 -  | REGULAR   | TIME     | THU     | 08/10/2017    |           |
| 1   |         |        |           |          |         |               |           |

# HRIS Warrant Information Module

#### Main Page

The main page of the HRIS Payroll warrant gives summary information for the current pay period.

- When an employee terminates and cannot access the online warrant system, you can print this page off and send to the employee.
- If the warrant number starts with XX-11XXXXXX then it went EFT. If the warrant number starts with XX-01XXXXXX then it was a paper payroll warrant.
- The warrant date shown will be the day payroll was written not the actual day the employee receives their pay (official pay day).

|                                           | D3313451 AI                                                                                                    | CTION:                                                | PAYROLL                                                                                                    | WARRANT                                      | PRINTER                                                                                                    | ID:                                                    |  |
|-------------------------------------------|----------------------------------------------------------------------------------------------------|-------------------------------------------------------|----------------------------------------------------------------------------------------------------|----------------------------------------------|----------------------------------------------------------------------------------------------------|--------------------------------------------------------|--|
| Page 1-<br>Main Page –<br>Payroll Warrant | EMP NAME: AFSCME T TEST<br>EMPLOYEE SSAN .: 484-84-8484<br>COST CENTER: 111-111111<br>POSITION NO: 111-123-1234-00306-001 |                                                       |                                                                                                    | WARF<br>WARF<br>BEGI<br>1 END/               | WARRANT NUMBER: 15-11416818<br>WARRANT DATE: 06/09/2015<br>BEGIN/PAYPERIOD : 05/22/2015<br>END/PAYPERIOD: 06/04/2015               |                                                        |  |
|                                           | CLAIM NUMBER<br>PAY PERIOD .<br>PAYDATE MO .<br>PAY MODE<br>WARRANT FLAG<br>CANCEL FLAG<br>CANCEL DATE                    | 001522<br>12<br>1<br>03<br>PAYROLL<br>0<br>00/00/0000 | EXTRA PAY<br>MAINT PAY<br>MISC INCOME<br>FED TAX BENE<br>ST TAX BENE<br>TAX NON-EARN<br>GROSS EARN .<br>NET PAY | 1380<br>770                                  | HLTH DEDUCT.<br>DNTL DEDUCT.<br>LIFE DEDUCT.<br>MISC DEDUCT.<br>EMP ORG TOTAL<br>WAGE/GARN<br>.00 MAINT DEDUCT<br>.80 OTHER DEDUCT | 5.01<br>16.30<br>10.00                                 |  |
|                                           | REGULAR HRS<br>OT HOURS<br>OTHER HOURS<br>REGULAR PAY                                                                     | 80.00<br>1380.00                                      | FEDERAL WH<br>STATE WH<br>RET DEDUCT                                                                            | 95<br>71<br>82                               | DEF COMP DED<br>14 DEF COMP STSI<br>70 DEF COMP ROTH<br>11 FSA DEP CARE                                                            | .: 75.00<br>H: 75.00<br>H: 0.00                        |  |
|                                           | OTHER PAY<br>OTHER PAY<br>E EXPENSES L<br>PF3 PREV PP                                                                     | :<br>LINES S SNAPS<br>PF4 NEXT PP                     | FICH DEDUCT<br>FICA ST SHR<br>+<br>SHOT EI EMP I<br>PF7 BKWD PF                                                 | : 103.<br>: 103.<br>NFO H HARDO<br>8 FWD PF9 | .94  FSH HEHLIH .<br>.94  CREDIT UNION<br>COPY STUB PF1 PRV.<br>HELP PF12 RETURI                                                   | .: 0.00<br>.: 150.00<br>/CC PF2 NXT/CC<br>N CLEAR EXIT |  |

Page 2-Main Page – Payroll Warrant

| D3313454 ACTION: _                                                                                                    | PAYROLL WARRAN                                                                                                    | T PRINTER ID:                                                                                                    |  |  |  |
|----------------------------------------------------------------------------------------------------|----------------------------------------------------------------------------------------------------|----------------------------------------------------------------------------------------------------|--|--|--|
| EMP NAME: AFSCME T<br>EMPLOYEE SSAN .: 484-84-84<br>COST CENTER: 111-1111<br>POSITION NO: 111-123-1                                                                                                    | TEST<br>184<br>L1<br>L234-00306-001                                                                                                    | WARRANT NUMBER: 15-11416818<br>WARRANT DATE: 06/09/2015<br>BEGIN/PAYPERIOD : 05/22/2015<br>END/PAYPERIOD: 06/04/2015 |  |  |  |
| VAC EARNED : 5.230769<br>VAC TAKEN .:<br>SICK EARNED: 5.538462<br>TOT SICK USE: 16.00<br>REG SICK USE: 8.00<br>FAMILY LV : 8.00<br>INJURY LV .:<br>FUNERAL LV : 8.00<br>ADOPTION LV :<br>JURY LEAVE :<br>CONVERTED .:<br>IUP PERS LV :<br>ACCOUNT CODE : 0001 24 | PREMIUM DECL .:<br>COMP EARNED<br>COMP TAKEN<br>COMP PAID<br>HOLI COMP EARN:<br>HOLI COMP TAK :<br>HOLI COMP TAK :<br>BANK HOLI EARN:<br>BANK HOLI EARN:<br>BANK HOLI TAK :<br>BANK HOLI PAID:<br>UNION LV USED :<br>FMLA LEAVE TAK :<br>FMLA MIL TAK : | CONTRIBUTIONS:                                                                                                    |  |  |  |
| E EXPENSES L LINES S SNAPSHOT EI EMP INFO H HARDCOPY STUB PF1 PRV/CC PF2 NXT/CC<br>PF3 PREV PP PF4 NEXT PP PF7 BKWD PF8 FWD PF9 HELP PF12 RETURN CLEAR EXIT                                                                                                    |                                                                                                    |                                                                                                    |  |  |  |

#### Wages/Deductions/Hours Detail

For more detailed information for the current pay period, use the "Lines" screens from the main page of the payroll warrant. To enter the Line Details for a Warrant, put a "L" in the header action field of the main page of the payroll warrant.

The first screen that opens after typing the "L" is the Line Detail for a Warrant – Wages screen. You can also see the following screens by typing the respective letter in the header action field.

- "D" will give you the details for the deductions taken for the current pay period.
- "H" will you the details on the hours for the current pay period.
- PF7 and PF8 will allow you to scroll between pages for the employee, when in any of the line details screens.

Page 1 of Line Detail for a Warrant - Wages

| D3313462                                                                                                    | ACTION: _                                                                                             | LINE DET                                | AIL FOR A WARRANT                                                                                                    |
|----------------------------------------------------------------------------------------------------|----------------------------------------------------------------------------------------------------|-----------------------------------------|----------------------------------------------------------------------------------------------------|
| EMPLOYEE<br>PAY TYPE<br>LINE RE                                                                                                    | NAME .: AFSCME T T                                                                                    | EST                                     | WARRANT NUMBER: 15-11416818                                                                                                    |
| GROSS PAY<br>NET PAY .<br>SALARY .<br>BASE PAY<br>EXTRA PAY<br>LONGEVITY<br>TERMINATI<br>ENFORCED<br>CATASTROP<br>IMPUTED I<br>EARNED IN<br>OVERTIME<br>HOLIDAY P<br>BANKED HO<br>HOLIDAY W | PAY<br>ON PAY<br>SICK LEAVE PAY:<br>HIC PAY<br>NCOME<br>COME CREDIT<br>PAY<br>REMIUM PAY<br>LIDAY PAY | 1380.00<br>770.80<br>1380.00<br>1380.00 | FEDERAL TAXABLE1201.58FEDERAL NON-TAXABLE178.42STATE TAXABLE1201.58STATE NON-TAXABLE1201.58STATE NON-TAXABLE178.42UNEMPL INSURANCE TAXABLE1358.69MEDICARE WAGES1358.69RETIREMENT CODE1RETIREMENT WAGES1380.00PROTECTIVE IPERS WAGES1380.00PROTECTIVE IPERS WAGES1380.00 |
| D DEDUCTIO<br>PF7 BACKWA                                                                                                    | INS H HOURS<br>IRD <b>PF8</b> FORWAR                                                                  | D PF9                                   | PF1 GET PREV PF2 GET NEXT<br>HELP PF12 RETURN CLEAR EXIT                                                                                                    |

By typing 'H' you will see detail of the hours

Page 1 of Line Detail for a Warrant - Hours

| D3313464 ACTION: _ LINE DETAIL FOR A WARRANT                        |                                                              |  |  |  |
|---------------------------------------------------------------------|--------------------------------------------------------------|--|--|--|
| EMPLOYEE NAME .: AFSCME T TEST<br>PAY TYPE<br>LINE RECORD RETRIEVED | WARRANT NUMBER: 15-11416818                                  |  |  |  |
| +                                                                   | HOURS                                                        |  |  |  |
| D DEDUCTIONS W WAGES<br>PF7 BACKWARD PF8 FORWARD                    | PF1 GET PREV PF2 GET NEXT<br>PF9 HELP PF12 RETURN CLEAR EXIT |  |  |  |

By typing 'D' you will see detail of the deductions.

Page 1 of Line Detail for a Warrant -Deductions

| D3313463 HUIIUN: _<br>+     | LINE DEI | IIL FUR H WHRRHNI              |
|-----------------------------|----------|--------------------------------|
| I EMPLOYEE NAME .: AFSCME T | TEST     | WARRANT NUMBER: 15-11416818    |
|                             |          |                                |
| +                           | DEDUC    | T I O N S                      |
| FEDERAL WITHHOLDING:        | 95.14    | HEALTH INSURANCE DEDUCT .:     |
| STATE WITHHOLDING:          | 71.70    | STATE SHARE HEALTH INS: 682.1  |
| OASDI DEDUCT                | 84.24    | DENTAL INSURANCE DEDUCT .: 5.0 |
| STATE SHARE OASDI:          | 84.24    | STATE SHARE DENTAL INS: 29.1   |
| MEDICARE DEDUCT:            | 19.70    | LIFE INSURANCE DEDUCT: 16.3    |
| STATE SHARE MEDICARE:       | 19.70    | STATE SHARE LIFE INS: 3.3      |
| RETIREMENT DEDUCT           | 82.11    | COMMUTE MILES DEDUCT:          |
| STHIE SHARE RELIREMENT :    | 123,23   | REG MHINIENHNCE DEDUCT:        |
| STATE SHAPE DEAT IDEDS -    |          | TEMDODODY DEDUCT               |
| DISABILITY DEDUCT           |          | GARNISHMENT AMOUNT             |
| STATE SHARE DISABILITY :    | 10.26    | REG WAGE ASSIGNMENT            |
| UNEMPL INSURANCE DEDUCT:    |          | TAXABLE BENEFIT                |
| EMPL ORG DUES AMOUNT        |          |                                |
| EMPL ORG INSURANCE AMT :    |          |                                |
| +                           |          |                                |
| H HOURS 🖌 WAGES             |          | PF1 GET PREV PF2 GET NEXT      |
| PF7 BACKWARD PF8 FORWA      | IRD PF9  | HELP PF12 RETURN CLEAR EXI     |

#### **Snapshot**

- For more detailed year to date information use the "Snapshot" screens. To view the snapshot screens, type a "S" in the header action field from the main page of the payroll warrant. All year to date and balance information on these screens reflect data as of the date the warrant was written.
- If you get Verification of Earnings request for an employee that asks for you to confirm gross earnings, you can use the Warrant Information Module, Snapshot view, and PF8 to the third page.
- Remember many employee deductions are confidential, as well as net pay. Gross pay is public information.
- > PF1 and PF2 will allow you to scroll from one pay period to the next.

F8 to page thru all of the snapshot screens. (there are 8 pages)

Page 3 of Photo Record for a Warrant Snapshot Screen

| D3313467 ACTION:<br>+                                                                                                    | PHOTO RE<br>ST                  | CORD FOR A WARRANT<br>WARRANT NUMBER .: 15-11416818<br>WARRANT DATE: 06/09/2015<br>BEGIN/PAYPERIOD : 05/22/2015                                                                                                    |
|----------------------------------------------------------------------------------------------------|---------------------------------|----------------------------------------------------------------------------------------------------|
| GROSS EARNINGS YTD:BASE EARNINGS YTD:BIWEEKLY EARNINGS YTD:SPECIAL DUTY YTD:LEAD WORKER YTD:OVERTIME PAY YTD:HOLIDAY WORKED YTD:LONGEVITY YTD:NET INCOME YTD:STAND BY YTD:SHIFT 2 REG YTD:SHIFT 3 REG YTD: | 16204.80<br>16204.80<br>9095.62 | EIC YTD<br>ADDT NON BASE PAY YTD:<br>INS INCENTIVE YTD<br>MAINTENANCE PAY YTD<br>IMPUTED INCOME YTD<br>OTHER PAY ADJUST YTD<br>WORK COMP PAY YTD<br>TERM LEAVE PAY YTD<br>VOLUNTEER FIREFIGHTER YTD:<br>SPOC/DNR 4PCT PREMIUM YTD:<br>SPOC PREMIUM PAY YTD<br>BACK PAY SUBJ TO POR YTD<br>SECOND LANGUAGE PAY YTD |
| E EMPLOYEE INFORMATION P<br>PF1 PREV FOR EMP PF2 NEXT FC                                                                                                    | PF7 BACKWA                      | RD PF8 FORWARD MORE<br>PF9 HELP PF12 RETURN CLEAR EXIT                                                                                                    |

- If a warrant is cancelled, you will see a cancel flag of '1' and the cancel date
- If an employee is paid in rewrites, there will be a warrant flag of 'Rewrites'
- If an employee has a Insurance refund there will be a warrant flag of 'Ins Refund'

| CLAIM NUMBER: 007517                                                                       | CLAIM NUMBER: 000001                                                                                     | CLAIM NUMBER: 000003                                                                        |
|--------------------------------------------------------------------------------------------|----------------------------------------------------------------------------------------------------|---------------------------------------------------------------------------------------------|
| PAY PERIOD .: 21                                                                           | PAY PERIOD .: 21                                                                                         | PAY PERIOD .: 21                                                                            |
| PAYDATE MO .: 1                                                                            | PAYDATE MO .: 1                                                                                          | PAYDATE MO .: 1                                                                             |
| PAY MODE: 03                                                                               | PAY MODE: 03                                                                                             | PAY MODE: 03                                                                                |
| WARRANT FLAG: PAYROLL                                                                      | WARRANT FLAG: REWRITES                                                                                   | WARRANT FLAG: INS REFUND                                                                    |
| CANCEL FLAG : 1                                                                            | CANCEL FLAG : 0                                                                                          | CANCEL FLAG : 0                                                                             |
| CANCEL DATE : 10/17/2016                                                                   | CANCEL DATE : 00/00/0000                                                                                 | CANCEL DATE : 00/00/0000                                                                    |
| REGULAR HRS : 80.00<br>OT HOURS:<br>OTHER HOURS :<br>REGULAR PAY : 1026.40<br>OVERTIME PAY | REGULAR HRS : 40.00<br>OT HOURS:<br>OTHER HOURS :<br>REGULAR PAY : 513.20<br>OVERTIME PAY:<br>OTHER PAY: | REGULAR HRS :<br>OT HOURS:<br>OTHER HOURS :<br>REGULAR PAY :<br>OVERTIME PAY:<br>OTHER PAY: |

#### Miscellaneous:

- If the employee says they did not receive their payroll warrant, and the warrant was EFT, tell them to talk to the ACH department at their bank and usually the bank will be able to take care of it.
- If employee's pay went EFT and their account is closed, the employee will have to wait until Centralized Payroll receives notice from the Treasurers Office before reissuing the check.
- You can find more information in the Warrant Information Manual located on the DAS-SAE Centralized Payroll website.

#### Online Warrants - https://www.egov.state.ia.us/warrants/warrantProcessorServlet

- Online Warrant website availability coincides with HRIS system availability. When HRIS is down, employees will not be able to login to Online Warrant website.
- Employees should review the information in the News screen when logging into the Online Warrants system. There is also a 'History' link, which shows Warrant details for prior pay periods.
- > DAS-SAE will send an email notice to HRA's with updated 'News' screen information.

## P-1s and Miscellaneous Items

### **General Information**

- Each pay period, HRIS timesheets & P-1s should be keyed, reviewed and fully approved by agencies as soon as possible. Make sure to submit followup P-1 documentation and related correspondence to DAS approvers right away.
- DAS approvers (HRE and SAE staff) also need time to review P-1 documentation/remarks and approve P-1 calculations at CERT, COMP and PAYL levels. The goal is to have all HRIS transactions fully processed on HRIS before the Preliminary Payroll Journal runs on Mondays.
- HRA's should review the Preliminary Payroll Journal to ensure the employee's pay and deductions are as expected, especially if deferred compensation is involved. All employees that have any changes on HRIS, or any special P-1s processed for the pay period should be reviewed. This will help to avoid a Cancel/Rewrite on an employee.
- DAS also reviews 075N430 Warning/Error reports that sometimes identify problems with employee pay or deductions, prior to Tuesday payroll processing cutoff. HRE and SAE staff will send emails to HRA's as needed.

### **General Information**

- The HRA must still obtain a signature on the Payroll Authorization page of the Final Payroll Journal that runs on Tuesday night. This is kept in the individual department for audit purposes. Authorized signatures must also be obtained for Rewrites and Vacation Payout Warrants.
- Documentation/emails from HRA's should be sent to the P-1 approvers below:
  - BENE = DAS-HRE Benefits Team
    - Kelley Hall-Health/Dental
    - Krissy Estabrooks Life/LTD/Leave
    - Jenny Sandusky and Christi Patterson -Deferred Comp, Pretax P-1s
  - DOM = Department of Management/Budget Analyst (for M-5 processing)
  - HR = DAS-HRE Personnel Officer
  - CERT/COMP = DAS-HRE Pre-Audit staff
  - PAYL = DAS-SAE Centralized Payroll

### P-1 Info/Miscellaneous Items

#### Commute Miles Pay – P-1 type 315

- IRS requires that employers report the added value of a taxable fringe benefit for an employee who has a State owned vehicle and is commuting to/from work and home. See DAS-SAE Travel policy #210.130. IRS income tables show income as \$1.50 per one-way trip.
- Commute miles \$\$ entered will stay in EI record each pay period until another P-1 is written to zero the amount. Pay is shown on pay stub as 'maintenance' pay. A 'maintenance' deduction for the same amount is also reflected. Result = Net Pay is not impacted.

#### Tuition Reimbursement > \$5,250.00 per Calendar Year is taxable – Amounts are paid on P-1 type 844

- TP documents are normally keyed on I/3 Financial to pay up to \$5,250.00 reimbursement per calendar year. Always refer to DAS-SAE Accounting policy #220.150 Educational Financial Assistance. <u>Employee Educational Financial Assistance from agencies must first be pre-approved by DAS</u>.
- Once an employee reaches the maximum calendar year non-taxable threshold of \$5,250.00, additional reimbursement amounts are taxable as income. Wages must be paid via HRIS. Enter amounts on P-1 type 844 – as Income n/s to Retirement.
- > Send copies of TP/documentation to Centralized Payroll for P-1 approvals (PAYL).

#### Move Pay – Paid on P-1 type 844

 If Move pay is due to an employee, the amount is paid on HRIS so that the income is reported & taxed. Agency Finance staff and Daily Processing team work together to Pre-audit the paperwork. Copies of the <u>audited</u> Relocation Expense Recap form(s) are required by SAE for P-1 approval.

### P-1 Info/Miscellaneous Items

#### Non-State Sponsored Deductions - Automatic Payroll Deduction (APD) program:

- A participating vendor must have 500 enrollees before the APD program will begin. Current vendors that are participating in the automatic payroll deduction program include:
  - AFLAC, Washington National/Conseco, Natl Teachers Association, New York Life
  - Two Rivers (Eyemed and Avesis)
- Key P1 type 375 to start, stop or change misc insurance or professional dues deductions, after you receive authorization from the employee. Keep the authorization in the Personnel file. It is the <u>employee's</u> responsibility to notify the HRA when to start and/or stop a deduction for a vendor through the automatic payroll deduction program.
- If an employee does not have enough net pay to cover a miscellaneous deduction, the employee must work directly with the vendor/company directly to make up any missed payments.

### P-1 Info/Miscellaneous Items

#### Monthly Refund Warrants: Insurance Refunds and IPERS Contributions

- Centralized Payroll will run 2 off-cycle pay runs each month, usually during Rewrites week. Regular Pay Warrants and Payroll Journals will be sent to the HRA, for:
- Insurance Refunds: The refund and billing adjustment paperwork is processed and pre-audited through Sandy Mezera. If insurance deductions were collected as pre-tax, then the refund amounts will be treated as taxable Federal/State/FICA wages. State shares are also returned to the agency as part of this process.
- IPERS Contrib Refunds to less than 6 month employees: Contribution refund amounts are treated as taxable Federal/State wages, since the deductions were originally collected as pre-tax. State shares are also returned to the agency as part of this process. SAE will makes IPERS adjustments to zero covered wages.

# Taxable Benefits & Other Deductions

### Deductions

#### Pre-tax Deductions

- If the employee's pre-tax indicator code = Y, then deductions collected or health/dental/life will reduce the employee's taxable Federal, State and FICA wage calculations.
- Flex health and Flex dependent care deductions are <u>always</u> pre-tax. Flex deductions will reduce an employee's taxable Federal, State and FICA wage calculations.
- IPERS and other Retirement contribution deductions will reduce Federal and State taxable wage calculations <u>only</u> (not FICA).
- Pre-Tax Deferred Comp deductions will reduce Federal and State wage calculations <u>only</u> (not FICA).
  This is important for employees who 'bump up' their deferred comp deduct amounts to offset for a lump sum payment or payout at time of termination. You must allow for 7.65% FICA tax collections.

#### Post-tax Deductions – no impact to an employee's taxable Federal, State and FICA wages

- Garnishment & Wage Assignment collections, One Gift, Credit Union, Roth Deferred Comp
- Misc Insurance (AFLAC, Natl Teachers Assoc, NY Life, Conseco, Vision plan deductions, etc.)

#### **Priority on Deductions**

- Refer to HRIS Gross To Net manual for order on priority of deductions. For employees who don't have gross pay sufficient to cover all deductions, once a deduction amount cannot be collected and is skipped, all other deductions with a lower priority are automatically skipped as well
- If certain deduction errors occur, and if DAS is notified right away, we'll need to fix the problem moving forward, and its possible that DAS can also 'hold' those funds and issue a regular warrant to return funds back to the employee. Contact Centralized Payroll for more information.

# **Taxable Benefits**

#### Federal and State Taxable Benefits

- The IRS requires that employers report the added value of taxable fringe benefits for an employee who has a taxable domestic partner or dependent children over age 26, unmarried and FT student enrolled in health/dental insurance coverage.
- DAS-HRE Benefits requires documentation and/or affidavits be submitted from employees to affirm that a taxable benefit exists or has stopped. Work with DAS-HRE Benefits team to get necessary forms completed, so that P1s can be audited and approved in a timely manner.
- Automatic P-1s are not created by IowaBenefits to record these amounts. HRA's must manually key P-1 entries.
- P-1 type 300-Taxable Fringe Benefit is keyed to set up and record the monthly imputed income amounts.
- If an employee drops coverage on the domestic partner or dependent children over age 26, unmarried and FT student a P-1 type 301-Taxable Fringe Benefit Cancel must be manually keyed. Automatic P-1s are not created by Iowa Benefits if the fringe benefits are to be stopped. Failure to stop taxable benefits in a timely manner may result in W-2 adjustments that need keyed by SAE.
- Monthly imputed taxable income amounts are calculated each new calendar year by DAS-HRE Benefits and published on the DAS-HRE website. Refer to the DAS-HRE-Benefits web page form, called 20XX Added Value Tax Table.

## **Taxable Benefits**

- Taxable benefits processing occurs in the same pay period that Health/Dental State Share insurance charges are collected. See example below:
  - Employee has one taxable dependent on their Health and Delta Dental plans.
  - The added value for health \$347.54 + Delta Dental \$20.92 = \$368.46 total monthly fringe benefit
  - Taxable Federal, State and FICA Income of \$368.46 is recognized and taxed monthly.
  - Using a 15% sample Federal/State/FICA tax rate, the employee will have \$55.27 additional tax withholding collected on their paycheck for that applicable pay period.
  - Applicable amounts are updated to employee wage and withholding totals tracked on HRIS, which impacts W-2 reporting.
  - The employee DOES NOT have a deduction of \$368.46 collected from their paycheck once per month. The employee is 'taxed' on \$368.46 of income each month.

# Taxable Benefits P-1

| Sample P-1 entry: |                                                                                                    | D3325063 ACT: _ REPORT OF PERSONNEL ACTION (P-1)   P-1 TYPE                                                                                                    |  |  |
|-------------------|----------------------------------------------------------------------------------------------------|----------------------------------------------------------------------------------------------------|--|--|
| •                 | Identify all taxable dependents in P1 remarks.                                                       | PRINTER: SAMPLE EMPLOYEE . 300 TAXABLE FRINGE BENFIT<br>P-1 STATUS P-1 NUMBER: 2343153   APPROVED BY                                                                                                    |  |  |
| •                 | Employee needs informed about<br>the impact to their taxable wages<br>being calculated and reported. | PROCESSED EFFECTIVE DATE: 05/20/2016   PA BENE PAYL PROC<br>OPTIONAL REMARKS* INITIATED BY: 405-100001   YES YES YES YES<br>220    <br>REMARKS: 1 TXBLE DEP: AFSCME BLUE ACCESS + DENTAL  <br>P160005I USE ACTION "R" TO VIEW ADDITIONAL REMARKS ABOUT THIS P-1<br>F R O M D E S C T O PAGE 2 OF |  |  |
| •                 | Timing is critical! Don't fall behind<br>in starting/stopping taxable                                | 0.00  FED TAXABLE   368.46<br>0.00  STATE TAXABLE   368.46                                                                                                    |  |  |
|                   | any catchup amts may need<br>processed on P1s. Otherwise DAS-                                        |                                                                                                    |  |  |
|                   | W-2 income totals.                                                                                   | D3449615 ACTION: _ PERSONNEL ACTIONS (P-1S) PAGE: 0001<br>REMARKS                                                                                                    |  |  |
| •                 | Document specific plan(s) that are impacted by taxable dependent enrollment: Health/Dental/Both      | EMPLOYEE HAS BEEN NOTIFIED OF THE TAX CONSEQUENCES IMPACT TO THEIR<br>TAXBL WAGES AS A RESULT OF ADDING 1 TXBL DEPENDENT TO INSURANCE ENROLLMENT<br>EFFECTIVE XX/XX/XX<br>AFSCME BLUE ACCESS = \$347.54                                                                                          |  |  |
| •                 | DAS-HRE provides added value tax tables each calendar year. Amounts                                  | DENTAL = 20.92<br>\$368.46 = MONTHLY IMPUTED INCOME                                                                                                    |  |  |
|                   | need to be updated on P-1s.                                                                          | HEALTH & DENTAL TAXABLE DEPENDENT NAME = XXXXXX<br>DAS-HRE HAS RCVD A COPY OF AFFIDAVIT FOR ONE DEPENDENT, XXXXXXXXXXXX<br>AFSCME BLUE ACCESS AND DENTAL, TOTAL OF \$368.46, IA BENEFITS HAS<br>BEEN NOTATED, PER C.ARREOLA XX/XX/XX                                                             |  |  |

# Pay/Pay Corrections & Rewrites

# **Pay Calculations**

#### Standby Pay

If the employee has standby pay, that amount must be calculated first using the rates applicable in the collective bargaining agreement.

#### Pays used to compute hourly rate of pay for Standby Pay:

- Biweekly Base Pay
- + Special Duty Pay
- + Lead worker Pay
- + Extra Duty Pay
- + Education Differential Pay
- + Longevity Pay
- + SPOC/DNR 4% Premium Pay
- + SPOC Premium Pay
- + Shift Differential Pay
- + Med Passer Pay

Total / 80= Standby hourly rate for the applicable pay period

## Pay Calculations

**Calculating hourly rate:** There are different pay types to include to compute the hourly rate of pay for Comp Time, Holiday Comp Time, Banked Holiday Pay, Callback, Sick Leave Payout upon Retirement, Terminal Leave Pay and Overtime (OT rate is either 0, 1or 1.5 based on the employee's job class code):

Three (3) PP rule applies: Include the amounts below in the calculation of the employee's hourly rate only if the pay types have been in place for at least (3) pay periods.

**Biweekly Base Pay** 

- + Standby Pay (Average of last 6 pay periods for sick and vacation payouts)
- + Special Duty Pay
- + Lead worker Pay
- + Extra Duty Pay
- + Education Differential Pay
- + Longevity Pay
- + SPOC/DNR 4% Premium Pay
- + SPOC Premium Pay
- + Shift Differential Pay
- + Med Passer Pay (Average of last 6 pay periods for sick and vacation payouts)
- = Total / 80 = Hourly Regular Rate of Pay

### **Pay Corrections**

Employee wage <u>under-payment</u> errors should be handled through payroll processing.

- For missed Regular hours to be paid:
  - Send to rewrites OR
  - Enter time type 500-Prior Pay Period Hrs on HRIS timesheet on the following pay period.
  - If missed prior pay period hours are to be treated as Overtime pay, then P-1 type 846 should be keyed to pay wages instead.
  - A P-1 type 271-Leave Balance Correction will also be needed to restore missed sick/vacation accruals. If the employee does not have a full 80 hours worked on the timesheet that time type 500 is used, the leave balance correction may not be needed as the system will figure accruals on prior pay period hours, up to a total of 80 hrs.

Employee wage **<u>over-payment</u>** errors should be recovered through payroll processing as well.

- Employees cannot be allowed to write a check to repay overpaid wages back to their department, because the employee's year to date W-2 and retirement covered wage totals will not be properly updated in HRIS unless payroll action is taken.
- A cancel/rewrite is usually the best option to fix the overpayment because of taxable wage reporting.
- Overpaid wages typically can to be recouped on P-1 type 846-Cat/Other Pay. You will record a negative amount on Regular Other Pay line. Use detailed remarks: dates, hours overpaid, show math calculations, other relevant information.
- Also key P-1 type 271-Leave Balance Correction to recoup over-earned sick/vacation accruals, if applicable.

# **Pay Corrections**

#### **Cancels/Rewrites**

- HRAs should be reviewing the Preliminary Payroll Journal on the I/3 HR/Payroll Data Warehouse on Tuesday mornings for payment errors or missed employees and make final corrections before final payroll runs Tuesday night.
- On Wednesday of pay week, HRAs should review the Final Payroll Journal for payment errors or employees missed.
- Should a payment error be identified and/or an employee missed, they should notify DAS-SAE Centralized Payroll ASAP.
- If DAS-SAE Centralized Payroll is notified <u>by noon on Wednesday</u> of pay week, and the employee is paid by EFT, the employee's net pay can be cancelled off the bank tape. Employees would not receive any pay on the Friday pay date.
- If error is not caught in time for EFT to be cancelled off the bank tape, the HRA will need to collect a check from the employee for the Net Pay amount. Send a <u>copy</u> of the check with a copy of the cash receipt (CR) from I/3 to DAS-SAE Centralized Payroll.
- The HRA will need to correct the problem that originally caused the pay error in the pay period (hours incorrect, timesheet not written, catastrophic donations, comp time pay out, return from leave, etc.)
- Rewrite warrants will run on Monday night and the employee will receive a paper check
  Tuesday. DAS-SAE Centralized Payroll sends the paper check to agency for distribution.

# Payroll Accounting & Wage Reporting

### **Payroll Accounting**

#### Garnishments/ Wage Assignments/Child Support/Student Loans

- Various types of Garnishments/Wage Assignments that are processed for State Employees by Centralized Payroll include:
  - Child Support Income Withholding Iowa Code Chapter 252D (Includes a \$2.00 processing fee, allowable per IAC 252D.17, paragraph 2)
  - Student Loan Wage Assignments US Dept. of Education, etc.
  - Court Ordered Wage Assignments for: District Court fines, court approved creditor payments, etc.
  - IRS Tax Levies per Internal Revenue Code
  - IRS Voluntary Payroll Deduction Agreements normally initiated by employees working with IRS.
  - Iowa Department of Revenue Tax levies allowable per Iowa Code Chapter 421.17
  - Bankruptcy Trustee withholding orders US Bankruptcy Code & Iowa Code chapter 421.17
  - Debts due to various state agencies: DHS overpayment recovery, Prison Industries accounts receivable, etc. – per Admin Rules Chapter 151 Sec 701
  - Creditor Garnishments (Sheriff garnishments ) per Iowa Code Chapter 642
  - All these types of deductions are reflected on the employee's pay stub, on the line called Wage Assignment'.

### **Payroll Accounting**

#### Garnishments/ Wage Assignments/Child Support/Student Loans (cont'd)

- All notifications received by a State agency should be forwarded to Central Payroll to be handled.
- Do not keep copies of the notices in personnel files. This is confidential information between Central Payroll and employee. If employees have questions on these matters, refer them to Central Payroll.
- Centralized Payroll can only honor a <u>court ordered garnishment or wage assignment</u>. 'Voluntary' wage assignments cannot be honored for State of Iowa employees the only exception is an IRS or IDR Voluntary Payroll Deduction Agreement.
- When a garnishment/wage assignment is received/processed by Centralized Payroll, notification will be mailed from Centralized Payroll to the employee at the home address on HRIS.
- Per Federal & State income withholding guidelines, there are various withholding rules and % that apply to the calculation of each type of wage assignment. There is also a priority, or 'pecking order' in which wage assignment collections should be taken. Questions from employees about all wage assignment calculations should be forwarded to Centralized Payroll staff.
- Biweekly and YTD deductions for garnishments/wage assignments are reflected on the employee's 'PRIE' screen or on Online Warrants on the line called 'Wage Assign'. Details regarding the actual deductions and for which accounts being collected are only available by contacting Centralized Payroll.
- Medical Support Notice forms (Parts A&B) received in Central Payroll from DHS Child Support will be forwarded to your agency for processing & follow-up. These notices mandate that benefits enrollment occurs or can be verified for court ordered health care coverage for an employee's dependents. Your agency will need to handle the related enrollment/benefits issues and respond to DHS.

### Wage Reporting

#### <u>W-2's</u>

- Employee <u>taxable</u> wages and tax withholding amounts are reported on a <u>Calendar Year</u> basis, based on actual Friday pay date. DAS-SAE Centralized Payroll is responsible for reporting all taxable wages to the Internal Revenue Service (IRS), all State tax authorities, and to the Social Security Administration (SSA).
- All employee wages processed on Centralized Payroll HRIS system are reported under FEIN 42-6004571, 'State of Iowa – Centralized Payroll'. Centralized Payroll uses the HRIS system to accumulate Federal, State and FICA taxable wage and withholding totals for each employee.
- Applicable taxable travel payments made through the I/3 Financial system (usually keyed on TP documents) are also added as taxable income to employee W-2 totals, per IRS rules. For taxable travel additions to income, refer to I/3 Data Warehouse report #075N421-A, called 'Update Pay/Term Files with Travel Data.
- > There is currently no electronic W-2 reporting system available for Centralized Payroll employees.
- Per Agency directive, Central Payroll will either mail W-2s directly or send W-2s to Agency to distribute. W-2s are printed using HRIS home address information on file as of the last official pay date in the Calendar year.
- W-2 returned mail: Central Payroll logs all returned W-2s & forwards the forms to the employing Agency.
  Agency to perform due diligence to a) update HRIS with address changes, and b) forward the W-2 to employee

#### **IWD covered Wages**

Covered wages are reported to IWD on behalf of each State agency SUI account on a <u>quarterly</u> basis, based on actual Friday pay date. <u>IWD Covered wages = Employee's Gross pay less sick time used</u>.

#### **IPERS covered Wages**

Covered wages are reported to IPERS on behalf of each State agency employer account on a <u>monthly</u> basis, based on actual Friday pay date. <u>Typically, IPERS Covered wages = Gross pay less lump sum sick/vacation</u> payouts less Comp time payouts > 240 hours per Fiscal year.

### **IPERS Information**

- On-going IPERS wage compliance audits regularly occur. Your agency may get a letter or email. If so, contact DAS-SAE. SAE will submit requested wage information to IPERS, and we work with the Compliance Officer to follow up/explain any discrepancies. Your agency may receive a site visit from IPERS at the end of the audit, which is standard procedure.
- An IPERS Employer Handbook is available online see IPERS website.
- Employees hired into Permanent positions are <u>always</u> IPERS covered upon hire.
- Employees hired into Temporary positions are <u>never</u> IPERS covered upon hire. Retire code
  = 0 <u>must</u> be manually entered on all Temporary employee new hire/re-employment P1s
  (on page 9). However, a temp employee may qualify for covered wages later on. DAS-SAE
  monitors this activity and will handle changing Retire codes for employees as needed.
- There are certain exceptions for IPERS covered positions for the Judicial and Legislative Branch.
- Certain pay types are <u>not</u> treated as covered wages. Examples are:

| lump sum payouts              | bonus pay             | per diems                         | move pay         |
|-------------------------------|-----------------------|-----------------------------------|------------------|
| car/clothing allowance        | travel reimbursements | Sedgwick workers comp<br>benefits | taxable benefits |
| health 'opt out'<br>incentive | housing allowance     | imputed income                    | telework pay     |

### **IPERS** Information

Lump sum payout rules vary by pay type, and are meant to prevent 'wage spiking':

- Lump sum Sick and Vacation payouts are never IPERS covered wages
- Lump sum Comp payouts are IPERS covered, up to the maximum annual FY limit = 240 hrs (Time types 600 and 601 are used to record covered hours vs non-covered hours)
- If/when comp time is used by an employee in lieu of actually working, then those hours are always treated as IPERS covered wages.
- Agency staff are responsible for monitoring lump sum comp payout hours. Refer to I/3 Data Warehouse reports to monitor information for all your employees (Leave/Comp Balance report or Managers Summary of Leave)

#### **IPERS Forms/Paperwork**

- HRA's can complete IPERS Employer pages for employees who are retiring or asking for a refund of member contributions. Completed Employer pages are to be returned back to the member who sent you the form. You should not be submitting forms to IPERS on behalf of employees.
- Be cautious on signing/completing Employer pages for refunds to less than 6 month employees.
  DAS-SAE Centralized Payroll has an alternative process if the agency wishes to have the covered wages zeroed and get their State shares returned as well (see information on next page).
- Centralized Payroll will complete all required forms for IPERS Free Military Credit. Send DD-214 paperwork to Lisa Elliott . After DAS-SAE Centralized Payroll submits forms to IPERS, a copy of completed IPERS forms will be sent to Agency for Personnel file.
- Member Beneficiary forms should be submitted by the member directly to IPERS...don't keep copies at your agency or in Personnel files!
#### **IPERS Information**

#### **IPERS Contribution Refunds to Terminated Employees:**

- When a permanent employee terminates with LESS THAN six months of covered employment: the agency can make the discretionary employer decision to have DAS-SAE Centralized Payroll issue an 'in-house' refund to the employee. Agency notification must be sent to Centralized Payroll to initiate the refund process. This process is NOT automatic.
- When an employee terminates with MORE THAN six months of covered employment: The employee may decide to leave contributions with IPERS and continue to accumulate interest on the balance until attainment of retirement eligibility, or until the account is subject to IPERS mandatory account distribution rules. Alternatively, the employee may request a contribution refund directly from IPERS by completing a request form. As part of the contribution refund paperwork, there is an Employee page that HRA's should complete and return back to the employee.

#### **Other Items:**

- When an IPERS-covered employee becomes DECEASED, your agency or a family member should contact IPERS immediately, to notify about the details of the situation.
- Missed covered wages: If an employee receives wages that are not treated as IPERS covered in error, once Centralized Payroll is notified about the error, DAS-SAE Centralized Payroll will 1) collect missed contributions from both the employee/department, and 2) submit wage adjustments to IPERS to properly record the covered wages for the member
- Employee Back pay: If an employee receives back pay wages, it is the responsibility of Centralized Payroll to determine materiality amounts and reclassify any applicable IPERS-covered wages back to the appropriate time period(s) for which the wages were due to be paid.
- Detailed remarks on back pay P1 entries are needed, showing amounts by PP, so that SAE can easily calculate the reclassification entries, which are recorded by month. Alternatively, a spreadsheet showing wages by PP can be submitted to HRE/SAE for COMP and PAYL P1 approvals.

Any IPERS Wage Adjustments needed for employees are always submitted by DAS-SAE/Centralized Payroll staff.

\*\* All employee retirement benefit questions should be directed to IPERS staff.

## Federal & State W-4 Forms Flat Tax withholding form W-2 & Duplicate Warrants

### Federal & State W-4 forms

- A copy of the employee's W-4 form is required to be submitted to Centralized Payroll only if the employee has claimed **exempt** from withholding on either the Federal or State form W-4.
- Centralized Payroll only needs copies of W-4 forms when the employee <u>initially</u> claims an exempt status.
   In subsequent periods, if the exempt claim status stays in place, we do not need a copy of the new W-4.
- By February 15<sup>th</sup> of each year, the employer must request a new Form W-4 from any employee that wants to continue to claim exempt from Federal or State Taxes. Anyone that fails to file a new W-4 form must be changed to withhold as if the employee is single with zero withholding allowance in the pay period that Feb 15 falls. DAS-SAE typically sends out a reminder email to HRA's.
- Original State and Federal W-4 forms must be kept in the employee's personnel file.

#### Federal & State W-4 forms

- For Iowa withholding, if an employee is claiming exempt or total allowances of 22 or more, a copy of the Iowa W-4 should be sent to the Iowa Department of Revenue-Compliance Services Division.
- Be sure to write 'State of Iowa-Centralized Payroll' under Employer Name in the Employer information box on the lower right corner of the Iowa W-4 form before sending the copy to the Iowa Department of Revenue/Compliance Services Division, PO Box 10456, Des Moines IA 50306-10456.
- To change an employee's Federal or State withholding status or exemptions/allowances, key P-1 Type 239-Tax Status Change. Remarks coding is required on Page 1 (213-Change 214-Delete)
- Note: The maximum number of allowable Federal and State exemptions (aka allowances) to be entered on the P-1 cannot exceed 98. The code of 99 is reserved on HRIS for flat tax' rate calculations.
- Iowa has a reciprocal tax witholding agreemt with State of Illinois. If your agency has employees who reside in the State of Illinois, their State code should be entered as 02-IL. Keep this in mind on all Hire/Rehire and Address change P1s.
- Other state withholding tax codes may apply, but these are rare. Consult DAS-SAE first in these cases.
- If an employee is working in the US on a student VISA (F-1), check with DAS-SAE on FICA tax code (1-YES to 4-NO).

#### Federal & State W-4 forms

#### DAS sends biweekly electronic new hire information from HRIS, to fulfill DHS Centralized Employee Registry reporting requirements.

| To be completed by the employer within 15 days of hire. Please print<br>EMPLOYER INFORMATION                                                                                                    | or type:<br>or fax to 1-800-759-5881 or mail to<br>Employee Registry, PO Box 10322,<br>50308-0322.                                                                                                    |
|----------------------------------------------------------------------------------------------------|----------------------------------------------------------------------------------------------------|
| FEIN Required:                                                                                                    | hholding tax.                                                                                                    |
| Name:                                                                                                    |                                                                                                    |
| Address:                                                                                                    |                                                                                                    |
| City:S                                                                                                    | State:ZIP:                                                                                                    |
| Questions: For A through D below, please see instructions                                                                                                    | on back for definitions and clarification.                                                                                                    |
| A. Is dependent health care coverage available?                                                                                                    | Yes 🗌 No 🗐                                                                                                    |
| B. Approximate date this employee qualifies for coverage (MM                                                                                                    | /DD/YY):                                                                                                    |
| C. Employee start date (MM/DD/YY):                                                                                                    |                                                                                                    |
| D. Address where income withholding and garnishment orders                                                                                                    | should be sent, if different from address above.                                                                                                    |
| Address:                                                                                                    |                                                                                                    |
| City:S                                                                                                    | State:ZIP:                                                                                                    |
| EMPLOYEE INFORMATION                                                                                                    |                                                                                                    |
| Employee Date of Birth: / / Employee Soc                                                                                                    | ial Security Number:                                                                                                    |
| Linployee Date of Dirth//                                                                                                    | Middle Initial                                                                                                    |
| Address                                                                                                    | intere inter-                                                                                                    |
| City: S                                                                                                    | tate: ZIP:                                                                                                    |
| ANTIME.                                                                                                    |                                                                                                    |
| ~~~~~~~~~~~~~~~~~~~~~~~~~~~~~~~~~~~~~~                                                                                                    | Employee Withholding Allowand<br>To be completed                                                                                                    |
| Marital Status: Single (if married but legally separated, check Single)                                                                                                    | Employee Withholding Allowanc<br>To be completed                                                                                                    |
| Marital Status: Single (if married but legally separated, check Single) Print your full name:                                                                                                    | Employee Withholding Allowanc<br>To be completed<br>Married                                                                                                    |
| Marital Status: Single (if married but legally separated, check Single)<br>Print your full name:<br>Home Address:                                                                                                    | Employee Withholding Allowanc<br>To be completed<br>MarriedSocial Security Number<br>City:State:Z                                                                                                    |
| Marital Status: Single (if married but legally separated, check Single) Print your full name: Home Address: EXEMPTION FROM WITHHOLDING                                                                                                    | Employee Withholding Allowanc<br>To be completed<br>MarriedSocial Security Number<br>City:State:Z                                                                                                    |
| Marital Status: Single (if married but legally separated, check Single) Print your full name. Home Address: EXEMPTION FROM WITHHOLDING If you do not expect to owe any lowa income tax this year, and ex "EXEMPT" here:and the ye                                                                                                    | Employee Withholding Allowanc<br>To be completed<br>Married                                                                                                    |
| Marital Status: Single (if married but legally separated, check Single) Print your full name: Home Address: EXEMPTION FROM WITHHOLDING If you do not expect to owe any lowa income tax this year, and ex<br>"EXEMPT" here:and the ye Check this box if you are claiming an exemption from lowa tax based                                                                                                    | Employee Withholding Allowanc<br>To be completed<br>Married                                                                                                    |
| Marital Status: Single (if married but legally separated, check Single) Print your full name: Home Address: EXEMPTION FROM WITHHOLDING If you do not expect to owe any lowa income tax this year, and ex "EXEMPT" here: Check this box if you are claiming an exemption from lowa tax based If claiming the military spouse exemption, enter your state of domicile                                                                                                    | Employee Withholding Allowanc<br>To be completed<br>Married                                                                                                    |
| Marital Status: Single (if married but legally separated, check Single) Print your full name: Home Address: EXEMPTION FROM WITHHOLDING If you do not expect to owe any lowa income tax this year, and ex EXEMPT here: Check this box if you are claiming an exemption from lowa tax based If claiming the military spouse exemption, enter your state of domicile IF YOU ARE NOT EXEMPT, COMPLETE THE FOLLOWING:                                                                                                    | Employee Withholding Allowanc<br>To be completed<br>Married                                                                                                    |
| Marital Status: Single (if married but legally separated, check Single) Print your full name: EXEMPTION FROM WITHHOLDING If you do not expect to owe any lowa income tax this year, and ex EXEMPT' here:and the ye Check this box if you are claiming an exemption from lowa tax based If claiming the military spouse exemption, enter your state of domicile IF YOU ARE NOT EXEMPT, COMPLETE THE FOLLOWING: 1. Personal allowances                                                                                                    | Employee Withholding Allowanc<br>To be completed<br>Married                                                                                                    |
| Marital Status: Single (if married but legally separated, check Single) Print your full name: Home Address: EXEMPTION FROM WITHHOLDING If you do not expect to owe any lowa income tax this year, and ex 'EXEMPT' here:                                                                                                    | Employee Withholding Allowanc<br>To be completed<br>Married Social Security Number.<br>City: State: Z<br>uppect to have a right to a full refund of ALL income tax<br>ar effective here: Nonresidents may not claim<br>on the Military Spouses Residency Relief Act of 2000<br>here:                                                                                                    |
| Marital Status: Single (if married but legally separated, check Single) Print your full name: Home Address: EXEMPTION FROM WITHHOLDING If you do not expect to owe any lowa income tax this year, and ex 'EXEMPT' here:and the ye Check this box if you are claiming an exemption from lowa tax based If claiming the military spouse exemption, enter your state of domicile IF YOU ARE NOT EXEMPT, COMPLETE THE FOLLOWING: 1. Personal allowances                                                                                                    | Employee Withholding Allowanco<br>To be completed<br>Married Social Security Number<br>City: State: 2<br>City: State: 2<br>spect to have a right to a full refund of ALL income tax<br>ar effective here: Nonresidents may not claim<br>on the Military Spouses Residency Relief Act of 2009<br>here:                                                                                                    |
| Marital Status: Single (if married but legally separated, check Single) Print your full name: Home Address: EXEMPTION FROM WITHHOLDING If you do not expect to owe any lowa income tax this year, and ex 'EXEMPT' here:and the ye Check this box if you are claiming an exemption from lowa tax based If claiming the military spouse exemption, enter your state of domicile If YOU ARE NOT EXEMPT, COMPLETE THE FOLLOWING: 1. Personal allowances                                                                                                    | Employee Withholding Allowance<br>To be completed<br>Married Social Security Number<br>City: State: 2<br>spect to have a right to a full refund of ALL income tax<br>ar effective here: Nonresidents may not claim<br>on the Military Spouses Residency Relief Act of 2008<br>here:                                                                                                    |
| Marital Status: Single (if married but legally separated, check Single) Print your full name: Home Address: EXEMPTION FROM WITHHOLDING If you do not expect to owe any lowa income tax this year, and ex 'EXEMPT' here:and the ye Check this box if you are claiming an exemption from lowa tax based If claiming the military spouse exemption, enter your state of domicile IF YOU ARE NOT EXEMPT, COMPLETE THE FOLLOWING: 1. Personal allowances 2. Allowances for dependents 3. Allowances for adjustments to income 5. Allowances for adjustments to income 5. Allowances Add lines 1 through 5                                                                                                    | Employee Withholding Allowance<br>To be completed<br>MarriedSocial Security Number<br>City:State:2<br>spect to have a right to a full refund of ALL income tax<br>ar effective here:Nonresidents may not claim<br>on the Military Spouses Residency Relief Act of 2000<br>here:                                                                                                    |
| Marital Status: Single (if married but legally separated, check Single) Print your full name: Home Address EXEMPTION FROM WITHHOLDING If you do not expect to owe any lowa income tax this year, and ex EXEMPTION FROM WITHHOLDING If you do not expect to owe any lowa income tax this year, and ex EXEMPTION FROM WITHHOLDING If you do not expect to owe any lowa income tax this year, and ex EXEMPTION FROM WITHHOLDING If you do not expect to owe any lowa income tax this year, and ex EXEMPTION FROM WITHHOLDING If you do not expect to owe any lowa income tax this year, and the ye Check this box if you are claiming an exemption from lowa tax based If claiming the military spouse exemption, enter your state of domicile IF YOU ARE NOT EXEMPT, COMPLETE THE FOLLOWING: 1. Personal allowances 2. Allowances for dependents | Employee Withholding Allowanc<br>To be completed<br>Married                                                                                                    |
| Marital Status: Single (if married but legally separated, check Single) Print your full name: Home Address EXEMPTION FROM WITHHOLDING If you do not expect to owe any lowa income tax this year, and ex EXEMPT here:                                                                                                    | Employee Withholding Allowanc<br>To be completed<br>Married<br>Social Security Number<br>City:<br>State:<br>pect to have a right to a full refund of ALL income tax<br>ar effective here:<br>Nonresidents may not claim<br>on the Military Spouses Residency Relief Act of 2009<br>here:<br>eriod                                                                                                    |
| Marital Status: Single (if married but legally separated, check Single) Print your full name: Home Address EXEMPTION FROM WITHHOLDING If you do not expect to owe any lowa income tax this year, and ex EXEMPT here:and the ye Check this box if you are claiming an exemption from lowa tax based If claiming the military spouse exemption, enter your state of domicile IF YOU ARE NOT EXEMPT, COMPLETE THE FOLLOWING: 1. Personal allowances 2. Allowances for dependents 3. Allowances for adjustments to income 5. Allowances for adjustments to income 5. Allowances for child and dependent care credit. 6. Total allowances. Add lines 1 through 5. 7. Additional amount, if any, you want deducted each pay pr                                                                                                    | Employee Withholding Allowanc<br>To be completed<br>Married<br>Social Security Number<br>City:<br>State:<br>2<br>pect to have a right to a full refund of ALL income tax<br>ar effective here:<br>Nonresidents may not claim<br>on the Military Spouses Residency Relief Act of 2009<br>here:<br>Employees: Detach this nat and keep in way record                                                                                                    |
| Marital Status: Single (if married but legally separated, check Single) Print your full name: Home Address EXEMPTION FROM WITHHOLDING If you do not expect to owe any lowa income tax this year, and ex EXEMPT here:                                                                                                    | Employee Withholding Allowanc<br>To be completed<br>Married                                                                                                    |
| Marital Status: Single (if married but legally separated, check Single) Print your full name: Home Address: EXEMPTION FROM WITHHOLDING If you do not expect to owe any lowa income tax this year, and ex EXEMPT here:                                                                                                    | Employee Withholding Allowance<br>To be completed<br>Married                                                                                                    |
| Marital Status: Single (if married but legally separated, check Single) Print your full name: Home Address:                                                                                                    | Employee Withholding Allowanco<br>To be completed<br>MarriedSocial Security Number<br>City:State:2<br>upect to have a right to a full refund of ALL income tax<br>ar effective here:Nonresidents may not claim<br>on the Military Spouses Residency Relief Act of 2009<br>here:<br>end<br>employees: Detach this part and keep in your records<br>employees is claiming more than 22 withholding allowance<br>from withholding when wages are expected to exceep<br>complete the section below and send it to the lowa Depar<br>See Employer Withholding Requirements on the back of this                                                        |
| Marital Status: Single (if married but legally separated, check Single) Print your full name: Home Address:                                                                                                    | Employers: Detach this part and keep in your records employee is claiming more than 22 withholding allowance from withholding when wages are expected to exceep see Employer Withholding Requirements on the back of this Employers: Detach this part and keep in your records the section below and send it to the lows Depar See Employer Withholding Requirements on the back of this Employer Name.                                                                                                    |
| Marital Status: Single (if married but legally separated, check Single) Print your full name: Home Address:                                                                                                    | Employee Withholding Allowanco<br>To be completed<br>MarriedSocial Security Number<br>City:State:2<br>upect to have a right to a full refund of ALL income tax<br>ar effective here:Nonresidents may not claim<br>on the Military Spouses Residency Relief Act of 2000<br>here:<br>end<br>end<br>end<br>Employers: Detach this part and keep in your records<br>from withholding them wages are expected to exceed<br>complete the section below and send it to the lowa Depar<br>Dee Employer Withholding Requirements on the back of the<br>Employer Name:<br>Employer Address:                                                                |
| Marital Status: Single (if married but legally separated, check Single) Print your full name: Home Address: Home Address: EXEMPTION FROM WITHHOLDING If you do not expect to owe any lowa income tax this year, and ex 'EXEMPT' here:and the ye Check this box if you are claiming an exemption from lowa tax based If Colaming the military spouse exemption, enter your state of domicile IF YOU ARE NOT EXEMPT, COMPLETE THE FOLLOWING: 1. Personal allowances                                                                                                    | Employee Withholding Allowanco<br>To be completed<br>MarriedSocial Security Number<br>City:State:2<br>spect to have a right to a full refund of ALL income tax<br>ar effective here:Nonresidents may not claim<br>on the Military Spouses Residency Relief Act of 2000<br>here:<br>eriod<br>eriod<br>Employers: Detach this part and keep in your records<br>employee is claiming more than 22 withholding allowance<br>from withholding Nen wages are expected to exceed<br>complete the section below and send it to the lowa Depar<br>See Employer Withholding Requirements on the back of the<br>Employer Name<br>Employer Address:<br>FEIN: |

| F0                                                                                                    | rm w-4                                                     | (2016)                                                                                                    | greater than \$1,000,000.                                                                  | tel to suppretional trages                                                                                                    | nonwage income, su                                                                                                    | ch as interest or dividends,                                         |          |                                               |                                   |                                                                                          |                                                                       |                                            |                                                               |
|----------------------------------------------------------------------------------------------------|------------------------------------------------------------|----------------------------------------------------------------------------------------------------|--------------------------------------------------------------------------------------------|----------------------------------------------------------------------------------------------------|----------------------------------------------------------------------------------------------------|----------------------------------------------------------------------|----------|-----------------------------------------------|-----------------------------------|------------------------------------------------------------------------------------------|-----------------------------------------------------------------------|--------------------------------------------|---------------------------------------------------------------|
| Purpose. Complete Form W-4 so that your employer<br>can attrihuid the corned federal income tax from your<br>pay. Consider completing a new from W-4 each year<br>and when your personal or financial situation changes.<br>Exemption from withholding, If you are exempti-<br>complete only inset 1, 2, 4, and 7 and 3 pin the form<br>validate it. You exemption for 2016 explices<br>February 15, 2017. See Pub. 505, Tax Withholding<br>and Estimated Tax.<br>Note: I another parson can claim you are a dependent<br>tomid site in a fatter from you cannot claim exemption<br>tom withholding if your income exceeds \$1,050 and<br>includes more time fas \$250 or income Income for<br>example, interest and dMidends).<br>Exemptioner to a mark the table to claim |                                                            | Basic instructions. If you are not exempl, complete<br>inter Personal Allowances Worksheet below. The<br>worksheets on page 2 further adjust your<br>within citing adjustmence based on litenized<br>of two-earnersmultiple jobs situations.<br>Complete all worksheets that apply. However, you<br>may citian fever (or zero) allowancies. For regular<br>wages, withinolarg music be based on allowancies<br>you claimed and may not be a flat amount or<br>percentage of wages.<br>Head of household, Generally, you can claim head<br>of household flag sitatus on your tax return only if<br>you are unmarted and pay more than 50% of the<br>costs of keeping up a former through your. |                                                                                            | Mete 100-53: Estimates Tax for individuals: Othewing the regional set of individuals: Othewing the established tax for individuals: Othewing the established tax for the out individuals: Othewing the estimation of an income, see Pub. 565 to find out if you shaud as your writeholding on Form W-4 or W-4P. Two exames so rountitple jobs. If you have a use of the out individual set of the out individual set |                                                                                                    |                                                                      |          |                                               |                                   |                                                                                          |                                                                       |                                            |                                                               |
|                                                                                                    |                                                            |                                                                                                    |                                                                                            |                                                                                                    |                                                                                                    |                                                                      | depen    | ption from withholdin<br>dent, if the employe | g even if the employee is a<br>a: | Pub. 501, Exemptions, St<br>Filing Information, for Info<br>Tax credits. You can take pr | andard Deduction, and<br>rmation.<br>olected tax credits into account | Check your withhol<br>effect, use Pub. 505 | Iding. After your Form W-4 tai<br>to see how the amount you a |
|                                                                                                    |                                                            |                                                                                                    |                                                                                            |                                                                                                    |                                                                                                    |                                                                      | - In all | led or                                        |                                   | In figuring your allowable nun<br>Credits for shild or dependent                         | ther of withholding allowances.                                       | for 2016. See Pub. 5                       | 05, especially if your earnings                               |
| • Will<br>Itemiz                                                                                                    | claim adjustments to<br>ed deductions, on hi               | income; tax credits; or<br>s or her tax return.                                                                                                    | tax credit may be claimed us<br>Worksheet below. See Pub.<br>converting your other credits | ing the Personal Allowances<br>505 for information on<br>into withholding allowances.                                                                                                    | exceed \$130,000 (Single) or \$180,000 (Mariled).<br>Future developments. Information about any future<br>developments affecting Form W-4 (such as legislation                                                                                                    |                                                                      |          |                                               |                                   |                                                                                          |                                                                       |                                            |                                                               |
| -                                                                                                    |                                                            | Person                                                                                                    | al Allowances Work                                                                         | sheet (Keep for your                                                                                                    | records.)                                                                                                    | e itj will be posted at www.urs.gow                                  |          |                                               |                                   |                                                                                          |                                                                       |                                            |                                                               |
| A                                                                                                    | Enter "1" for yo                                           | urself if no one else can                                                                                                    | claim you as a depende                                                                     | nt                                                                                                    |                                                                                                    | A                                                                    |          |                                               |                                   |                                                                                          |                                                                       |                                            |                                                               |
|                                                                                                    | (                                                          | · You are single and ha                                                                                                    | we only one job; or                                                                        |                                                                                                    |                                                                                                    | 1                                                                    |          |                                               |                                   |                                                                                          |                                                                       |                                            |                                                               |
| в                                                                                                    | Enter "1" if:                                              | · You are married, have                                                                                                    | only one job, and your                                                                     | spouse does not work; o                                                                                                    | r                                                                                                    | B                                                                    |          |                                               |                                   |                                                                                          |                                                                       |                                            |                                                               |
|                                                                                                    | l                                                          | Your wages from a sec                                                                                                    | cond job or your spouse's                                                                  | wages (or the total of bo                                                                                                    | th) are \$1,500 or less.                                                                                                    | ]                                                                    |          |                                               |                                   |                                                                                          |                                                                       |                                            |                                                               |
| C                                                                                                    | Enter "1" for yo<br>than one job. (E                       | ur <b>spouse.</b> But, you may<br>intering "-0-" may help yo                                                                                                    | choose to enter "-0-" if<br>ou avoid having too little                                     | you are married and hav<br>tax withheld.)                                                                                                    | e either a working sp                                                                                                    | ouse or more                                                         |          |                                               |                                   |                                                                                          |                                                                       |                                            |                                                               |
| D                                                                                                    | Enter number o                                             | f dependents (other than                                                                                                    | vour spouse or yoursel                                                                     | f) you will claim on your t                                                                                                    | ax return .                                                                                                    | D                                                                    |          |                                               |                                   |                                                                                          |                                                                       |                                            |                                                               |
| E                                                                                                    | Enter "1" if you                                           | will file as head of house                                                                                                    | ehold on your tax return                                                                   | (see conditions under H                                                                                                    | ead of household at                                                                                                    | xove) E                                                              |          |                                               |                                   |                                                                                          |                                                                       |                                            |                                                               |
| F                                                                                                    | Enter "1" if you<br>(Note: Do not in                       | have at least \$2,000 of c                                                                                                    | hild or dependent care                                                                     | expenses for which you                                                                                                    | plan to claim a cred                                                                                                    | it F 📃                                                               |          |                                               |                                   |                                                                                          |                                                                       |                                            |                                                               |
| u                                                                                                    | If your total in<br>have two to fou     If your total ince | come will be less than \$7<br>r eligible children or less<br>ome will be between \$70.00                                                                                                    | "0,000 (\$100,000 if marrie<br>"2" if you have five or m<br>0 and \$84,000 (\$100,000      | and, enter "2" for each eli<br>ore eligible children.<br>and \$119.000 if married. e                                                                                                    | gible child; then less                                                                                                    | "1" if you<br>le child G                                             |          |                                               |                                   |                                                                                          |                                                                       |                                            |                                                               |
| н                                                                                                    | Add lines A throu                                          | ah G and enter total here. (                                                                                                    | Note: This may be differen                                                                 | t from the number of exem                                                                                                    | ptions you claim on you                                                                                                    | ir tax return.) ► H                                                  |          |                                               |                                   |                                                                                          |                                                                       |                                            |                                                               |
|                                                                                                    | For accuracy.                                              | If you plan to itemize     and Adjustments W                                                                                                    | e or claim adjustments to                                                                  | income and want to red                                                                                                    | uce your withholding, s                                                                                                    | see the Deductions                                                   |          |                                               |                                   |                                                                                          |                                                                       |                                            |                                                               |
|                                                                                                    | complete all<br>worksheets<br>that apply.                  | <ul> <li>If you are single and<br/>earnings from all job<br/>to avoid having too li<br/>If peither of the about</li> </ul>                                                                                                    | have more than one job<br>s exceed \$50,000 (\$20,00<br>ttle tax withheld.                 | or are married and you a<br>10 if married), see the Two                                                                                                    | and your spouse both<br>Earners/Multiple Jo                                                                                                    | work and the combined<br>bs Worksheet on page 2                      |          |                                               |                                   |                                                                                          |                                                                       |                                            |                                                               |
| -                                                                                                    |                                                            | - In the table of the above                                                                                                    | e situations applies, stop                                                                 | nere and enter ale name                                                                                                    | er nom men or me s                                                                                                    | or rom we below.                                                     |          |                                               |                                   |                                                                                          |                                                                       |                                            |                                                               |
|                                                                                                    | W A                                                        | Employe                                                                                                    | give Form W-4 to your e                                                                    | omployer. Keep the top p<br>φ Allowance C                                                                                                    | ertificate                                                                                                    | OMB No. 1545-0074                                                    |          |                                               |                                   |                                                                                          |                                                                       |                                            |                                                               |
| Form<br>Depart                                                                                                    | WV = 4<br>mont of the Treasury                             | Whether you are en<br>subject to review by                                                                                                    | titled to claim a certain num                                                              | ber of allowances or exemp<br>be required to send a copy                                                                                                    | tion from withholding is<br>of this form to the IRS.                                                                                                    | 2016                                                                 |          |                                               |                                   |                                                                                          |                                                                       |                                            |                                                               |
| 1                                                                                                    | Your first name                                            | and middle initial                                                                                                    | Last name                                                                                  |                                                                                                    | 2 Your                                                                                                    | social security number                                               |          |                                               |                                   |                                                                                          |                                                                       |                                            |                                                               |
| _                                                                                                    |                                                            |                                                                                                    |                                                                                            |                                                                                                    |                                                                                                    |                                                                      |          |                                               |                                   |                                                                                          |                                                                       |                                            |                                                               |
|                                                                                                    | Home address (                                             | number and street or rural rout                                                                                                    | ej                                                                                         | 3 Single Man<br>Note: If mamed, but legally s                                                                                                    | ried 🔲 Married, but wit<br>eparated, or spouse is a nonn                                                                                                    | hhold at higher Single rate.<br>esident allen, check the "Single" bi |          |                                               |                                   |                                                                                          |                                                                       |                                            |                                                               |
|                                                                                                    | City or town, sta                                          | te, and ZIP code                                                                                                    | -                                                                                          | 4 If your last name diffe                                                                                                    | ers from that shown on y                                                                                                    | your social security card,                                           |          |                                               |                                   |                                                                                          |                                                                       |                                            |                                                               |
| 5                                                                                                    | Total number                                               | of allowances you are clu                                                                                                    | aiming (from line H show                                                                   | e or from the applicable                                                                                                    | worksheet on page 2                                                                                                    | 5                                                                    |          |                                               |                                   |                                                                                          |                                                                       |                                            |                                                               |
| 6                                                                                                    | Additional am                                              | ount, if any, you want wit                                                                                                    | thheld from each payche                                                                    | ck                                                                                                    | and a second second sec | 6 5                                                                  |          |                                               |                                   |                                                                                          |                                                                       |                                            |                                                               |
| 7                                                                                                    | I claim exemp                                              | tion from withholding for                                                                                                    | 2016, and I certify that I                                                                 | meet both of the follow                                                                                                    | ing conditions for exe                                                                                                    | emption.                                                             |          |                                               |                                   |                                                                                          |                                                                       |                                            |                                                               |
|                                                                                                    | Last year I h                                              | ad a right to a refund of                                                                                                    | all federal income tax wi                                                                  | thheid because I had no                                                                                                    | tax liability, and                                                                                                    |                                                                      |          |                                               |                                   |                                                                                          |                                                                       |                                            |                                                               |
|                                                                                                    | • This year I e                                            | xpect a refund of all fede                                                                                                    | aral income tax withheld                                                                   | because I expect to have                                                                                                    | e no tax liability.                                                                                                    |                                                                      |          |                                               |                                   |                                                                                          |                                                                       |                                            |                                                               |
|                                                                                                    | If you meet be                                             | oth conditions, write "Exe                                                                                                    | empt" here .                                                                               |                                                                                                    | ▶ 7                                                                                                    |                                                                      |          |                                               |                                   |                                                                                          |                                                                       |                                            |                                                               |
| Unde                                                                                                    | er penalties of per                                        | ury, I declare that I have e                                                                                                    | xamined this certificate an                                                                | d, to the best of my know                                                                                                    | ledge and belief, it is t                                                                                                    | rue, correct, and complete                                           |          |                                               |                                   |                                                                                          |                                                                       |                                            |                                                               |
| Empl<br>(This                                                                                                    | form is not valid u                                        | nless you sign it.) 🕨                                                                                                    |                                                                                            |                                                                                                    | Date ►                                                                                                    |                                                                      |          |                                               |                                   |                                                                                          |                                                                       |                                            |                                                               |
| 8                                                                                                    | Employer's nam                                             | e and address (Employer: Con                                                                                                    | nplete lines 8 and 10 only if se                                                           | inding to the IRS.) 9 Office                                                                                                    | code (optional) 10 Emp                                                                                                    | oloyer identification number (EI)                                    |          |                                               |                                   |                                                                                          |                                                                       |                                            |                                                               |
|                                                                                                    |                                                            |                                                                                                    |                                                                                            | a karan ana                                                                                                    |                                                                                                    |                                                                      |          |                                               |                                   |                                                                                          |                                                                       |                                            |                                                               |
| For F                                                                                                    | Privacy Act and F                                          | aperwork Reduction Act                                                                                                    | Notice, see page 2.                                                                        | Cat. N                                                                                                    | 0. 102200                                                                                                    | Form W-4 (20                                                         |          |                                               |                                   |                                                                                          |                                                                       |                                            |                                                               |

For Privacy Act and Paperwork Reduction Act Notice, see page 2.

111 4 100101

<sup>77</sup> 

## Federal & State W-4 information

#### **IRS Lock in Letters**

- The IRS may send the employer (Centralized Payroll) a lock-in letter that specifies the marital status and maximum number of allowances an employee may claim for Federal income tax withholding. The IRS lock-in notice has no impact on an employee's State W-4 withholding status.
- DAS-SAE Centralized Payroll will handle all HRIS Tax code processing on IRS Lock in letters received. A notification letter will be mailed to employee by DAS-SAE Centralized Payroll.
- P-1 type 239-Tax Status change will be keyed, with remarks indicating IRS lock in letter date and filing status being mandated. A DAS-SAE Centralized Payroll email notification will be sent to HRA to advise accordingly.
- If the employee furnishes a new Form W-4 after the employer receives the original IRS lock-in letter or modification notice, the employer must withhold Federal tax on the basis of the new Form W-4, only if
  - a) the employee does not claim exemption from Federal tax withholding

b) if withholding according to the new Form W-4 would result in <u>more tax withheld</u> than under the terms of the IRS lock-in letter or modification notice.

The employer must <u>disregard</u> any new Form W-4 if the employee claims exempt from withholding or if the claims on the new W-4 will result in less withholding as compared to the terms of lock-in letter or modification notice.

### Federal W-4 lock-in

| D3325063 ACT: _     | REPORT OF PE  | ERSONNEL ACTION  | (P-1)    | P-1 TYPE              |
|---------------------|---------------|------------------|----------|-----------------------|
| PRINTER:            |               |                  |          | 239 TAX STATUS CHANGE |
| P-1 STATUS          | P-1 NUMBER    | 227628           | 7        | APPROVED BY           |
| PROCESSED           | EFFECTIVE DA  | ATE: 01/15/3     | 2016     | PA PAYL PROC          |
| OPTIONAL REMARKS*   | INITIATED B   | Y                | 2001     | YES YES YES           |
| 213                 |               |                  |          |                       |
| REMARKS: IRS W-4 LO | DCKIN LTR MAN | NDATES SINGLE/0  |          |                       |
| P160005I USE ACTIO  | N "R" TO VIEN | √ ADDITIONAL REM | ARKS ABO | UT THIS P-1           |
| F                   | R O M         | D E S C          | T        | 0 PAGE 1 OF <b>3</b>  |
| SINGLE              | S             | FED FILE STAT*   | S SIN    | GLE                   |
|                     | 009           | FED EXEMPT       | 000      |                       |
|                     | 201           | FED VOL W/H      |          |                       |
|                     | 021           | STHIE EXEMPT     |          |                       |
|                     | 01            | SI VUL W/H       |          |                       |
| IUWH                | 01            | SIHIE CODE*      |          |                       |
| D3449615 ACTION:    | PERS          | SONNEL ACTIONS ( | P-1S)    | PAGE: 0001 OF 0001    |
| PRINTER ID'         |               | REMARKS          | ;        |                       |
| INTRICK ID,         |               | NETHINK5         |          |                       |
|                     |               |                  |          |                       |
| LTR 0866000000 DATE | ED 11/13/15   | IS MANDATING IRS | W-4 FIL  | INGS AT SINGLE/0      |
| W/H ALLOWANCES      |               |                  |          |                       |
| EMAIL NOTICE SENT   | IN HR/PA STAP | E AT AGENCY.     |          |                       |
|                     |               | THE MONDOTED NO. | FFFFF    | ΤΟ ΟΤΟΤΕ              |
| UNLI FEDERAL W/AULI | JINGS HRE DE. | ING MANDAIED, NU |          | IU SIHIE,             |
| EE WILL RECEIVE DAS | S-SAE LETTER  | FROM ME TO NOTI  | FY, WITH | A COPY OF             |
| IRS LOCKIN LETTER H | ENCLOSED.     |                  |          |                       |
| LELLIOTT 11/17/15   |               |                  |          |                       |
| IRS U-A LOCKIN LTP  |               |                  |          |                       |
|                     |               |                  |          |                       |

## IDOR W-4 denial of exempt status

#### **IDOR W-4 Denial Letters**

- IA Department of Revenue will notify DAS-SAE Centralized Payroll if a claim of Exempt on an Iowa W-4 form is denied.
- An Iowa W-4 Exempt denial has no impact on Federal W-4 withholdings
- DAS-SAE Centralized Payroll will start P-1 type 239 processing on IDOR denial letters received. DAS-SAE Centralized Payroll will send an email to HRA to advise about getting a new Iowa W-4 form completed by employee and finalizing the P-1.
- An Iowa W-4 denial notification letter will be mailed to employee by IDOR.

| D3325063 ACT: _     | REPOR        | ACTION            | (P-1)   |            | P-1 TYPE |       | - |
|---------------------|--------------|-------------------|---------|------------|----------|-------|---|
| PRINTER:            | PIT          | TS, ADAM M.       |         | 239 TAX    | STATUS C | HANGE |   |
| P-1 STATUS          | P-1 NUMBER   | 2312622           | 2       | AP         | PROVED B | Υ     |   |
| PROCESSED           | EFFECTIVE D  | ATE: 01/15/2      | 2016    | PA PAY     | L PROC   |       |   |
| OPTIONAL REMARKS*   | INITIATED B  | Y: 501-400        | 9000    | YES YES    | YES      |       |   |
| 213                 |              |                   |         |            |          |       |   |
| REMARKS: IDOR LTR [ | DENIED STATE | W-4 EXEMPT CLAIN  | 1       |            |          |       |   |
| P160005I USE ACTION | N "R" TO VIE | W ADDITIONAL REMA | ARKS AB | OUT THIS P | -1       |       |   |
| F                   | R O M        | D E S C           |         | T O        | - PAGE   | 1 OF  | 3 |
| SINGLE              | S            | FED FILE STAT*    |         |            |          |       |   |
|                     | 000          | FED EXEMPT        |         |            |          |       |   |
|                     |              | FED VOL W/H       |         |            |          |       |   |
|                     | 000          | STATE EXEMPT      |         |            |          |       |   |
|                     |              | ST VOL W/H        |         |            |          |       |   |
| IOWA- NON TAXA      | ABLE 51      | STATE CODE*       | 01      | IOWA       |          |       |   |
|                     |              |                   |         |            |          |       |   |
|                     |              | 1/29/16 10        | л мог   | TIEV       |          |       |   |
|                     |              |                   |         |            | 04 /04   |       |   |
| DUR LETTER F        | (EF# 20)     | 1602970000        | 92      | JATED      | 01/29    | 9/16  | j |
| ISA ELLIOTT         | NOTES        |                   |         |            |          |       |   |

#### Flat Tax Withholding - P-1 type 239

#### Flat Tax Withholding – <u>New Federal rate = 22%</u>

- If an employee is receiving a lump sum payment, such as move pay, term or settlement payout, they may want to choose the option of having the supplemental (or flat) tax rate applied on that paycheck.
- Current flat withholding rate is 22% Federal & 6% Iowa.
   There is no flat tax available for IL state withholding.
- The flat tax rate is entered on the Tax Status Change P-1 type 239 by keying "099" in the fields for both FED EXEMPT and STATE EXEMPT.
- W-4 forms can be used to accomplish this, or the employee can sign the form entitled "Request for Federal and State Income Tax Withholding Adjustment". The authorization form is on the Centralized Payroll website.
- A <u>copy</u> of the Flat tax authorization form or the W-4 forms must be sent by the HRA to Centralized Payroll for P-1 approvals.
- The effect of claiming flat tax can be calculated and reviewed using the Gross-to-Net payroll calculator.
- If the employee wants to return back to 'normal' W-4 filings in the subsequent pay period, remember to key a new P-1 type 239.

#### STATE OF IOWA – CENTRALIZED PAYROLL

#### REQUEST FOR FEDERAL AND IOWA

I request the Federal and State of Iowa income taxes on my paycheck containing supplemental wages be adjusted in accordance with Federal guidelines, which are 22.0% of my gross earnings and with State of Iowa guidelines which are 6.0% of my gross earnings, minus the federal tax withholding.

Signature

Date

Print Name

Social Security Number

#### Submit this form directly to your agency Human Resource Associate for processing.

Please Note: Requests for Federal and State of Iowa Income Tax Withholding Adjustment forms that are emailed to Centralized Payroll are not accepted due to confidential information required to process your request.

Ask your Human Resource Associate for assistance to determine how changes to your W-4 will impact your paycheck. A Gross-to-Net Payroll Calculator is available.

\*\* Human Resource Associate - Please provide a copy of this form to Centralized Payroll for approval. On P1 # 239 Enter 099 in Fed exempt and State exempt fields. \*\*

For Centralized Payroll Office Use Only

P1 Number

P1 Effective Date \_\_\_\_\_

## Duplicate Warrants

#### **Duplicate Warrant Affidavit**

- If a Payroll warrant is lost or destroyed, the employee may request that a duplicate warrant be issued.
- Duplicates can be reissued if the pay warrant is less than 6 months old.
- Once a warrant is older than six months, it will be out dated in the I/3 system and may need to go thru the Appeal Board process for re-issue.
- Request for a duplicate *PAYROLL* warrant should be sent directly to Centralized Payroll for processing.
- Request for a duplicate DAILY PROCESSING warrant should be sent directly to DAS-SAE Daily Processing. This form can be emailed to dassaedailyprocessingteam@iowa.gov
- Duplicate Warrant Affidavit forms can be found on the DAS-State Accounting website, under 'Manuals, Forms and Reference Materials'.
- There is a 10-day 'hold' period on all warrants that will soon out-date. Duplicates can't be issued once the 10-day hold period is reached.

| Iowa Department of Administrative Services                                                                                                    | Governor Terry E. Branstad<br>Lt. Governor Kim Reynolds                              |
|----------------------------------------------------------------------------------------------------|--------------------------------------------------------------------------------------|
| Service • Efficiency • Value                                                                                                    | Janet Phipps, Director                                                               |
| AFFIDAVIT AND AGREEMENT<br>FOR ISSUANCE OF DUPLICATE WARR                                                                                                    | ANT                                                                                  |
| STATE OF SS                                                                                                    |                                                                                      |
| I,, of, Street, C                                                                                                    | City, or Town)                                                                       |
| County of, State of Iowa, being duly sworn, dep                                                                                                    | oose and say that a warrant                                                          |
| of the State of Iowa, numberaccount numb                                                                                                    | per,                                                                                 |
| in the amount of S and dated                                                                                                    | drawn to                                                                             |
| my order has not been received by me.                                                                                                    |                                                                                      |
| In consideration of the issuance and delivery of a new or duplicate                                                                                                    | e warrant in like amount l                                                           |
| hereby agree that I will surrender the warrant first described above                                                                                                    | e should such warrant ever                                                           |
| come into my possession.                                                                                                    |                                                                                      |
| Signature of Payee                                                                                                    |                                                                                      |
| Signature of Co-Payee                                                                                                    |                                                                                      |
| (If more than one payee)                                                                                                    |                                                                                      |
| INSTRUCTIONS CONCERNING DUPLICATE WARRANTS:<br>To better protect his/her interest, the owner of a warrant should im<br>department for whom they preformed the service/delivered goods<br>The notification should describe the circumstances of the loss and<br>warrant issue date, number, and amount. | nmediately notify the<br>, in writing of a lost warrant.<br>d give, if possible, the |
| Affidavits may be mailed to:<br>DAS-SAE<br>Hoover Bldg 3 <sup>rd</sup> FL<br>1305 F Walnut St                                                                                                    |                                                                                      |

Hoover State Office Building 1305 East Walnut Street Des Moines, IA 50319 (515) 281-5360 h

Des Moines, IA 50319

## Duplicate W-2s

#### **Duplicate W-2 Request forms:**

- To obtain a duplicate form W-2, the employee must complete the required DAS-SAE Centralized Payroll form, sign and submit it along with a payment of \$5.00 for each year requested.
- The form with an <u>original signature</u> is required.
- The \$5.00 fee is mandatory and will not be waived by DAS-SAE.
- Acceptable forms of payment are check or cash (exact amount only).
- The completed duplicate W-2 can be sent by Centralized Payroll to the requestor based on delivery options selected on the request form.
- Duplicate W-2 request forms can be found on DAS-State Accounting Centralized Payroll website, under 'Payroll Forms and Publications'.
- Only employees who are paid on the DAS/Centralized Payroll system should use this form. If an employee works for CBCs or a Regents institution, the employee should contact their employer directly.

| STATE OF IOWA EMPLOYEE<br>DUPLICATE W-2 WAGE and TAX STATEMENT<br>REQUEST FORM       |                                                                                                |  |  |  |  |
|--------------------------------------------------------------------------------------|------------------------------------------------------------------------------------------------|--|--|--|--|
| Department Employed                                                                  | Today's Date                                                                                   |  |  |  |  |
| Employee Name                                                                        |                                                                                                |  |  |  |  |
| Current Address                                                                      |                                                                                                |  |  |  |  |
| City                                                                                 | _ State Zip Code                                                                               |  |  |  |  |
| Tax Year(s) Requested                                                                | Daytime Phone No                                                                               |  |  |  |  |
| Social Security No                                                                   | -                                                                                              |  |  |  |  |
| Duplicate W-2 Request form                                                           | s received by email will not be accepted.                                                      |  |  |  |  |
| Reissuance of a Duplic                                                               | ate W-2 may require up to 30 days.                                                             |  |  |  |  |
| The undersigned requests a duplicate V<br>Department of Administrative Services at a | V-2 Wage and Tax Statement be issued by the Iowa<br>fee of \$5.00 for each tax year requested. |  |  |  |  |
| En                                                                                   | nployee Signature                                                                              |  |  |  |  |
| Cash                                                                                 |                                                                                                |  |  |  |  |
| Check - Payable to: Treasurer, State of low                                          | How would you like this form returned to you?                                                  |  |  |  |  |
| Mailthis form to:                                                                    | Mail to the above address                                                                      |  |  |  |  |
| DAS-SAE Centralized Payroll                                                          | Local Mail to Department Personnel Associate                                                   |  |  |  |  |
| 1305 E Walnut Street                                                                 | I will pick it up at the Hoover Building                                                       |  |  |  |  |
| Des Moines, IA 50319                                                                 | I authorize the following person below to pick up my W2                                        |  |  |  |  |
|                                                                                      |                                                                                                |  |  |  |  |
| For Office Use Only                                                                  |                                                                                                |  |  |  |  |
| Date Received                                                                        | Received By                                                                                    |  |  |  |  |
| Amount Received \$                                                                   | Payment Recorded By                                                                            |  |  |  |  |
| Print Date                                                                           | Printed By                                                                                     |  |  |  |  |
| Mailed / Local Mailed / Picked Up                                                    | -                                                                                              |  |  |  |  |

# Automatic (Direct) Deposits & Credit Union Deductions

# Automatic Deposits – P-1 Type 249

- Submit Agreement for Automatic Deposits form with original signature to Centralized Payroll.
- Make sure the employee's SSN is correct on the Authorization form.
- Write P-1 # and effective PP date on the bottom of the form (not on the perforation section)
- Attaching a VOID check to form is preferable & helpful for reading illegible information.
- > Department HRA initiates the P-1 type 249 Automatic Deposit when form is received.
- The P-1 can initially be approved by DAS-SAE Centralized Payroll based on a fax, but Agency still needs to send the original to DAS-SAE Centralized Payroll.
- Bank ABA (aka routing) numbers are always 9 digits long.
- Always enter the account number on P-1 exactly as it appears on the void check, including leading zeroes.
- Only 1 bank can be selected for direct deposit at one time.
- For 1<sup>st</sup> time direct deposit P-1 entries, there is a 'pre-note' action that occurs. Employee receives a regular pay warrant during the pre-note process. After pre-note is successful, then direct deposit starts in following pay period.

| <b>Did you know</b> that               | <u>i</u> l D                                                                                                    | AGREEMENT FOR AUTOMATIC DE                                                               | POSITS                             |  |  |  |
|----------------------------------------|----------------------------------------------------------------------------------------------------|------------------------------------------------------------------------------------------|------------------------------------|--|--|--|
| donocit (P) Pogul                      | Name (Print) Social Security No                                                                                                    |                                                                                          |                                    |  |  |  |
| deposit, (k) kegui                     | TO STOP: I hereby terminate my authorization for automatic deposits. This will be effective on receipt<br>of this authorization by the Department of Administrative Services. |                                                                                          |                                    |  |  |  |
| 00000000000000000000000000000000000000 | TO START: Your direct d<br>authorization by the                                                                                                    | eposit will be effective with the first full p<br>Department of Administrative Services. | ay period after receipt of this    |  |  |  |
| TO LEADING AN                          | TO CHANGE: Your direct deposit will be effective on receipt of this authorization by the Department of<br>Administrative Services                                             |                                                                                          |                                    |  |  |  |
|                                        | To Start or Change: I her<br>directly to my:                                                                                                    | eby authorize the State of Iowa to pay m                                                 | y regular bi-weekly salary payment |  |  |  |
|                                        | Bank (checking)                                                                                                    | 🖸 Savings & Loan (checking)                                                              | Credit Union (checking)            |  |  |  |
|                                        | El Bank (savings)                                                                                                    | Savings & Loan (savings)                                                                 | Credit Union (savings)             |  |  |  |
|                                        | identified below and I addition                                                                                                    | onally authorize the depository to credit t                                              | he deposits to my account.         |  |  |  |
|                                        | Depository Name                                                                                                    | Branch                                                                                   |                                    |  |  |  |
|                                        | City                                                                                                    | State                                                                                    | Zip                                |  |  |  |
|                                        | Bank Transit/ABA No.                                                                                                    | Account No.                                                                              |                                    |  |  |  |
|                                        | DEPT NAME SIGNATURE DATE                                                                                                    |                                                                                          |                                    |  |  |  |
|                                        | SE                                                                                                    | E DISCLAIMER ON REVERSE SIDE O                                                           | F THIS FORM                        |  |  |  |
|                                        | Form DD-2 91-107 (10/03) 625-53                                                                                                    | 26 CENTRAL PAYROLL                                                                       |                                    |  |  |  |

85

#### **Automatic Deposit**

- Make sure employees are using the correct form for payroll changes. The form that is on the DAS web site is the I/3 direct deposit form to be used for <u>Vendor</u> <u>payments</u>.
- DO NOT use the <u>Vendor</u> form located on the DAS website for <u>Employee</u> bank account starts/changes.
- Employee direct deposit information on HRIS Payroll system is not linked to Iowa Benefits system.
- Employees must update these 3 applications separately, as needed, since the applications are not linked:
  - I/3 Financial/Vendor system
  - HRIS Payroll system
  - Iowa Benefits.

| Direct Deposit Aut                                                                                                    | norization Form                                                                                                    |                                                                                                    | -                                                                                                    | wa Department of J                                                                                                    | (dministra                           | alive Sq                                          |
|----------------------------------------------------------------------------------------------------|----------------------------------------------------------------------------------------------------|----------------------------------------------------------------------------------------------------|----------------------------------------------------------------------------------------------------|----------------------------------------------------------------------------------------------------|--------------------------------------|---------------------------------------------------|
| SECTION 1 - TRANSACTION                                                                                                    | TYPE                                                                                                    | D                                                                                                    | AS                                                                                                    | Sendos                                                                                                    | <ul> <li>Efficie</li> </ul>          | ency · )                                          |
| ARE YOU ADDING, CHANGING OR CA                                                                                                    | NCELING THIS AGREENENT?                                                                                                    |                                                                                                    | ADD                                                                                                    | CHANG                                                                                                    | E                                    |                                                   |
| <ol> <li>The agreement represented by the i<br/>State of lows to you will be decorated in<br/>2. You are required to submit a new form<br/>3) it is your responsibility to notify the Stati<br/>4) An add or charge in EFT status will be<br/>5. A camelation will become effective irm</li> </ol>                                                                                                    | authonization remains in effect until ca<br>to the account at the financial institution<br>for any change in banking designation o<br>a of lows any time an occount is closed,<br>offective ten business days after entry in<br>rediately after entry into the Statie's acco                                                                                                    | inceled by<br>i designation<br>i to cance<br>into the Sta<br>surting sys                                                  | The payee and below<br>This authorization and the second second seco | and until such time<br>align and revert to a<br>19 system.                                                                                                    | , paymen<br>slaté war                | es made                                           |
| SECTION 2 - BUSINESS / INC                                                                                                    | IVIDUAL IDENTIFICATION                                                                                                    | INFOR                                                                                                    | MATION                                                                                                    |                                                                                                    |                                      |                                                   |
| BUSINESS / INDIVIDUAL LEGAL NAME                                                                                                    | Name Tax ID is Assigned To and Used for T                                                                                                    | len Pennertra                                                                                                    | 1                                                                                                    |                                                                                                    |                                      |                                                   |
| BUSINESS NAME                                                                                                    | And the Annual Arms of                                                                                                    | -                                                                                                    |                                                                                                    |                                                                                                    |                                      |                                                   |
| DBA (Corra) Business As                                                                                                    | () if Different than Legal Name                                                                                                    |                                                                                                    |                                                                                                    |                                                                                                    |                                      |                                                   |
| Sole Security Number                                                                                                    | 0# PCI                                                                                                    | Fede                                                                                                    | ra: Employee 10                                                                                                    | Munsher                                                                                                    |                                      |                                                   |
| MAILING ADDRESS                                                                                                    |                                                                                                    |                                                                                                    |                                                                                                    |                                                                                                    |                                      |                                                   |
| City                                                                                                    | STATE                                                                                                    | 715                                                                                                    |                                                                                                    |                                                                                                    |                                      |                                                   |
| 0.11                                                                                                    | 0101E                                                                                                    |                                                                                                    |                                                                                                    |                                                                                                    |                                      |                                                   |
| SECTION 3 - BANKING INFO                                                                                                    | RMATION                                                                                                    | _                                                                                                    |                                                                                                    |                                                                                                    | _                                    |                                                   |
| FINANCIAL INSTITUTION NAME                                                                                                    | Notre                                                                                                    | а высоруу а                                                                                                    | benk account                                                                                                    | verification letter.                                                                                                    |                                      |                                                   |
| FINANCIAL INSTITUTION NAME                                                                                                    | Not Fo                                                                                                    |                                                                                                    | LSE                                                                                                    |                                                                                                    |                                      | NT TYP                                            |
| FINANCIAL INSTITUTION NAME                                                                                                    | Not Fo                                                                                                    |                                                                                                    | LSC                                                                                                    |                                                                                                    |                                      | NT TYP                                            |
| FINANCIAL INSTITUTION NAME                                                                                                    | Not Fe                                                                                                    |                                                                                                    |                                                                                                    |                                                                                                    | Accour<br>Sa<br>CH                   | NT TYP<br>VINGS<br>ECKING                         |
| FINANCIAL INSTITUTION NAME                                                                                                    | Not Free Free Free Free Free Free Free Fre                                                                                                    | Z <sup>I</sup>                                                                                                    |                                                                                                    |                                                                                                    | Accour<br>Sa<br>Ch                   | NT TYP<br>VINGS<br>ECKING                         |
| FINANCIAL INSTITUTION NAME<br>FINANCIAL INSTITUTION ADDRESS<br>CITY<br>NAME ON ACCOUNT<br>ROUTING TAANSIT NUMBER<br>CUSTOMER ACCOUNT NUMBER<br>REQUIRED IF REQUESTING A CO<br>OLD Routing Number:<br>I have verified the signatural and account                                                                                                    | NOT FC                                                                                                    | z Zing<br>z Zing<br>z count Ni                                                                                            | umber                                                                                                    |                                                                                                    | Accour<br>Sa<br>Ch                   | NT TYP<br>VINGS<br>ECKING                         |
| FINANCIAL INSTITUTION NAME<br>FINANCIAL INSTITUTION ADDRESS<br>CITY<br>NAME ON ACCOUNT<br>ROUTING TRANSIT NUMBER<br>CUSTOMER ACCOUNT NUMBER<br>REQUIRED IF REQUESTING A CO<br>OLD Routing Number:<br>I have verified the signature(s) and second<br>REPRESENTATIVE NAME                                                                                                    | HANGE:                                                                                                    | E Zing<br>Count Ni<br>sitution i<br>REPRES                                                                                | umbers ACH caped                                                                                                    | verification letter.                                                                                                    | Accour<br>Sa<br>Ch<br>with NAC       | NT TYP<br>VINGS<br>ECKING<br>CHA rule             |
| FINANCIAL INSTITUTION NAME<br>FINANCIAL INSTITUTION ADDRESS<br>CITY<br>NAME ON ACCOUNT<br>ROUTING TRANSIT NUMBER<br>CUSTOMER ACCOUNT NUMBER<br>CUSTOMER ACCOUNT NUMBER<br>REQUIRED IF REQUESTING A CO<br>OLD Routing Number:<br>I have verified the signature(s) and occo<br>REPRESENTATIVE NAME<br>SIGNATURE                                                                                                    | HANGE:                                                                                                    | Zin<br>Zin<br>count M<br>sitution i<br>REPRES                                                                             | umber<br>s ACH capeto                                                                                                    | verification letter.                                                                                                    |                                      | NT TYP<br>VINGS<br>ECKING<br>CHA RULE             |
| FINANCIAL INSTITUTION NAME<br>FINANCIAL INSTITUTION ADDRESS<br>CITY<br>NAME ON ACCOUNT<br>ROUTING TRANSIT NUMBER<br>CUSTOMER ACCOUNT NUMBER<br>CUSTOMER ACCOUNT NUMBER<br>REQUIRED IF REQUESTING A CO<br>OLD Routing Number:<br>I have verified the signatura(s) and occo<br>REPRESENTATIVE NAME<br>SIGNATURE<br>DATE                                                                                                    | HANGE:<br>ULD AG                                                                                                    | Zip<br>Zip<br>Zoount M<br>sitution i<br>REPRES                                                                            | Umber<br>ACH capee<br>SENTATIVE T<br>Prove Nu                                                                                                    | verification letter.                                                                                                    | Accour<br>Sa<br>CH<br>with Nac       | NT TYP<br>VINGS<br>ECKING<br>CHA RULE             |
| FINANCIAL INSTITUTION NAME<br>FINANCIAL INSTITUTION ADDRESS<br>CITY<br>NAME ON ACCOUNT<br>ROUTING TRANSIT NUMBER<br>CUSTOMER ACCOUNT NUMBER<br>CUSTOMER ACCOUNT NUMBER<br>REQUIRED IF REQUESTING A CO<br>OLD ROUTING NUMBER<br>OLD ROUTING NUMBER<br>I have verified the signatura(s) and occo<br>REPRESENTATIVE NAME<br>SIGNATURE<br>DATE                                                                                                    | HANGE:<br>ULD AG                                                                                                    | Zing<br>Zing<br>count M<br>sitution i<br>REPRES                                                                           | LSC<br>umber<br>s ACH capes<br>ientative <sup>2</sup><br>Phone Nu                                                                                                    | verification letter.                                                                                                    |                                      | NT TYP<br>VINGS<br>ECKING<br>CHA rule             |
| FINANCIAL INSTITUTION NAME<br>FINANCIAL INSTITUTION ADDRESS<br>CITY<br>NAME ON ACCOUNT<br>ROUTING TRANSIT NUMBER<br>CUSTOMER ACCOUNT NUMBER<br>CUSTOMER ACCOUNT NUMBER<br>REQUIRED IF REQUESTING A CO<br>OLD ROUTING NUMBER<br>OLD ROUTING NUMBER<br>OLD ROUTING NUMBER<br>DLATE<br>SIGNATURE<br>DATE<br>SECTION 4 - REQUIRED VEN                                                                                                    | NOT Provident of the second of the second of                                                                                                    | Z <sup>2</sup><br>Count M<br>sitution i<br>REPRES                                                                         | LSC<br>umber<br>s ACH capee<br>ientative <sup>2</sup><br>Phone Nu<br>CHANGE                                                                                                    | verification letter.                                                                                                    |                                      | NT TYP<br>VINGS<br>ECKING<br>CHA MIR              |
| FINANCIAL INSTITUTION NAME<br>FINANCIAL INSTITUTION ADDRESS<br>CITY<br>NAME ON ACCOUNT<br>ROUTING TRANSIT NUMBER<br>CUSTOMER ACCOUNT NUMBER<br>REQUIRED IF REQUESTING A C<br>OLD ROUTING NUMBER<br>OLD ROUTING NUMBER<br>OLD ROUTING NUMBER<br>I have verified the signature(a) and acco<br>REPRESENTATIVE NAME<br>SIGNATURE<br>DATE<br>SECTION 4 - <u>REQUIRED VEN</u><br>I hereby autinorize the Department<br>this form sine to initiate any adjustment<br>understand that the State of Jows can co<br>I certify that Lam autinofized to enter                          | MOTINATION FOR<br>STATE DUG<br>CARLINGE:<br>DLD AC<br>UNIT NUMBERS ABOVE. The Financial in<br>OLD AC<br>UNIT NUMBERS ABOVE. The Financial in<br>of Administrative Services to depose<br>to or abbit entries to this account for<br>hydeposit funds into one financial in<br>vito this agreement as the account<br>into this agreement as the account                                                                                                    | Zing<br>Zing<br>Zing<br>Zing<br>Zing<br>Zing<br>Zing<br>Zing                                                              | Umber<br>s ACH cape<br>isentative 7<br>Phone Nu<br>CHANGE<br>is from the 8<br>intense depo<br>ind account.                                                                                                    | MBER<br>CONCELLS<br>CONCELLS<br>CONCELS<br>CONCELLS<br>CONCELLS<br>C | ACCOUR<br>SA<br>CH<br>CH<br>with NAC | NT TYP<br>VINGS<br>ECKING<br>CHA rule<br>CHA rule |
| FINANCIAL INSTITUTION NAME<br>FINANCIAL INSTITUTION ADDRESS<br>CITY<br>ROUTING TRANSIT NUMBER<br>ROUTING TRANSIT NUMBER<br>CUSTOMER ACCOUNT NUMBER<br>REQUIRED IF REQUESTING A C<br>OLD ROUTING NUMBER<br>OLD ROUTING NUMBER<br>OLD ROUTING NUMBER<br>I have verified the signature(a) and acco<br>REPRESENTATIVE NAME<br>SIGNATURE<br>DATE<br>SECTION 4 - <u>REQUIRED VEN</u><br>I hereby autinorize the Department<br>this form and to initiate any adjustment<br>understand that the Btate of Jows can co<br>I certify that Lam autinotized to enter<br>AUTHORIZED NAME | MOTINATION FOR<br>STATE DUGE<br>MANGE:<br>DLD AG<br>UNIT NUMBERS above. The Floanciel in<br>OLD AG<br>UNIT NUMBERS above. The Floanciel in<br>of Administrative Services to deposit<br>to or debit entries into one financial in<br>r/ into this agreement as the account for<br>hyd deposit funds into one financial in<br>r/ into this agreement as the account<br>of Administrative Services to depose<br>to or debit entries into one financial in<br>r/ into this agreement as the account<br>of Administrative Services to depose<br>to or debit entries into one financial in<br>r/ into this agreement as the account                                                                                                    | Zing<br>Zing<br>Zing<br>Zing<br>Zing<br>Zing<br>Zing<br>Zing                                                              | Umber<br>s ACH caped<br>sentative T<br>Phrone Nu<br>CHANGE<br>ta from the ta<br>niceus depo<br>and account.<br>or behalf of                                                                                                    | De and will comply<br>TILE<br>DOE ON CANCEL<br>State of lows to the<br>site in the amount<br>the account holder<br>DATE                                                                                                    | ACCOUR<br>SA<br>CH<br>CH<br>with NAC | NT TYP<br>VINGS<br>ECKING<br>CHA rule             |
| FINANCIAL INSTITUTION NAME<br>FINANCIAL INSTITUTION ADDRESS<br>CITY<br>ROUTING TAANSIT NUMBER<br>ROUTING TAANSIT NUMBER<br>REQUIRED IF REQUESTING A C<br>OLD Routing Number:<br>I have verified the signatura(s) and acco<br>REPRESENTATIVE NAME<br>SIGNATURE<br>SECTION 4 - REQUIRED VEN<br>I hereby authorize the Department<br>this form one to initiate orli adjustment<br>understand that the State of Jows car car<br>I certify that I am authorized to enter<br>AUTHORIZED NAME<br>SIGNATURE                                                                        | MOTION FOR                                                                                                    | Zing<br>Zing<br>Zing<br>Zing<br>Zing<br>Zing<br>Zing<br>Zing                                                              | Umber<br>s ACH caped<br>SENTATIVE 7<br>PHONE NU<br>CHANGE<br>Is from the 4<br>or behalf of<br>PHONE NU                                                                                                    | INTER                                                                                                    | ACCOUR<br>SAN<br>CH<br>with NAC      | NT TYP<br>VINGS<br>ECKING<br>ECKING<br>CHA rule   |
| FINANCIAL INSTITUTION NAME<br>FINANCIAL INSTITUTION ADDRESS<br>CITY<br>NAME ON ACCOUNT<br>ROUTING TRANSIT NUMBER<br>REQUIRED IF REQUESTING A C<br>OLD ROUTING NUMBER<br>OLD ROUTING NUMBER<br>I have verified the signature(a) and acco<br>REPRESENTATIVE NAME<br>SIGNATURE<br>SECTION 4 - <u>REQUIRED VEN</u><br>I hereby autionize the Department<br>this form sine to initiate any adjustment<br>understand that the State of Jows can ce<br>I certify that Lam autionized to enter<br>AUTHORIZED NAME<br>SIGNATURE<br>Mail or Fax Completed Form to:                   | MOTINIA PARTIES<br>STATE DUGE<br>MANGE:<br>OLD AC<br>UNIT NUMBERS above. The Financial in<br>of Administrative Services to deposit<br>to or debit entries into one financial in<br>of Administrative Services to deposit<br>to or debit entries into one financial in<br>of Administrative Services to deposit<br>to or debit entries into one financial in<br>or Into this agroument as the account for<br>into this agroument as the account of<br>the debit entries into one financial in<br>the debit entries into one financial in<br>the debit entries into one financial | E ZIA<br>COUNT NI<br>SITUATION I<br>REPRES<br>R ADD,<br>t payment<br>r any error<br>stitution a<br>holder or<br>kccountin | Umber<br>s ACH capes<br>sentrative 1<br>Phone Nu<br>CHANGE<br>Is from the 8<br>integes depo<br>and account.<br>or behalf of<br>PHONE NU<br>ag Enterprise                                                                                                    | Werlfication letter.                                                                                                    | ACCOUR<br>SA<br>CH<br>CH<br>with NAC | NT TYP<br>VINGS<br>ECKING<br>CHA rule             |

#### **Automatic Deposit**

#### Zero/Changes

- When stopping a direct deposit action, you must zero all three fields on the TO side of the P-1.
- Failure to enter anything on the TO side will result in the bank account information on the FROM side to <u>remain</u> in the employee's record on HRIS Screen D4.
- If bank acct information needs to be changed for an employee on payroll, please notify the EFT Coordinator for DAS-SAE to also change the I/3 system for vendor payments made on the accounting system if applicable.
- If you have an employee that needs their account changed on the I/3 system, make a screen print of P-1 type 249 and send to the attention of DAS-SAE EFT Coordinator. DAS-SAE staff will make the I/3 system change.

| D3325063 ACT: _ REPORT   | OF PERSONNEL ACTION (P-1)             | P-1 TYPE                 |
|--------------------------|---------------------------------------|--------------------------|
| PRINTER:                 | TEST, AFCSME T.                       | 249 AUTO DEPOSIT CHG     |
| P-1 STATUS P-1 NUM       | 1BER: 2280756                         | APPROVED BY              |
| NEEDS PA APPV EFFECTI    | IVE DATE: 05/06/2016                  | PA PAYL PROC             |
| OPTIONAL REMARKS* INITIA | ED BY: 005-410010                     | NO NO NO                 |
|                          |                                       |                          |
| REMARKS:                 |                                       |                          |
|                          | 1                                     |                          |
| F R O M -                | D E S C T                             | 0 PAGE 1 OF 1            |
|                          |                                       |                          |
|                          |                                       |                          |
|                          |                                       |                          |
|                          |                                       |                          |
|                          |                                       |                          |
|                          |                                       |                          |
|                          |                                       |                          |
| CHECKING                 | 22 AUTO DEP CODE* 00                  |                          |
| 073916                   | 668 ABA NUMBER 000000                 | 000                      |
|                          | ACCOUNT NUMBER 000000                 |                          |
|                          |                                       |                          |
|                          |                                       |                          |
|                          |                                       |                          |
|                          | · · · · · · · · · · · · · · · · · · · | INDICATES SELECTION LIST |
| ? ACTION HELP PF7 PREV   | / PF8 NEXT PF9 HELP                   | PF12 RETURN CLEAR EXIT   |

#### Credit Union Deductions – P-1 type 304

- An original or copy of the credit union form is needed by DAS-SAE Centralized Payroll to approve P-1 for Credit Union Deductions.
- > Authorization forms will vary from Credit Union to Credit Union.
- Only one credit union deduction can be set up at one time. When writing a credit union deduction P-1, if the FROM side is filled in with different account information, you need to verify with the employee that their intent is to change this deduction.
- Make sure that Credit Union member number that is entered on the P-1 exactly matches to the information provided by the credit union.
- If a credit union deduction gets skipped for an employee (perhaps because of reduced hours, or if gross pay is not sufficient to cover the deduction amount), you will want to notify employees accordingly.

#### **Zeroing a Credit Union deduction**

When zeroing/stopping a credit union deduction

- Go to the selection list and select 0 for no credit union deduction
- 0 no deduction for the PP to deduct
- 0.00 for the amount
- You must enter 214 for the optional remark.

| D33250<br>PRINTE<br>P-1<br>NEEDS<br>OPTIO<br>214<br>REMARK | 73 ACT: _<br>R:<br>Status<br>Payl APPV<br>Nal Remarks*<br>S: | REPORT OF PE<br>TES<br>P-1 NUMBER<br>EFFECTIVE DE<br>INITIATED BY | ERSONNEL ACTION<br>T, AFCSME T.<br>: 228075<br>ATE: 05/06/2<br>Y: 111-11: | (P-1)<br>7<br>2016<br>1111 | P-1 TYPE<br>304 CREDIT UNION DEDUC<br>APPROVED BY<br>PA PAYL PROC<br>YES NO NO |
|------------------------------------------------------------|--------------------------------------------------------------|-------------------------------------------------------------------|---------------------------------------------------------------------------|----------------------------|--------------------------------------------------------------------------------|
|                                                            | COMMUNITY C                                                  | HOICE 01<br>028268005<br>0DS 4<br>405.00                          | CREDIT UNION*<br>CU MEMBER NUM<br>CU PP TO DED*<br>CU DED AMOUNT          |                            | T O PAGE 1 OF 1<br>NO CREDIT UNION DEDU<br>NO DEDUCTION<br>0.00                |

Below are the only credit unions available for a payroll deduction

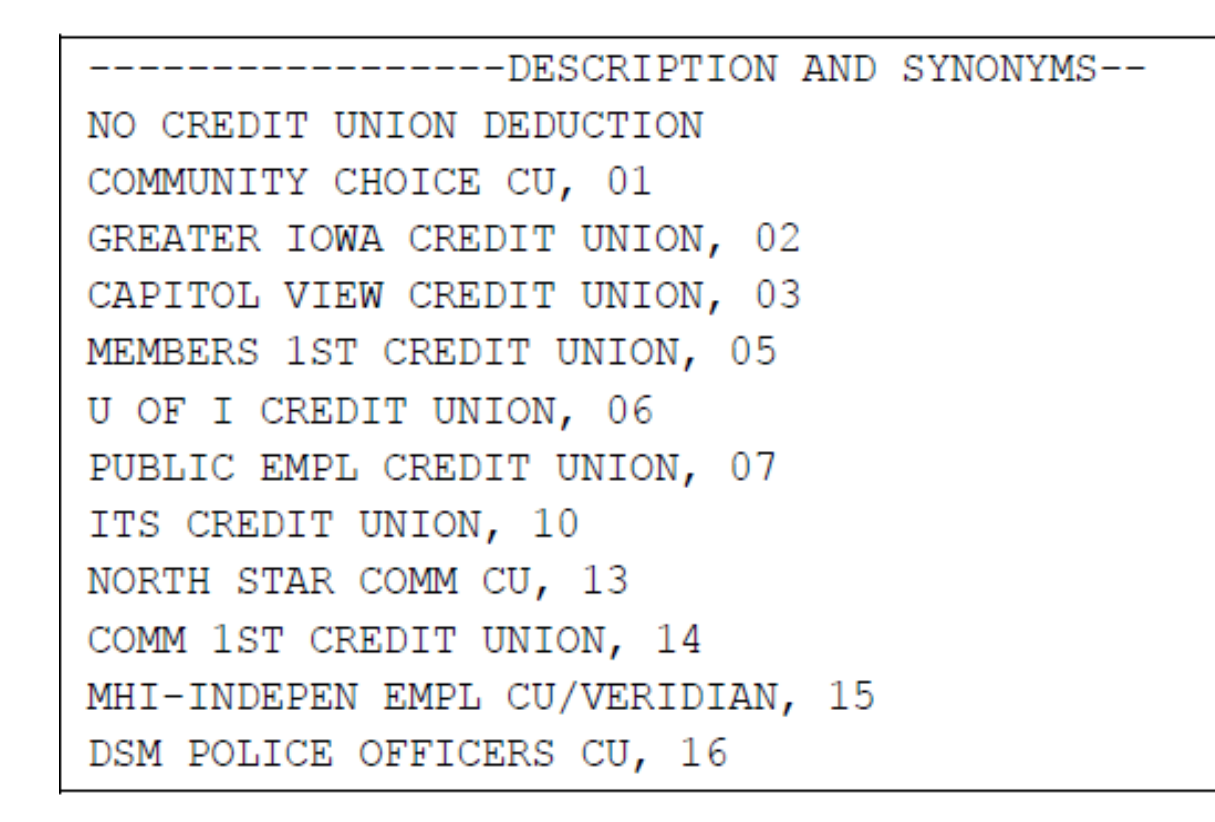

|                                                            |                       | Community 1st Credit Unir - PAYROLL DEDUCTION AUTHORIZATION                                                                        |
|------------------------------------------------------------|-----------------------|----------------------------------------------------------------------------------------------------|
|                                                            |                       | CREDIT UNION CODE #                                                                                                    |
|                                                            |                       | BEPARTMENT                                                                                                    |
| COMMUNITY CHOICE CREDIT UNION                              | PAYROLL REQUEST       | I HEREBY AUTHORIZE the State Comptroller to deduct the following amounts.                                                          |
| C.U. MEMBER #:                                             | FORM                  | effective, and this authorization will continue in effect until cancelled by me in writing, or termination of my employment.       |
| Work Phone:                                                |                       | 1" PAYCHECK ONLY Z" PAYCHECK ONLY IT AND 2" PAYCHECKS ONLY ALL PAYCHECKS ONLY                                                      |
| Name:                                                      |                       | THE ABOVE DEDITION IS TO BE APPLIED AS FOLLOWS                                                                                     |
| State Department:                                          |                       | THEADOLE DEDUCTION IN TO TO BE AT THE DID TO TO ECOND                                                                              |
| Social Security #:                                         |                       |                                                                                                    |
| Mbr Signature:                                             |                       |                                                                                                    |
| EQUAL AMOUNTS - ALL C                                      | HECKS - WHOLE DOLLARS |                                                                                                    |
|                                                            |                       | APPROVAL VATURE.                                                                                                    |
| CREDIT ONION USE ONET                                      | ,                     | DISTRIBUTION - FIRST COPY - CREDIT UNION SECOND COPY - MEMBER THIRD - COMPTROLLER FOURTH- PAYROLL                                  |
| CCCU Staff:                                                |                       | 0.PC. 507                                                                                                    |
|                                                            |                       |                                                                                                    |
| STATE PAT DATE:                                            |                       | A CAPITOL VIEW PATROLODEDUCTION AUTHORIZATION                                                                                      |
| CCCU ACCOUNTING USE ONLY                                   |                       | Credit Union CREDIT UNION CODE #3                                                                                                  |
|                                                            | 1                     | Ta a apt                                                                                                    |
| PROCESSED BY:                                              |                       | MALME (Lash / ) [Fyst] (VA) C.U. MEMBER NUMBER                                                                                     |
| * EFFECTIVE DATE:                                          |                       | IS MAY AT SEPTIBITY AT INDEER                                                                                                    |
|                                                            |                       |                                                                                                    |
| Central Payroll is authorized to deduct total amount from  |                       | I HEREBY AUTHORIZE the State Comptroller to deduct the following amounts,                                                          |
| my pay until cancelled by me in writing or by termination. |                       | All of effective and this authorization will continue in effect until cancelled by me in writing, or termination of my employment. |
|                                                            |                       | 1ST PAYCHECK ONLY 2ND PAYCHECK ONLY 1ST & 2 ALL PAYCHECKS                                                                          |
|                                                            |                       |                                                                                                    |
|                                                            |                       |                                                                                                    |
|                                                            |                       |                                                                                                    |
|                                                            |                       |                                                                                                    |
|                                                            |                       |                                                                                                    |
|                                                            |                       |                                                                                                    |
|                                                            |                       | C.U AEMBER JORNALI                                                                                                    |
|                                                            |                       | DISTRIBUTION: FIRST COPY-CREDIT UNION SECOND COPY-COMPTROLLER THIRD COPY-PATROEL                                                   |

# HRIS Availability & Payroll Calendar

### HRIS Availability

- The chart shows when HRIS is down for processing. There are HRIS updates every night except for the Wed & Thurs after payroll writes.
- When HRIS is down, the Online Warrant system will also be unavailable.
  - M-5s process first in numerical order
  - P-1s process second in numerical order
  - Timesheets process third.

#### Availability of HRIS (Human Resource Information System)

While all modules of HRIS are available to its users each day, there are several times throughout the two-week payroll cycle when it is taken off-line so that updates and processing can be done. When the HRIS system is taken off-line, users are unable to access the OnLine Payroll Warrant application.

The days, times and approximate duration of scheduled "down times" are as follows:

| Payroll Week            | Day in PP | Time      | Duration      |
|-------------------------|-----------|-----------|---------------|
| Monday                  | 4         | Noon      | 15-20 minutes |
| Monday (Final Night)    | 4         | 4:30 p.m. | 6 hours       |
| Tuesday                 | 5         | Noon      | 15-20 minutes |
| Tuesday (Warrant Night) | 5         | 3:30 p.m. | 10 hours      |
| Friday                  | 8         | Noon      | 15-20 minutes |
| Friday (Update)         | 8         | 8:00 p.m. | 2 hours       |
| Rewrites Week           |           |           |               |
| Monday                  | 11        | Noon      | 15-20 minutes |
| Monday (Rewrites Night) | 11        | 3:30 p.m. | 12 hours      |
| Tuesday (Update)        | 12        | 8:00 p.m. | 3 hours       |
| Wednesday (Update)      | 13        | 8:00 p.m. | 3 hours       |
| Thursday (Refunds)      | 14        | 8:00 p.m. | 6 hours       |
| Friday (Travel)         | ĩ         | 8:00 p.m. | 9 hours       |

Reminder: This schedule does change for holiday processing or if we have special processing. These times can also change due to production problems.

HRIS DownTimes.doc (Revised 9/2010)

## Payroll Calendar

- The chart on next page shows a typical month and when there are updates and when the HRIS system is down.
- You will notice that even though a new pay period has started, DAS-SAE Centralized Payroll is still working on the prior pay period.
- If you receive a message when writing a P-1 that states, 'must be in the current pay period', that means you are writing a P-1 for the next pay period and the HRIS system has not closed out the current pay period yet.
  - For example: you are writing a P-1 for the 10/7/2016 pp on 10/7/16 and they HRIS system is still on the 09/23/2016 pp until after rewrites. You will need to wait until 10/18/2016 before you can write certain P-1s for the 10/7/2016 pp.

### **Payroll Calendar**

#### PAYROLL CALENDAR - EXAMPLE OF UPDATES

#### AND PROCESSING SCHEUDLES

| PAY WEEK MONDAY                 | PAY WEEK TUESDAY                 | PAY WEEK WEDNESDAY      | PAY WEEK THURSDAY        | PAY WEEK FRIDAY                                 |
|---------------------------------|----------------------------------|-------------------------|--------------------------|-------------------------------------------------|
| Pay Period A                    | Pay Period A                     |                         |                          | Pay Period A                                    |
| Noon: P1 Update                 | Noon: P1 Update                  |                         |                          | Noon: P1's process for rewrites                 |
| Night: P1 Update                | 3:30 PM Payroll Processes        |                         |                          | Night: P1's process for rewrites                |
|                                 |                                  |                         |                          |                                                 |
| REWRITES WEEK MONDAY            | REWRITES WEEK TUESDAY            | REWRITES WEEK WEDNESDAY | REWRITES WEEK THURSDAY   | REWRITES WEEK FRIDAY                            |
| Pay Period A                    |                                  |                         | Last Day of Pay Period B | First Day of Pay Period C                       |
| Noon: P1s process for rewrites  |                                  |                         |                          |                                                 |
| 3:30 PM Rewrites process        | Pay Period B<br>Nights B1 update | Pay Period B            | Pay Period B             | Pay Period B                                    |
| Pay Period B                    | Night: P1 update                 | Night: Prupdate         | Night: P1 update         | Night: Piupuate                                 |
| Night: First P1 undate          |                                  |                         |                          |                                                 |
| inght instruction               |                                  |                         |                          |                                                 |
| PAY WEEK MONDAY                 | PAY WEEK TUESDAY                 | PAY WEEK WEDNESDAY      | PAY WEEK THURSDAY        | PAY WEEK FRIDAY                                 |
|                                 |                                  |                         |                          |                                                 |
| Pay Period B<br>Neony P1 Undate | Pay Period B<br>Noon: P1 Undate  |                         |                          | Pay Period B<br>Noop: P1's process for rewrites |
| Night: P1 Update                | 3:30 PM Payroll Processes        |                         |                          | Night: P1's process for rewrites                |
| angler i i opuste               | Sist Intrayron rocesses          |                         |                          | regit: 11 sprocession rewrites                  |
|                                 |                                  |                         |                          |                                                 |
|                                 |                                  |                         |                          |                                                 |
| REWRITES WEEK MONDAY            | REWRITES WEEK TUESDAY            | REWRITES WEEK WEDNESDAY | REWRITES WEEK THURSDAY   | REWRITES WEEK FRIDAY                            |
| Pay Period B                    |                                  |                         | Last Day of Pay Period C | First Day of Pay Period D                       |
| Noon: P1s process for rewrites  |                                  |                         |                          |                                                 |
| 3:30 PM Rewrites process        | Pay Period C                     | Pay Period C            | Pay Period C             | Pay Period C                                    |
|                                 | Night: P1 update                 | Night: P1 update        | Night: P1 update         | Night: P1 update                                |
| Pay Period C                    |                                  |                         |                          |                                                 |
| Night: First P1 update          |                                  |                         |                          |                                                 |
|                                 |                                  |                         |                          |                                                 |
|                                 |                                  |                         |                          |                                                 |

#### Reports currently available in HR/Payroll folder on Data Warehouse:

13-week Wage Statement for Workers Comp Payroll Journal Accrued Leave Report 075N747 Payroll Journal - Cancellations Building Code Payroll Journal - Summary Only DAS - PRJ Certification (Schedulable) Payroll Journal - SAE only Employee Roster Payroll Journal (Schedulable) Employees Eligible to Convert Sick Leave to Vacation Payroll Journal Deductions - All FMLA Leave Payroll Trustee Transfer Increase Eligibility & Performance Date Payroll Warrant Issue Register Insurance Deductions Positions by Agency&Cost Center Leave Code Span of Control Leave/Comp Time Balance Report State Share and Total Cost Managers Summary of Leave Table of Authorized Position Managers Summary of Leave (Schedulable) Temporary Employees OSHA 300A Report Termination Report OT Hours and Pay by PP Termination Report - SAE Use Only Pay and Expiration Dates Time Report Summary FYTD Payroll Distributions & Bypassed Update Pay/Term Files With Travel Data Payroll Distributions & Bypassed (GAAP) YTD Overtime Report

- Many payroll reports have a 'lag time' on getting payroll information loaded for each pay period.
- All payroll reports contain 'point in time' information
- The output on Data Warehouse reports can be sorted and filtered as needed. Many reports allow users to enter Manager EI number in query prompts, to selectively view and report the data.
- The output on Data Warehouse reports can be downloaded (as Excel, PDF or .CSV files). Remember to save any electronic files in a secure LAN location (not your PC desktop).
- Reports can be 'scheduled' to run. Contact DAS-SAE for assistance.
- Ad hoc reporting: Use extreme caution!

- Additional reports are being added as time allows and new data fields become available.
- If you have a specific request on a report you would like to see, please contact DAS-SAE Centralized Payroll

Troubleshooting error messages/problems:

- If you get an error message while running a report: First close all programs, then shut down/restart your computer, then open Data Warehouse to refresh and re-run the report.
- If you continue to receive an error message, please contact DAS-SAE Centralized Payroll.
   An email explaining
  - Which report you are running (report name and report number)
  - If the report is a personal ad hoc vs published report
  - Which pay period you are running the report for + Exact steps that occurred when the error message was received
  - A screen print of the error message you received is most helpful for troubleshooting.
- <u>Do not</u> submit an OCIO service desk ticket when you have a DW problem, as OCIO staff cannot help you.
- Payroll information on the HR/Payroll Data Warehouse <u>does</u> include confidential information and should not be given to employees/managers without a business need. Confidential payroll fields include:

| SSN       | Ethnic Orgin    | Performance Rating code | Net Pay |
|-----------|-----------------|-------------------------|---------|
| Birthdate | Term Code       | Disability Code         |         |
| Gender    | Home<br>Address | Leave Code              |         |

# Sick Leave Incentive Program (SLIP)

- To be eligible for SLIP Retirement benefits, employees <u>must be enrolled in a State of Iowa</u> <u>health plan at the time of retirement.</u>
- The M-5 to establish a SLIP position can be done any time. M-5 entry does not have to be in the same PP as the when the retirement will occur. Establish the SLIP position as soon as possible.
- Make sure that you update IowaBenefits to ensure that a P-1 type 294 will be created to zero out the health/dental insurance codes & the information is passed from IowaBenefits to HRIS timely. Use the HRE Deduction Schedule as your guide, as this may need to be done in an earlier pay period.
- P-1 type 402 Retirement and P-1 type 470 -SLIP Calculation need to be keyed at the same time. Make sure to use good remarks to document IPERS filing date, math calculations, screen D7 info, etc.

- DAS-HRE Pre-Audit calculator spreadsheet has helpful worksheet tabs to make calculations for you. Be sure to copy/paste information from spreadsheet into P-1 remarks.
- Deferred Comp deduction verify with employee if they sent in a form to HRE-RIC. Employee may send one in to DAS-HRE without your agency knowing about it.
- Check the Preliminary Payroll Journal to ensure the employee's pay and deductions are as expected, especially if deferred compensation is involved.
- Iowa Admin Code Chapter 63.2 includes language on calculations to be made for regular hourly rate of pay to be used for sick and vacation payouts.

- If the employee receives shift and/or med passer pay, enter it in the applicable field
- If a person has standby pay, it is treated the same as the other "special pays" such as med passer, shift differential, for the final payout.
- If the employee has received standby pay for at least three of the last six pay periods, calculate the average and enter it in either the shift or med passer pay field (you may need to add standby to one of the pays if the employee is receiving all three).

| D3325186 ACT: _ R<br>PRINTER:<br>P-1 STATUS P<br>NEEDS PA APPV E<br>OPTIONAL REMARKS* I<br>REMARKS: | REPORT OF PE<br>TEST<br>2-1 NUMBER .<br>EFFECTIVE DA<br>INITIATED BY                                                                                                    | ERSONNEL ACTION<br>, AFCSME T.<br>: 2280755<br>ATE: 05/06/2<br>/: 005-416                                                                                                    | (P-1)<br>5<br>2016<br>0010 | 470<br>Pa<br>No | SLIP<br>SLIP<br>Appr<br>Dept<br>NO | 1 TYF<br>CALCU<br>OVED<br>COMP<br>NO | PE<br>JLATIO<br>BY<br>PAYL<br>NO | DN<br>PROC<br>NO |
|----------------------------------------------------------------------------------------------------|----------------------------------------------------------------------------------------------------|----------------------------------------------------------------------------------------------------|----------------------------|-----------------|------------------------------------|--------------------------------------|----------------------------------|------------------|
| F R<br>\$17.68 / HR                                                                                 | R O M<br>1,414.40<br>0.00<br>0.00<br>0 | D E S C<br>BIWEEKLY BASE<br>SPEC DUTY PAY<br>LEAD WORKER PAY<br>EXTRA DUTY PAY<br>EDUC DIFF PAY<br>VOL FIREFIGHTER<br>LONGEVITY PAY<br>SPOC/DNR 4% PRM<br>SPOC PREM PAY<br>SHIFT DIFF BIWK<br>MED PASSER BIWK<br>TOTAL REG PAY | 1                          | 0               |                                    | PAGE                                 | 1 01                             | - 3              |

- Enter the hours accrued for the current pay period and any sick or vacation used.
- If the employee is converting sick to vacation hrs in the PP, you will need to put the number of sick hours being converted in the "Sick Used PP" field. Also add four hours converted to the accrual amount in the "Vac Accrued PP" field.

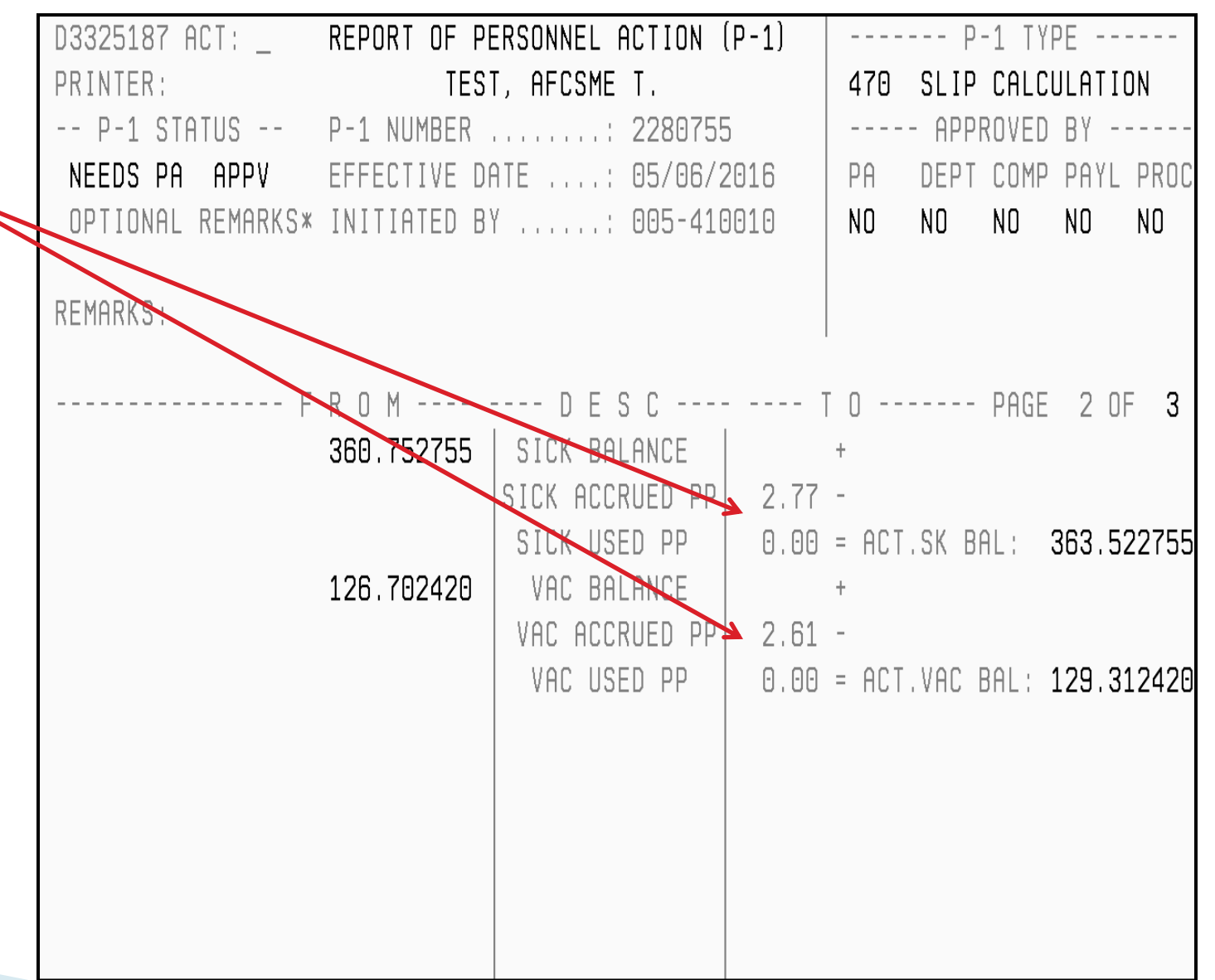

Page 3 of the SLIP P-1 will calculate for you the employee's:

- Amount of their sick payout
- Amount of their vacation payout.
- SLIP beginning balance
- Confirm the payout amounts match what was calculated on the Pre-Audit Calculator.

| D3325188 ACT: _ REPORT OF PE   | ERSONNEL ACTION (P-1 | 1)       | P-:     | 1 TYP | Ε     |      |
|--------------------------------|----------------------|----------|---------|-------|-------|------|
| PRINTER: TEST                  | I, AFCSME T.         | 470      | SLIP (  | CALCU | LATIO | ) N  |
| P-1 STATUS P-1 NUMBER          | : 2280755            |          | - APPR( | DVED  | BY    |      |
| NEEDS PA APPV EFFECTIVE DF     | ATE: 05/06/2016      | 6 PA     | DEPT (  | COMP  | PAYL  | PROC |
| OPTIONAL REMARKS* INITIATED BY | /: 005-410010        | 3 NO     | NO N    | 10    | NO    | NO   |
| REMARKS:                       |                      |          |         |       |       |      |
| F R O M                        | D E S C              | T O      | F       | PAGE  | 3 OF  | 3    |
| 17.68 / HR                     |                      |          |         |       |       |      |
| * 363.522755 SKLV BAL          |                      |          |         |       |       |      |
|                                |                      |          |         |       |       |      |
| 6,427.08>                      | SKLV PAYOUT PAY 2    | 2,000.00 |         |       |       |      |
| -                              |                      |          |         |       |       |      |
|                                |                      |          |         |       |       |      |
| 4,427.08                       |                      |          |         |       |       |      |
| * 60 PERCENT                   |                      |          |         |       |       |      |
|                                |                      |          | E       |       |       |      |
| ۷, ۵۵۵ , ۷۵                    | SFIL REGIN RHE       | Z,000.Z  | C       |       |       |      |
| 17 68 / HR                     |                      |          |         |       |       |      |
| * 129.312420 VACATION BALANCE  | TERM LEAVE PAY       | 2.286.2  | 4       |       |       |      |

same remarks in

• Even though the

automatically

calculations, the

accruals must be

payout.

HRIS P1

detailed

PERSONNEL ACTIONS (P-1S) D3449615 ACTION: PAGE: 0001 OF 0001 PRINTER ID: REMARKS • Remarks: Enter the \$1417.40 + \$XX.XX + \$XX.XX + \$XXX.XX = \$1414.40 / 80 = \$17.68 the SLIP Calculation BIWEEKLY SHIFT MED PASS **OTHFR**\* HOURLY P1 as you would for a regular (non-SLIP) VACATION BALANCE ... 126.7020 VAC ACCRUAL RATE .. 8.923076 SICK BALANCE 360.7527 SICK ACCRUAL RATE ... 2.769231 LAST DAY: 07/28/17 HRS IN FINAL PP: 24.00 VACATION CEILING: 528 makes the payout VAC BAL: 126.70240 + EARNED: 2.61 - USED: XX.XX + CONVERTED: X.XX calculations for the = FINAL BAL: 129.31242\* HOURLY: \$17.68 =\$2,286.34 VACATION PAYOUT shown in remarks. SICK BAL: 360.7527 + EARNED: 2.77 - USED: XX.XX - CONVERTED: XX.XX = FINAL BAL: 363.5227 \* HOURLY: \$17.68 =\$6427.08 SICK PAYOUT (MAX \$2,000)

OVER 55 - BIRTHDAY ....: 03/28/1949

**Other Pay -** If the employee has an Other Pay adjustment in the same pay period in which they are terminating, the 846 P-1 must process on HRIS <u>before</u> the SLIP Calculation P-1 is approved.

Otherwise, you must re-enter the \$2,000.00 sick leave payout and vacation payout amounts on the 846 P-1 as well. This is because the 470 and 846 P1 both populate the sick leave payout and vacation payout fields on the EI record.

If the payout amounts are not re-populated on the EI record, the 846 P-1 could potentially override/zero out the payout amounts from the 470 SLIP Calculation P-1.

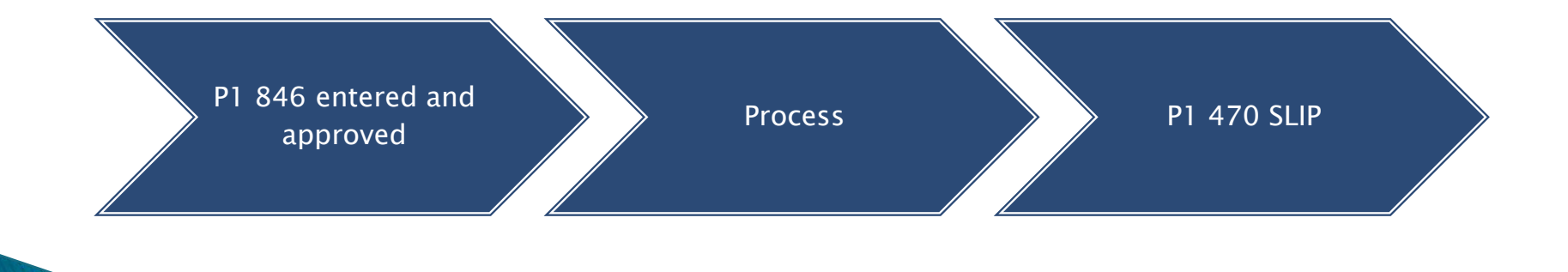

## **Transfer to SLIP**

- The Transfer to SLIP P-1 must be done in the pay period <u>after</u> the employee retires.
- Put the retiree into the SLIP position that should already be created on HRIS
- All codes entered on page 5 should show
   55 SLIP
- This is important for the SLIP insurance billing to run properly.

| D3325065 ACT: _<br>PRINTER:<br>P-1 STATUS<br>PROCESSED<br>OPTIONAL REMARKS* | REPORT OF PI<br>P-1 NUMBER<br>EFFECTIVE DI<br>INITIATED B | ERSONNEL ACTION<br>236793<br>ATE: 07/01/<br>Y 005-33 | (P-1)<br>30<br>2016<br>33334 | 055 TRF<br>AF<br>PA DEF<br>YES YES | P-1 TYPE<br>ANSFER TO<br>PPROVED BY<br>PT PAYL PR<br>S YES YE | SLIP<br><br>OC<br>S  |
|-----------------------------------------------------------------------------|-----------------------------------------------------------|------------------------------------------------------|------------------------------|------------------------------------|---------------------------------------------------------------|----------------------|
| REMARKS:                                                                    |                                                           |                                                      |                              |                                    |                                                               |                      |
| F<br>EASTERN SDASCOTT                                                       | R O M<br>402-3C8225                                       | D E S C                                              |                              | T O<br>J DHS                       | PAGE 3<br>S SLIP AND                                          | OF <b>5</b><br>TERMI |
| POSITION NUMBER                                                             |                                                           |                                                      | 380-99054-265                |                                    |                                                               |                      |
| 32.38 / HR                                                                  | 27<br>SOC WKR 3<br>2,590.40<br>MX                         | PAY GRADE<br>CLASS TITLE<br>BASE SALARY<br>BASE STEP | 10<br>SLIP<br>BB             | RETIREE<br>0.00                    | 0.00                                                          |                      |
|                                                                             |                                                           |                                                      |                              |                                    |                                                               |                      |
| D3325068 ACT: _ REPORT OF PERSONNEL ACTION (P-1)                            |                                                           |                                                      |                              |                                    | P-1 TYPE -                                                    |                      |

| PRINTER:<br>P-1 STATUS<br>PROCESSED<br>OPTIONAL REMARKS* | P-1 NUMBER<br>EFFECTIVE DA<br>INITIATED BY | : 2367930<br>ATE: 07/01/2<br>/: 005-333 | 016<br>334   | 055<br><br>PA<br>YES | TRANSF<br>- APPRO<br>DEPT F<br>YES Y | ER TO<br>IVED B<br>Payl P<br>Yes y | ) SLIP<br>3Y<br>PROC<br>YES |   |
|----------------------------------------------------------|--------------------------------------------|-----------------------------------------|--------------|----------------------|--------------------------------------|------------------------------------|-----------------------------|---|
| REMARKS:<br>F<br>PERM FULL TIMI<br>PERMANENT MER         | R 0 M<br>E-MERT 00<br>IT 08                | POSITION TYPE*                          | <br>55<br>55 | T O<br>SLIP<br>SLIP  | F                                    | PAGE                               | 5 OF                        | 5 |
| FULL TIME                                                | 01                                         | COND OF EMP*                            | 55           | SLIP                 |                                      |                                    |                             |   |
### **SLIP Screen**

- Once the retiree has been moved into their SLIP position, and the P-1 has processed, the from the EI screen you can type SLI in the header action field, to access a retired employee SLIP screen.
- If you have any corrections that need to be done on a SLIP retiree or if they are returning to employment, please review the manual and/or call DAS-SAE Centralized Payroll for assistance.

| D3325390 ACT: _    | EMPLOYEE       | INFO - SLIP AND | )/OR SERIP DETF | AIL PAGE: 0000  |
|--------------------|----------------|-----------------|-----------------|-----------------|
|                    |                |                 |                 | PRINTER:        |
| + KEY INFO         | RMATION        | + SERIP-S       | SLIP FLAG: SLIF | )               |
| LAST NAME          |                | POSITIO         | )N NUMBER:      | -2000-14589-007 |
| FIRST NAME         |                | BIRTHDA         | λΥ              |                 |
| SOCIAL SECURITY    |                | RETIRE          | DATE: 07/0      | 96/2012         |
| EMPLOYEE NUMBER    |                | DECEASE         | ED DATE .: /    | /               |
| +                  |                | + INELIG        | IBLE DATE: /    | /               |
|                    |                | INELIG          | REASON:         |                 |
| HEALTH INS CODE:   | CX600          | SPOUSE          |                 |                 |
| BLUE ACCESS        |                | SPOUSE          | BIRTHDAY        |                 |
| TOTAL PREMIUM:     | 1.453.20       |                 |                 |                 |
| STATE SHARE        | 1 433 20       |                 |                 |                 |
| HI FEE DATE ' AS   | /01/2012       |                 |                 |                 |
| BEGIN BALANCE: \$7 | 5 975 62       |                 |                 |                 |
| VOS INCENTIVE:     | \$0,010,02     |                 |                 |                 |
| CEDID VOC DOV.     | ψυ.υυ<br>Φο οο |                 |                 |                 |
| SERIP VHC PHI:     | <b>ФО, ОО</b>  |                 |                 |                 |
| PROCESS HEALTH     | INS PLAN       | ST SH AMT       | ST SH AMT       | BALANCE         |
| DATE CODE          | HLTH ST SH     | DEBIT           | CREDIT          |                 |
| 07/01/2016 CX600   | 1,433.20       | 0.00            | 1,433.20        | 18,212.79       |
| 06/01/2016 CX600   | 1,433.20       | 0.00            | 1,433.20        | 19,645.99       |

### **SLIP Screen**

- You can see the details of the SLIP agency charges by typing TRN in the header action field.
- There is SLIP Manual located on the DAS-SAE Centralized Payroll website with a checklist that can be followed so you know what pay period to enter the P-1s.

| D3325391 A         | CT: _  | EMPLOYEE   | INFO - | SLIP | AND/OR SERIP | DETAIL PAGE: | 0001 |
|--------------------|--------|------------|--------|------|--------------|--------------|------|
|                    |        |            |        |      |              | PRINTER:     |      |
| + KEY INFORMATION+ |        |            |        |      |              |              |      |
| LAST NAME          | _      |            |        |      |              |              |      |
| FIRST NHM          | E<br>C |            | н      |      |              |              |      |
| EMPLOYEE           | N      |            |        |      |              |              |      |
| +                  |        |            | <br>+  |      |              |              |      |
| PROCESS            | HEALTH | INS PLAN   | ST SH  | AMT  | ST SH AMT    |              |      |
| DATE               | CODE   | HLTH ST SH | DEBIT  |      | CREDIT       | BALANCE      |      |
|                    |        |            |        |      |              |              |      |
| 07/01/2016         | CX600  | 1,433.20   |        | 0.00 | 1,433.20     | 9 18,212.79  |      |
| 06/01/2016         | CX600  | 1,433.20   |        | 0.00 | 1,433.20     | 9 19,645.99  |      |
| 05/01/2016         | CX600  | 1,433.20   |        | 0.00 | 1,433.20     | 9 21,079.19  |      |
| 04/01/2016         | CX600  | 1,433.20   |        | 0.00 | 1,433.20     | 9 22,512.39  |      |
| 03/01/2016         | CX600  | 1,433.20   |        | 0.00 | 1,433.20     | 9 23,945.59  |      |
| 02/01/2016         | CX600  | 1,433.20   |        | 0.00 | 1,433.20     | 9 25,378.79  |      |
| 01/01/2016         | CX600  | 1,433.20   |        | 0.00 | 1,433.20     | 9 26,811.99  |      |
| 12/01/2015         | CX600  | 1,364.27   |        | 0.00 | 1,364.27     | 7 28,245.19  |      |
| 11/01/2015         | CX600  | 1,364.27   |        | 0.00 | 1,364.27     | 7 29,609.46  |      |
| 10/01/2015         | CX600  | 1,364.27   |        | 0.00 | 1,364.27     | 7 30,973.73  |      |
| 09/01/2015         | CX600  | 1,364.27   |        | 0.00 | 1,364.27     | 7 32,338.00  |      |

## **SLIP Insurance Charges**

#### **SLIP Monthly Billing to Agencies**

- The SLIP billing process is started by SAE on the first full week of each month for the prior month.
- DAS-SAE Centralized Payroll plan is to have the billing through the accounting system by the 15<sup>th</sup> of each month.
- Any address changes for SLIP retirees must be communicated to:
  - DAS-SAE Centralized Payroll SLIP Coordinator
  - DAS-HRE Benefits/SLIP Coordinator
  - Health Carrier
  - Dental Carrier (if applicable)
  - IPERS

The different systems do not communicate with each other. DAS-SAE Centralized Payroll uses HRIS addresses for all mailings to current employees and to SLIP retirees.

- On the SLIP billing report, the amounts in the State Share from Carrier could differ from the State Share from Rate Table. This will happen if:
  - Someone's insurance code is changed before the billing is done for the prior month.
  - It is the last month of coverage for a SLIP retiree and SAE is reducing the balance down to zero.
- If a retiree changes/terminates their insurance without notifying DAS, this could result in DAS-SAE Centralized Payroll over/under billing the department. If this happens, DAS-SAE Centralized Payroll will contact the department with instructions on what will be done to correct the over/under billing.
  - Please share with your office accounting staff the SLIP manual, located on the DAS-SAE Centralized **Payroll** website. This manual contains important information about the SLIP billing process.

- > P30's tell HRIS where to charge payroll expense on I/3 financial
- Submit the P30 form (located on the DAS-SAE Centralized Payroll website) to Wendy Noce for Processing.
- Before submitting a P30, a budget must be set up in I/3 and there must be a weekend update.
- Once a P30 has processed, you will be notified and then you can set up the cost center in HRIS
- A header file does not need to be set up if you are only doing a pay distribution
- The payroll distributions & bypassed report in data warehouse will show you those employees that have a pay distribution in their record.
- A bypassed record means that the cost center and the pay distribution is set up to go to the same accounting string. Since the cost center is already charging to that string, the system will bypass the distribution.
- Potential problems on P30 include:

- Budget not set up prior to submitting the P30
- Invalid fund/sub org/program code
- If you re-active a cost center, please verify with SAE that there is still a active header file.

#### Process to establish a new cost center

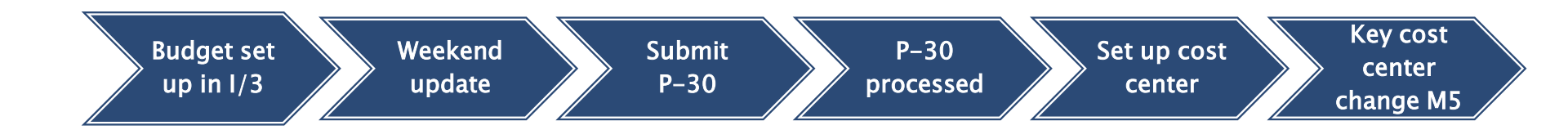

#### Process to update the Fund Source Information on an existing cost center

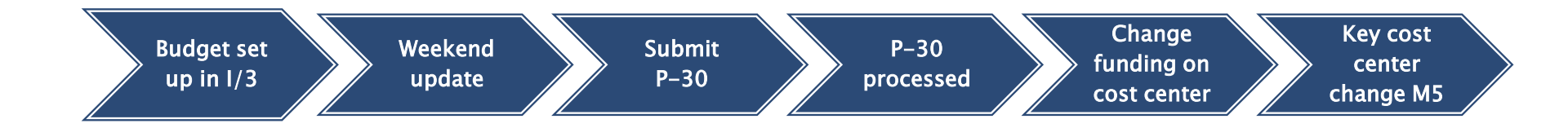

#### Action codes:

- 1. Add
- 2. Change
- 3. Delete

<u>10 digit PR number:</u> Enter the 10 digit PR number that will correspond to your cost center

Accounting Codes: Enter the I/3 accounting string you want the payroll charges to be charged to when PR processed.

Dept Header Name: Enter the name you would like attached to the PR number. This is the name that will show up on reports

|             | -,,,            |          |        |      | Pay       | Period E   | ffective  |              |  |
|-------------|-----------------|----------|--------|------|-----------|------------|-----------|--------------|--|
|             |                 |          |        |      | ACCOUNT   | ING CODES  |           |              |  |
| TION        | 10 DIGIT        | FUND     | AGENCY | ORG  | SUB       | ACTIVITY   | JOB NO.   | REPORT       |  |
| DES         | PAYROLL NUMBER  | (3)      | (3)    | (4)  | ORG (2)   | (4)        | (8)       | CATEGORY (4) |  |
|             |                 | I/3 =    | DEPT   | UNIT | SUB UNIT  |            | TASK      | PROGRAM      |  |
| А           |                 |          |        |      |           |            |           |              |  |
| A           |                 |          |        |      |           |            |           |              |  |
| A           |                 |          |        |      |           |            |           |              |  |
| A           |                 |          | ·      |      | _         |            |           |              |  |
| A           |                 |          |        |      |           |            |           |              |  |
| A           |                 |          |        |      |           |            |           |              |  |
| Α           |                 |          |        |      |           |            |           |              |  |
| A           |                 |          |        |      | _         |            |           |              |  |
| Α           |                 |          |        |      |           |            |           |              |  |
|             |                 |          |        |      |           |            |           |              |  |
| TION<br>DES | 10 DIGIT PAY    | ROLL NUM | (BER   |      | DEPARTMEN | T HEADER N | IAME (60) |              |  |
| H           |                 |          |        |      |           |            |           |              |  |
| H           |                 |          |        |      |           |            |           |              |  |
| Н           |                 |          |        |      |           |            |           |              |  |
| Н           |                 |          |        |      |           |            |           |              |  |
| H           |                 |          |        |      |           |            |           |              |  |
| H           |                 |          |        |      |           |            |           |              |  |
| H           |                 |          |        |      |           |            |           |              |  |
| H           |                 |          |        |      |           |            |           |              |  |
| H           |                 |          |        |      |           |            |           |              |  |
|             |                 |          |        |      |           |            |           |              |  |
| TION        | 6 DIGIT PAYROLL | NUMBER   |        |      | DEPARTMEN | T HEADER N | IAME (38) |              |  |
| JES -       |                 |          |        |      |           |            |           |              |  |
| D           |                 |          | -      |      |           |            |           |              |  |
| D           |                 |          | _      |      |           |            |           |              |  |
| D           |                 |          | _      |      |           |            |           |              |  |
|             |                 |          |        |      |           |            |           |              |  |
| D           |                 |          | _      |      |           |            |           |              |  |

P30FORM (R 1/2012)

# **HRIS Position Control**

#### Viewing cost centers & positons

- To view HRIS cost centers for a department, start with the Position Control Module on HRIS.
- From the Position Control Main Menu, select Cost Centers by Number.

| A3324300 | HUMAN RES        | OURCE MANAGEMENT SYSTEM         |
|----------|------------------|---------------------------------|
| HR00     |                  | POSITION CONTROL                |
|          |                  | MAIN MENU                       |
|          |                  |                                 |
|          | _ PF1            | CLASSES BY CLASS NUMBER         |
|          | _ PF2            | CLASSES BY CLASS TITLE          |
|          | _ PF3            | POSITIONS IN A COST CENTER      |
|          | _ PF4            | EMPLOYEES IN A COST CENTER      |
|          | _ PF5            | COST CENTERS BY NUMBER          |
|          | _ PF6            | PAY PLANS                       |
|          | _ PF7            | POSITIONS BY NUMBER             |
|          | _ PF8            | WORK LOCATIONS BY CITY          |
|          | _ PF9            | * * * * HELP * * * *            |
|          | _ PF10           | EEO CENSUS STATISTICS DETAIL    |
|          | _ PF11           | UNDERUTIL FOR EEO UNIT/CLASS    |
|          | _ PF13           | CLASS TYPE UPDATE               |
|          | _ PF14           | PAYMTX TYPE UPDATE              |
|          | PF15             | APPROPRIATION FUNDING UPDATE    |
|          | CLEAR            | LEAVE THE APPLICATION           |
|          |                  |                                 |
|          | PLACE THE CURSOR | ON THE LINE OR PRESS THE PF KEY |
|          |                  |                                 |
|          | GOOD MORNING, W  | ELCOME TO POSITION CONTROL      |

- Enter the department number in the 'enter cost center' line action field and press enter. This will bring up the first cost center for that department. On this screen look at the active flag to determine if this cost center is currently active on HRIS.
- To look at the positions in a cost center, type a 'L' on the line action field next to the cost center you want to look at and press enter.

| D332 | 4341         | POSITION CONTROL SY<br>COST CENTER LIST | (STEM<br>P  |            | PAGE:   | 0001 |
|------|--------------|-----------------------------------------|-------------|------------|---------|------|
| ENT  | ER COST CENT | ER ===> 123-                            |             |            |         |      |
| ACT  | NUMBER       | NAME                                    | ACTIVE      |            |         |      |
| -    | 123-210001   | FINANCE / CFO                           | Ч           |            |         |      |
| -    | 123-210002   | AR/BILLING/COLLECTION/CRN               | 1 N         |            |         |      |
| -    | 123-210003   | AP, PURCH, ADMIN STAFF                  | Ν           |            |         |      |
| -    | 123-210005   | AP, PURCH, ADMIN STAFF                  | Ү           |            |         |      |
| L    | 123-210006   | A/R AREA                                | У           |            |         |      |
| -    | 123-210010   | FINANCE ADMIN SERVICES                  | Ν           |            |         |      |
| -    | 123-220000   | FINANCIAL REPORTING                     | У           |            |         |      |
| L LO | OK COST CENT | ER PF7 BKWD PF8 FWD                     | PF9 HELP PI | F12 RETURN | CLEAR H | TIXI |

When the Cost Center Update screen is opened; type a 'P' in the header action field to view any positions in the cost center.

| D3324356         | POSITION C        | CONTROL SYSTEM                |
|------------------|-------------------|-------------------------------|
|                  | COST CE           | INTER UPDATE                  |
| ACTION: P        |                   |                               |
| COST CENTER RET  | RIEVED            |                               |
| + COST CENTER    | R INFORMATION     | + FUND SOURCE INFORMATION+    |
| COST CENTER      | : 123-210006      | AGENCY 123                    |
| A/R AREA         |                   | APPROPRIATION UNIT: C85       |
| *WORK LOC : 000  | 12                | ORGANIZATION 2250             |
| *DIV IND :       |                   |                               |
| *SUPPORT :       |                   | + PAYROLL INFORMATION         |
| EEO UNIT :       |                   | TIME SHEET TYPE: 001          |
| *EMP UNIT : 000  | NOT CLASSIFIED    | EXPENSE TYPE KEY N            |
| P-5 REQ .: N     | TRADE HRS: N      | DETAIL TIME TYPE: 30          |
| EXPENSES : N     | ROTATE SCHED: N   | SATELLITE COST CENTER: -      |
| +                | CONTACT USERI     | D INFORMATION+                |
| HRIS             | :                 |                               |
| PERS ASSISTANT   | :                 |                               |
| SYSTEM ACCESS    | :                 |                               |
| SKILLS/TRAIN .   | :                 |                               |
| STAFF ACTION .   | :                 |                               |
| +                |                   | * INDICATES SELECTION LIST+   |
| A ADD M MODIF    | Y D DELETE AC     | ACTIVATE IN INACTIVATE        |
| P POSITIONS      | E EMPLOYEES       | C COMMENTS W WORK LOCATION    |
| PF1 PREV EFF PF2 | NEXT EFF PF3 PREV | PF4 NEXT PF9 HELP PF12 RETURN |

 All positions in the cost center will be listed on the screen. From this screen you can scroll between cost centers using the F1 and F2 keys.

| D3324351 POS:             | ITION CONTROL SYSTEM          | PAGE: 0001          |
|---------------------------|-------------------------------|---------------------|
| POSI                      | ITIONS IN A COST CENTER       |                     |
| ENTER COST CENTER ===> 12 | 23-210006 A/R AREA            |                     |
| ENTER POS. NUMBER ===> 12 | 23-C85-2235-00018-002         |                     |
|                           |                               |                     |
| ACT POSITION NUMBER       | EMPLOYEE NAME                 | CLASS TITLE         |
| _ 123-C85-2235-00018-002  | **** V A C A N T ****         | CLERK-SPEC          |
|                           |                               |                     |
| I LOOK NE MUE DOSTETON    |                               |                     |
| PF1 PREV CC PF2 NEXT CC   | PF7 BKWD PF8 FWD PF9 HELP PF1 | 2 RETURN CLEAR EXIT |
|                           |                               |                     |

#### Setting up a new cost center

- From the cost center listing, choose an active cost center that is set up similar to the one you are wanting to create and type 'L' to pull that cost center up.
- Type an "A" in the Header Action Field to ADD a new cost center. **Before** pressing enter, you will need to change the cost center name and cost center number.
- At this time you can also change the funding source information if you need to. If you want the cost center to be on the Time Reporting System:
  - Time Sheet Type should be set to 001 (EMPL-SUPR-PROC)
  - Time Sheet Type is blank for cost centers reporting on PAYN
  - Time Sheet Type is set to 002 (OFF-PROC) if department passes a timesheet file
  - Expense Type Key should be set to N

- Detail Time Type will be either a 10 (No Work Reporting) or a 30 (Work Reporting).
- The fund source information must 1st be set up on the header file before you will be able to set the cost center. Before it can be set up on the header file, it must be set up on the I/3 accounting system & a weekend update must have occurred. Contact DAS-SAE Centralized Payroll for assistance in setting up a header file.
- The work location field should be the building code the employees in this cost center are located. The fields of EMP UNIT, P-5 REQ, EXPENSES, TRADE HRS, AND ROTATE SCHED are all required fields on the cost center setup, and are typically a "N".

- When you press enter, the cost center should be added and activated. You can tell that is has been both added and activated by the message as show below.
- Once a cost center has been set up, you can now create new positions or move employees into that new cost center.

| D3324356         | POSITION          | CONTROL SYSTEM                             |  |
|------------------|-------------------|--------------------------------------------|--|
|                  | COST (            | CENTER UPDATE                              |  |
| ACTION: _        |                   |                                            |  |
| COST CENTER ADD  | ED AND ACTIVATED  |                                            |  |
| + COST CENT      | ER INFORMATION    | + FUND SOURCE INFORMATION+                 |  |
| COST CENTER      | : 123-210016      | AGENCY 123                                 |  |
| PCARD AREA       |                   | APPROPRIATION UNIT: C85                    |  |
| *WORK LOC : 000  | 12                | ORGANIZATION 2250                          |  |
| *DIV IND :       |                   |                                            |  |
| *SUPPORT :       |                   | + PAYROLL INFORMATION                      |  |
| EEO UNIT :       |                   | TIME SHEET TYPE 001                        |  |
| *EMP UNIT : 000  | NOT CLASSIFIED    | EXPENSE TYPE KEY N                         |  |
| P-5 REQ .: N     | TRADE HRS: N      | DETAIL TIME TYPE 30                        |  |
| EXPENSES : N     | ROTATE SCHED: N   | SATELLITE COST CENTER: -                   |  |
| +                | CONTACT USER      | RID INFORMATION+                           |  |
| HRIS             | :                 |                                            |  |
| PERS ASSISTANT   | :                 |                                            |  |
| SYSTEM ACCESS    | :                 |                                            |  |
| SKILLS/TRAIN .   | :                 |                                            |  |
| STAFF ACTION .   | :                 |                                            |  |
| +                |                   | * INDICATES SELECTION LIST+                |  |
| A ADD M MODIF    | Y D DELETE A      | AC ACTIVATE IN INACTIVATE                  |  |
| P POSITIONS      | E EMPLOYEES       | C COMMENTS W WORK LOCATION                 |  |
| PF1 PREV EFF PF2 | NEXT EFF PF3 PREV | V PF4 NEXT PF9 HELP PF12 RETURN CLEAR EXIT |  |
|                  |                   |                                            |  |

#### Inactivating a Cost Center

- If there are no positions in a cost center, then it should be inactivated. If there are vacant positions in the cost center, it will need to be determined if these positions should be delete or moved before you can inactivate the cost center.
- A cost center should *never* be deleted from HRIS because all history for that cost center will be lost. The only exception would be if a cost center was set up in error and has never been used. Please contact DAS-SAE Centralized Payroll for assistance with deleting cost centers.
- To inactivate the cost center, type an IN in the header action field and press enter. After pressing enter, you will see the message "COST CENTER SUCCESSFULLY INACTIVATED".

| D3324356          | POSITION (        | CONTROL SYSTEM             |
|-------------------|-------------------|----------------------------|
|                   | COST CE           | NTER UPDATE                |
| ACTION: IN        |                   |                            |
| COST CENTER SUCCE | SSFULLY INACTIVAT | ED                         |
| + COST CENTER     | INFORMATION       | -+ FUND SOURCE INFORMATION |
| COST CENTER       | : 123-120005      | AGENCY 123                 |
| DIRECTOR          |                   | APPROPRIATION UNIT: C85    |
| *WORK LOC : 0001  | 2                 | ORGANIZATION 1100          |
| *DIV IND :        |                   |                            |
| *SUPPORT :        |                   | + PAYROLL INFORMATION      |
| EEO UNIT :        |                   | TIME SHEET TYPE 001        |
| *EMP UNIT : 000   | NOT CLASSIFIED    | EXPENSE TYPE KEY N         |
| P-5 REQ .: N      | TRADE HRS: N      | DETAIL TIME TYPE 10        |
| EXPENSES : N      | ROTATE SCHED: N   | SATELLITE COST CENTER: -   |
| +                 | CONTACT USER:     | ID INFORMATION             |
| HRIS:             |                   |                            |
| PERS ASSISTANT:   |                   |                            |
| SYSTEM ACCESS :   |                   |                            |
| SKILLS/TRAIN .:   |                   |                            |
| STAFF ACTION .:   |                   |                            |
| +                 |                   | * INDICATES SELECTION LIST |
| A ADD M MODIFY    | D DELETE A        | C ACTIVATE IN INACTIVATE   |
| P POSITIONS       | E EMPLOYEES       | C COMMENTS W WORK LOCATION |

- If later it is determined that a cost center needs to be reactivated, type an AC in the header action field and press enter. After pressing enter, you will see the message "COST CENTER SUCCESSFULLY ACTIVATED".
- When reactivating a cost center, please contact DAS-SAE Centralized Payroll to ensure the FUND SOURCE INFORMATION is still on the payroll header file.

| D3324356                  | POSITION CONTROL SYSTEM                           |
|---------------------------|---------------------------------------------------|
|                           | COST CENTER UPDATE                                |
| ACTION: AC                |                                                   |
| COST CENTER SUCCESSFULLY  | ACTIVATED                                         |
| + COST CENTER INFORMA     | TION+ FUND SOURCE INFORMATION+                    |
| COST CENTER: 12           | 3-120005   AGENCY 123                             |
| DIRECTOR                  | APPROPRIATION UNIT: C85                           |
| *WORK LOC : 00012         | ORGANIZATION 1100                                 |
| *DIV IND :                |                                                   |
| *SUPPORT :                | + PAYROLL INFORMATION                             |
| EEO UNIT :                | TIME SHEET TYPE 001                               |
| *EMP UNIT : 000 NOT CLA   | SSIFIED   EXPENSE TYPE KEY N                      |
| P-5 REQ .: N TRADE H      | IRS: N   DETAIL TIME TYPE: 10                     |
| EXPENSES : N ROTATE       | SCHED: N   SATELLITE COST CENTER: -               |
| + CON                     | TACT USERID INFORMATION+                          |
| HRIS:                     |                                                   |
| PERS ASSISTANT:           |                                                   |
| SYSTEM ACCESS :           |                                                   |
| SKILLS/TRAIN .:           |                                                   |
| STAFF ACTION .:           |                                                   |
| +                         | * INDICATES SELECTION LIST+                       |
| A ADD M MODIFY D DE       | LETE <mark>AC ACTIVATE</mark> IN INACTIVATE       |
| P POSITIONS E EMPL        | OYEES C COMMENTS W WORK LOCATION                  |
| PF1 PREV EFF PF2 NEXT EFF | PF3 PREV PF4 NEXT PF9 HELP PF12 RETURN CLEAR EXIT |

# Questions?